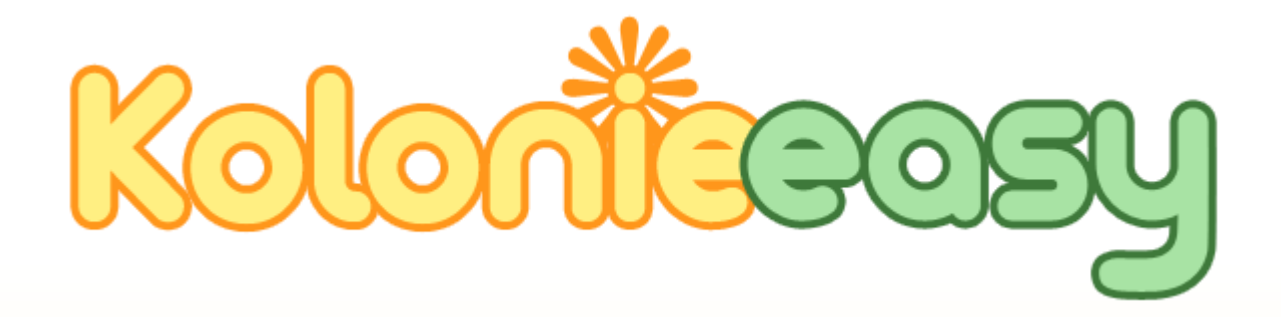

# Handbuch

# Inhalt

| 1 | Einf  | ührung                                        | .6 |
|---|-------|-----------------------------------------------|----|
|   | 1.1   | Gemeinsame Datenbasis                         | .6 |
|   | 1.2   | Datensicherheit                               | .6 |
|   | 1.3   | Zentralisierte Datenhaltung                   | .6 |
| 2 | Allge | emeines                                       | .7 |
|   | 2.1   | Navigation                                    | .7 |
|   | 2.1.  | 1 Kacheln (Hauptmenü/Startseite)              | .7 |
|   | 2.1.  | 2 Menünavigation (links)                      | .7 |
|   | 2.1.  | 3 Kompakte Navigation (Klassische Menüleiste) | .8 |
|   | 2.2   | Formulare                                     | .8 |
|   | 2.2.  | 1 Die Button-Leiste                           | .8 |
|   | 2.2.  | 2 Lese-Modus                                  | .8 |
|   | 2.2.  | 3 Bearbeiten-Modus                            | .8 |
|   | 2.2.4 | 4 Speichern                                   | .9 |
|   | 2.2.  | 5 Abbrechen                                   | .9 |
| 3 | Star  | nmdaten                                       | 10 |
|   | 3.1   | Kleingartenanlage                             | 10 |
|   | 3.1.  | 1 Kleingartenanlage                           | 10 |
|   | 3.1.  | 2 Funktionsträger                             | 10 |
|   | 3.1.  | 3 Neuen Funktionsträger definieren            | 11 |
|   | 3.1.4 | 4 Funktionszuordnung bearbeiten               | 11 |
|   | 3.1.  | 5 Funktionszuordnung löschen                  | 11 |
|   | 3.1.  | 6 Einstellungen                               | 11 |
|   | 3.1.  | 7 Unterlagen                                  | 11 |
|   | 3.2   | Parzelle                                      | 12 |
|   | 3.2.  | 1 Parzelle                                    | 12 |
|   | 3.2.  | 2 Pächter                                     | 13 |
|   | 3.2.  | 3 Wasserverbrauch                             | 14 |
|   | 3.2.4 | 4 Stromverbrauch (wenn aktiviert)             | 14 |
|   | 3.2.  | 5 Versicherungen                              | 14 |
|   | 3.2.  | 6 Unterlagen                                  | 15 |
|   | 3.2.  | 7 Weitere Funktionen:                         | 15 |
|   | 3.2.  | 8 Pächterwechsel                              | 17 |
|   | 3.2.  | 9 Abschlussrechnung nachträglich erstellen    | 18 |

|   | 3   | 3.2.10   | Zusatzfelder                 | 18 |
|---|-----|----------|------------------------------|----|
|   | 3.3 | Per      | sonen                        | 19 |
|   | 3   | 3.3.1    | Neue Person anlegen          | 19 |
|   | 3   | 3.3.2    | Korrespondenz                | 19 |
|   | 3.4 | Bev      | verber / Warteliste          | 20 |
|   | 3   | 3.4.1    | Bewerberliste/Warteliste     | 20 |
|   | 3   | 3.4.2    | Gekündigte Parzellen         | 20 |
|   | 3   | 3.4.3    | Neuen Bewerber eingeben      | 20 |
|   | 3.5 | Kor      | respondenz                   | 21 |
|   | 3   | 3.5.1    | Brief öffnen/bearbeiten      | 21 |
|   | 3   | 3.5.2    | Brief kopieren               | 21 |
|   | 3   | 3.5.3    | Brief löschen                | 21 |
|   | 3   | 3.5.4    | Neuen Brief/E-Mail erstellen | 21 |
|   | 3   | 8.5.5    | Brief/E-Mail bearbeiten      | 21 |
|   | 3   | 8.5.6    | PDF erstellen                | 22 |
|   | 3   | 8.5.7    | Als E-Mail versenden         | 22 |
|   | 3   | 8.5.8    | Vorlage Auswählen            | 22 |
|   | 3   | 8.5.9    | in Vorlage umwandeln         | 22 |
|   | 3   | 8.5.10   | Dateianhänge                 | 22 |
| 4 | В   | Buchhalt | tung                         | 23 |
|   | 4.1 | Kor      | itenplan                     | 23 |
|   | 4   | 1.1.1    | Kontengruppen                | 23 |
|   | 4.2 | Buc      | hungen                       | 25 |
|   | 4   | 1.2.1    | Neue Buchung eingeben        | 25 |
|   | 4   | 1.2.2    | Der Buchungsstapel           | 28 |
|   | 4.3 | Kas      | senbuch                      | 29 |
|   | 4.4 | Jou      | rnal                         | 29 |
|   | 4   | 1.4.1    | Buchung stornieren           | 30 |
|   | 4   | 1.4.2    | Buchungsvorlage erstellen    | 30 |
|   | 4   | 1.4.3    | Einstellungen                | 30 |
|   | 4.5 | Par      | zellenkonten                 | 31 |
|   | 4   | 1.5.1    | Parzellen                    | 31 |
|   | 4   | 1.5.2    | Buchungen                    | 32 |
|   | 4   | 1.5.3    | Archiv                       | 32 |
|   | 4   | 1.5.4    | Zahlungsverlauf              | 32 |
| 5 | Д   | Abrechn  | ung                          | 34 |

| 5.1   | Was   | sserablesung                            | 34 |
|-------|-------|-----------------------------------------|----|
| 5.2   | Um    | lagen                                   | 36 |
| 5.2   | 2.1   | Eine neue Umlage erzeugen               | 36 |
| 5.2   | 2.2   | Umlagekonto                             | 38 |
| 5.2   | 2.3   | Filtern nach Zusatzfeldinhalt           | 38 |
| 5.2   | 2.4   | Umlage deaktivieren                     | 38 |
| 5.3   | Rec   | hnungslegung                            | 39 |
| 5.3   | 8.1   | Verband/BV Abrechnung                   | 39 |
| 5.3   | 3.2   | Wasser/Stromabrechnung                  | 40 |
| 5.3   | 8.3   | Müllabfuhr                              | 42 |
| 5.3   | 8.4   | Einstellungen                           | 43 |
| 5.3   | 8.5   | Rechnungen                              | 45 |
| 5.3   | 8.6   | Rechnung bearbeiten                     | 46 |
| 5.3   | 8.7   | PDF testweise erzeugen                  | 47 |
| 5.3   | 8.8   | Rechnungen prüfen                       | 47 |
| 5.3   | 8.9   | Rechnungen stellen                      | 47 |
| 5.3   | 8.10  | Rechnungen stornieren                   | 48 |
| 5.3   | 8.11  | Einzelne Rechnungen stellen             | 48 |
| 5.4   | Mal   | nnwesen                                 | 48 |
| 5.4   | l.1   | Einen neuen Mahnlauf starten            | 48 |
| 5.5   | Rate  | enverträge                              | 49 |
| 5.5   | 5.1   | Einen neuen Ratenvertrag (RV) erstellen | 49 |
| 6 Zul | behör |                                         | 50 |
| 6.1   | Kale  | ender                                   | 50 |
| 6.1   | 1     | Darstellung des Kalenders am Bildschirm | 50 |
| 6.1   | 2     | Termin                                  | 51 |
| 6.1   | 3     | Besprechung                             | 51 |
| 6.2   | List  | en/Auswertungen                         | 52 |
| 6.3   | Wie   | dervorlagen                             | 53 |
| 6.3   | 8.1   | Wiedervorlagen anzeigen                 | 53 |
| 6.3   | 3.2   | Neue Wiedervorlage                      | 53 |
| 6.4   | Seri  | enbriefe                                | 54 |
| 6.4   | l.1   | Serienbrief erstellen                   | 54 |
| 6.4   | l.2   | Layout des Briefes:                     | 54 |
| 6.4   | 1.3   | Platzhalter:                            | 54 |
| 6.4   | 1.4   | Empfängerauswahl                        | 56 |

|   | 6.4. | 5      | Dateianhänge (nur E-Mail)                                   | . 57 |
|---|------|--------|-------------------------------------------------------------|------|
|   | 6.4. | 6      | Serienbrief als PDF-Datei erzeugen                          | . 57 |
|   | 6.4. | 7      | E-Mails versenden                                           | . 57 |
|   | 6.4. | 8      | E-Mail-Vorschau                                             | . 57 |
|   | 6.4. | 9      | PDF erzeugen für alle Empfänger ohne gültige E-Mail-Adresse | . 58 |
|   | 6.4. | 10     | E-Mails versenden                                           | . 59 |
| 7 | Eins | tellur | ngen                                                        | . 60 |
| - | 7.1  | Ben    | utzereinstellungen                                          | . 60 |
| - | 7.2  | Dok    | umentvorlagen                                               | . 60 |
|   | 7.2. | 1      | Kopf                                                        | . 60 |
|   | 7.2. | 2      | Anrede                                                      | . 61 |
|   | 7.2. | 3      | Fuß                                                         | . 61 |
|   | 7.2. | 4      | Fußzeilen                                                   | . 61 |
|   | 7.2. | 5      | Briefpapier                                                 | . 61 |
|   | 7.2. | 6      | Platzhalter                                                 | . 61 |
| - | 7.3  | Date   | eien                                                        | . 62 |
| - | 7.4  | Zugr   | iffskontrolle                                               | . 63 |
|   | 7.4. | 1      | Zugriffsgruppen                                             | . 63 |
|   | 7.4. | 2      | Benutzerverwaltung                                          | . 64 |
| - | 7.5  | Tari   | fe                                                          | . 65 |
| - | 7.6  | Mül    | gefäße                                                      | . 65 |
| - | 7.7  | Zusa   | itzeinträge                                                 | . 65 |
| - | 7.8  | Rech   | nnung anpassen                                              | . 66 |
|   | 7.8. | 1      | Aufbau der Tabelle                                          | . 66 |
|   | 7.8. | 2      | Abschnitt bearbeiten                                        | . 66 |
|   | 7.8. | 3      | Rechnungsposition bearbeiten                                | . 67 |

Herzlich Willkommen bei KolonieEasy. Vielen Dank, dass Sie sich für unser Programm entschieden haben. Es soll Ihnen die Arbeit bei der Verwaltung Ihrer Kleingärtneranlage erleichtern. Im Folgenden möchte ich Ihnen einige der Vorzüge und Prinzipien der Anwendung vorstellen.

KolonieEasy wird durch einen Internet-Browser (wie z.B. Google Chrome, Mozilla Firefox, oder Apple Safari) bedient. Es ist keinerlei lokale Programminstallation notwendig. Ein Zugriff ist von jedem PC mit Internetanschluss möglich.

# 1.1 GEMEINSAME DATENBASIS

Ist Ihre KGA an einen Bezirks- oder Landesverband angeschlossen und nutzt dieser ebenfalls KolonieEasy, so wird bei den Stammdaten ein gemeinsamer Datenbestand benutzt, der immer aktuell ist. Abweichende Daten gehören der Vergangenheit an.

Sie greifen jederzeit auf einen aktuellen Datenbestand zu. Der Zugriff ist von jedem Computer aus möglich, der einen Internetanschluss besitzt.

# 1.2 DATENSICHERHEIT

Datensicherungen finden auf dem Server automatisch statt, Sie brauchen sich nicht darum zu kümmern. Manuelle Sicherungen auf z.B. Disketten sind nicht mehr notwendig.

# 1.3 ZENTRALISIERTE DATENHALTUNG

Das System hält alle Daten zu z.B. Pächtern an einem Fleck. Sie sind jederzeit in der Lage, z.B. Schriftverkehr zu einem Vorgang nachzuvollziehen.

# 2.1 NAVIGATION

Sie können die einzelnen Bereiche der Anwendung über verschiedene Arten erreichen.

# 2.1.1 KACHELN (HAUPTMENÜ/STARTSEITE)

Wenn die Anwendung gestartet wird erscheint zunächst eine Startseite mit einer Übersicht aller Funktionen (bzw. Funktionsgruppen). Die Funktionen (bzw. Funktionsgruppen) werden hierbei als "Kacheln" dargestellt. Klicken Sie einfach auf eine Kachel und starten Sie so die entsprechende Funktion.

|                                                                                                    | Benutzer: itcme<br>rg ∈V.                                   | non999999(itcmenon99999)<br>🕘 Buchhaltung 🗸 🔗 | KGA: 99999 / Testgartenverein irg<br>Zubehör V 🖸 Abrechnung V        | endwo e.V (999           | 99) Geschäftsjahr: 2019<br>ngen 🗸 🏦 i 🕐                                        | Nachrichten | Aufgaben 🚯 Hilfe                                     | Schulungsvideos |
|----------------------------------------------------------------------------------------------------|-------------------------------------------------------------|-----------------------------------------------|----------------------------------------------------------------------|--------------------------|--------------------------------------------------------------------------------|-------------|------------------------------------------------------|-----------------|
| Stammdaten                                                                                                    | Hauptübersicht                                              |                                               |                                                                      |                          |                                                                                |             |                                                      |                 |
| <ul> <li>Kleingartenanlage</li> <li>Parzellen</li> <li>Personen</li> <li>Bewerber</li> <li>Wertermittlungen</li> </ul> | Kleingartenanlage<br>Stammdaten Ihrer<br>Kleingartenanlage  | Par.<br>Star<br>Parz                          | zellen<br>mmdaten der<br>zellen/Pächter                              | Pe<br>Sta<br>die<br>in V | rsonen<br>mmdaten der Personen,<br>mit dem Verein/der KGA<br>/erbindung stehen | 2+          | Bewerber<br>Bewerber-/Warteliste                     |                 |
| <ul> <li>Buchhaltung</li> <li>Zubehör</li> <li>Abrechnung</li> </ul>                                                   | Buchhaltung<br>Buchhaltungs-funktionen                      | Rec<br>Erste<br>für d                         | chnungslegung<br>ellen Sie Rechnungen<br>die Pächter.                | Wa<br>Erfa<br>Wa         | asserablesung<br>assung der<br>sseruhrenstände.                                | Ŷ           | Stromablesung<br>Erfassung der<br>Stromzählerstände. |                 |
|                                                                                                    | Wiedervorlagen<br>Zeigt eine Liste Ihrer<br>Wiedervorlagen. | CT Um<br>Erste<br>die j                       | ılagen<br>ellen Sie Umlagen für<br>jährliche Abrechnung.             | We<br>We                 | ertermittlungen<br>rtermittlungen                                              |             | Listen<br>Auswertungen und Exporte                   |                 |
|                                                                                                    | Serienbriefe<br>Erstellen Sie Serienbriefe                  | Kale                                          | ender<br>gt Ihre Termine und<br>dervorlagen in einer<br>enderansicht | Erk<br>Da<br>Erk<br>ers  | klärung zum<br>tenschutz<br>lärung zum Datenschutz<br>tellen                   | ŧ           | Einstellungen                                        |                 |
|                                                                                                    |                                                             |                                               |                                                                      |                          |                                                                                |             |                                                      |                 |

Um wieder auf die Startseite zu gelangen klicken Sie auf einen Button/Verweis mit der Bezeichnung "Hauptmenü/Startseite"

# 2.1.2 MENÜNAVIGATION (LINKS)

Die Menünavigation auf der linken Seite zeigt eine nach Aufgabenbereichen gegliederte Navigationsstruktur.

Klicken Sie zunächst auf einen Aufgabenbereich (z.B. "Stammdaten", oder "Buchhaltung" und klicken dann auf einen Menüpunkt um die Funktion aufzurufen.

# 2.1.3 KOMPAKTE NAVIGATION (KLASSISCHE MENÜLEISTE)

Um Platz auf dem Bildschirm zu sparen, können Sie die Menüleiste auf der linken Seite ausblenden und stattdessen ein klassisches Aufklappmenü verwenden, wie Sie es auch aus anderen Windows-Anwendungen gewohnt sind, verwenden. Die Aufteilung des Menüs ist dabei dieselbe.

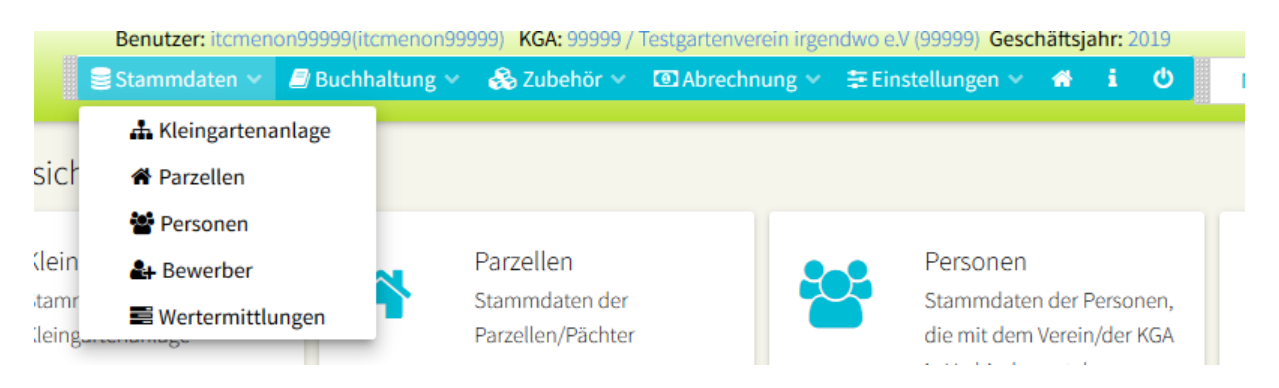

# 2.2 FORMULARE

Alle Datensätze, die bearbeitet werden können werden über so genannte "Formulare" gepflegt. Ein Datensatz (z.B. eine Parzelle) wird normalerweise zuerst im "Lese-Modus" angezeigt. In diesem Modus können Sie die Daten ansehen aber nicht ändern. Um den Datensatz zu ändern, müssen Sie in den "Bearbeiten-Modus" wechseln.

## 2.2.1 DIE BUTTON-LEISTE

Über dem Formular befindet sich die "Button-" oder "Aktionsleiste"

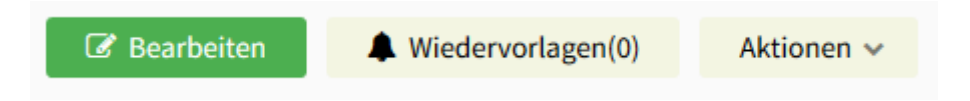

Einige Buttons sind eventuell nicht sichtbar, je nachdem in welchem Modus Sie sich gerade befinden. Wenn Sie einen Stammsatz aufrufen, befinden Sie sich normalerweise zunächst im Anzeigemodus und die Formularfelder sich nicht bearbeitbar. Um das Formular zu bearbeiten, klicken Sie auf den "Bearbeiten"-Button.

## 2.2.2 LESE-MODUS

Im Lese-Modus sind die Formularfelder nicht bearbeitbar. Um den Datensatz zu ändern, müssen Sie in den "Bearbeiten-Modus" wechseln.

## 2.2.3 BEARBEITEN-MODUS

In diesem Modus sind die Formularfelder bearbeitbar (Sie können die Daten ändern). Um die geänderten Daten zu speichern, klicken Sie auf "Speichern".

Unter Umständen sind auch im Bearbeiten-Modus einige Felder nicht bearbeitbar, dies ist abhängig von Ihren Zugriffsberechtigungen.

# 2.2.4 Speichern

Speichert den Datensatz und schaltet wieder in den Lese-Modus.

## 2.2.5 ABBRECHEN

Beendet das Bearbeiten des Datensatzes und schaltet wieder in den Lese-Modus, Änderungen werden **nicht** gespeichert. Wenn Daten verändert wurden, müssen Sie ggf. bestätigen, dass die Änderungen verworfen werden.

# 3.1 KLEINGARTENANLAGE

Mit diesem Formular werden die Stammdaten der Kleingärtneranlage gepflegt.

Das Formular ist in mehrere Reiter aufgeteilt:

- Kleingartenanlage
- Funktionsträger
- Einstellungen
- Kantine/Vereinsheim
- Unterlagen

#### 3.1.1 Kleingartenanlage

Die eigentlichen Stammdaten der KGA befinden sich unter diesem Reiter.

Die meisten Felder dieser Seite könne Sie nur ansehen, nicht bearbeiten, sie werden im Verband gepflegt. Sie können jedoch z.B. die Kontaktdaten und die Sprechzeiten der KGA bearbeiten.

| REEINGARTE      | ENANLAGE     | FUNKTIONST        | RÄGER 🎤 E | EINSTELLUNGEN                                                                                                    | 4      | KANTINE/VEREINSHE     | M DUNTERLAGEN   |                                 |                     |            |             |
|-----------------|--------------|-------------------|-----------|----------------------------------------------------------------------------------------------------|--------|-----------------------|-----------------|---------------------------------|---------------------|------------|-------------|
|                 | Nr. 99.9     | 99                |           | Name der K                                                                                                    | (GA T  | estgartenverein irgen | dwo e.V (99999) | Gründungsdatur                  | n 🛗                 |            |             |
| dresse KGA      |              |                   |           | Postadresse Vo                                                                                                    | rstand | d                     |                 | Kontaktdaten                    |                     |            |             |
| Anrede          |              |                   |           | Anre                                                                                                    | de     |                       |                 |                                 | Nr.                 |            | Info        |
| Adressat        | KGA Testgart | enverein irgendwo | e.V.      | Adres                                                                                                    | sat    |                       |                 | Festnetznr. 1                   | 12345               |            |             |
| dressat 2.Zeile |              |                   |           | Adressat 2.Ze                                                                                                    | ile    |                       |                 | Festnetznr. 2                   |                     |            |             |
| Adresszusatz    |              |                   |           | Adresszusat                                                                                                    | z      |                       |                 | Mobilnr. 1                      | 01755656            |            |             |
| Straße          | Teststrasse  |                   | 22        | Straß                                                                                                    | e      |                       |                 | Mobilnr. 2                      |                     |            |             |
| PLZ             | 22159 Ha     | mburg             |           | PL                                                                                                    | z      |                       |                 | Faxnr. 1                        |                     |            |             |
|                 |              |                   |           | Absenderangab                                                                                                    | en     |                       |                 | Weitere Nr. 1                   |                     |            |             |
|                 |              |                   |           | Absenderang e                                                                                                    | onth w | ollst Absondoradrosso |                 | E-Mail-Adresse                  | test@Testgartenvere | inirgendwo | .de         |
|                 |              |                   |           | , as a los a los a |        |                       |                 | Web-Adresse                     |                     |            |             |
|                 |              |                   |           |                                                                                                    |        |                       |                 | E-Mail Newslette                |                     |            |             |
|                 |              | Eigentüm          | er Ge     | esamtfläche                                                                                                    | F      | läche(Parz.)          | Parkplatzfl.    | Fläche(Gem.)                    | Fläche(Gem          | .)/P.      | Zw.Pachtv.a |
| Flächen A       | <u>د</u>     |                   | 10        | 00.000,00 m²                                                                                                    |        | 69.997 m²             | 0,00 m²         | <b>30.003,00</b> m²             | 140,20              | 1 m²       |             |
| Flächen B       | 3:           |                   | -         | 20.000,00 m²                                                                                                    |        | 300 m²                | m²              | <b>19.700,00</b> m <sup>2</sup> | 92,05               | 6 m²       |             |
| Anz. Parzellen  | 21           | 4 gekündigt       | :         | 0 Anz. Wohnlau                                                                                                    | iben   | 0                     | KolonieEasy     | aktiv: 🗌                        | DSGVO unterschrie   | eben: 🗆    |             |
| Aktive Mitgl.:  |              | Passive Mitgl     | :         | Nicht LV-Mitglie                                                                                                    | eder:  |                       | Parkplätze      | 0 In Gemfl. e                   | nth. 🗆              |            |             |
|                 | Gem          | einnützig 🔽       |           |                                                                                                    |        |                       |                 |                                 |                     |            |             |
|                 |              |                   |           |                                                                                                    |        |                       |                 |                                 |                     |            |             |

#### 3.1.2 FUNKTIONSTRÄGER

Dieser Tab zeigt die definierten Funktionsträger Ihrer KGA. Die Funktionen können an Berechtigungen gekoppelt werden, und man kann die Funktionen als Selektionskriterium für z.B. Serienbriefe nutzen.

# 3.1.3 NEUEN FUNKTIONSTRÄGER DEFINIEREN

Klicken Sie auf "Neue Funktion" um einen neuen Funktionsträger zu definieren. In dem Eingabefenster suchen Sie sich aus der existierenden Liste der Funktionsbezeichnungen eine heraus oder definieren eine neue (geben Sie hierfür eine Bezeichnung in das leere Eingabefeld unter der Liste ein und klicken Sie auf "+").

Wählen Sie dann ein Vereinsmitglied aus der Mitgliedsliste und wählen Sie ein Datum, ab dem diese Funktion in Kraft tritt. Klicken Sie dann auf "Speichern".

## 3.1.4 FUNKTIONSZUORDNUNG BEARBEITEN

Klicken Sie in der Liste der Funktionen auf 😾 .

#### 3.1.5 FUNKTIONSZUORDNUNG LÖSCHEN

Klicken Sie in der Liste der Funktionen auf <sup>120</sup>. Dies löscht nur die Funktionszuordnung, nicht das Mitglied.

## 3.1.6 EINSTELLUNGEN

Hier können verschiedene Grundeinstellungen für die KGA und die Rechnungslegung vorgenommen werden.

## 3.1.7 UNTERLAGEN

Sie können zu Ihrer KGA beliebige Dateien im System hinterlegen. Diese können auf Wunsch mit dem Verband ausgetauscht werden.

# 3.2 PARZELLE

Mit diesem Formular werden die Stammdaten der Parzellen gepflegt bzw. wenn die Parzelle vergeben ist, auch der Pächter gepflegt. Zusätzlich können Sie neue Parzellen anlegen, und vorhandene Parzellen suchen.

| + Neue Parzelle | e anle  | gen Q                                   | Suche/Liste                             | Parzell                                   | en-Nr.: 00            | 1 >              |      |                        |               |            |              |  |
|-----------------|---------|-----------------------------------------|-----------------------------------------|-------------------------------------------|-----------------------|------------------|------|------------------------|---------------|------------|--------------|--|
| KGA 99999       | - "K    | GA 311" Pai                             | rzelle 001 L                            | ois Horn / I                              | avier Me              | )r7              |      |                        |               |            |              |  |
| 110/100000      |         | 0/(011,10                               |                                         |                                           | avier me              | .12              |      |                        |               |            |              |  |
| 🖺 Speicherr     | n       | X Abbrecher                             | Wied                                    | lervorlagen(0)                            | Aktion                | ien v            |      |                        |               |            |              |  |
| 🛃 Parzelle verg | geben   | 🛃 2. Pächter                            | Partner steht                           | im Vertrag 🔲 Al                           | oweichende            | er Postempfänger |      |                        |               |            |              |  |
| A PARZELLE      | 4       | PÄCHTER                                 | GENEHMIGUN                              | GEN/WERTERMIT                             | TLUNGEN               |                  | WASS | ER 💡 STROM             | KORRESPONDENZ | UNTERLAGEN | E RECHNUNGEN |  |
| Nr. 001         | Berei   | ch/Bezirk 1                             | Wegbe                                   | zeichnung                                 |                       |                  |      |                        |               |            |              |  |
|                 |         |                                         |                                         |                                           |                       |                  |      |                        |               |            |              |  |
| 6 O             |         | A                                       | B                                       | Gesamt                                    |                       |                  |      |                        |               |            |              |  |
| Gartenflache    | e .     | 333,00                                  | 0,00                                    | 333                                       |                       |                  |      |                        |               |            |              |  |
| Gem.nache       | cho     | 140,2                                   | -1,4                                    | 138,8                                     |                       |                  |      |                        |               |            |              |  |
| Debauteria      | che .   |                                         |                                         |                                           |                       |                  |      |                        |               |            |              |  |
| Pacht Begin     | n       | <b>05.1</b>                             | L1.2008 Pa                              | acht Ende                                 |                       |                  | KFZ  | -Kennzeichen           | HH-AB 1234    |            |              |  |
| Vertragsänd     | erung   | m                                       | K                                       | ündigung                                  | <b>##</b>             |                  | Bei  | Versammlung gefeh      | lt 2          |            |              |  |
| §17             |         |                                         | G                                       | rundsteuer                                |                       |                  |      |                        |               |            |              |  |
| Dauerbewoł      | hner    |                                         | М                                       | lüllgefäßart                              |                       | ~                |      |                        |               |            |              |  |
|                 |         |                                         | Pi                                      | arkplätze                                 | 0                     |                  |      |                        |               |            |              |  |
| Hinterlegung    | g Verb  | and                                     | н                                       | interlegt am                              |                       |                  |      |                        |               |            |              |  |
| Bemerkung       |         |                                         |                                         |                                           |                       |                  |      | Kein Bild<br>vorhanden |               |            |              |  |
| Allgemeine Not  | tizen . | dieser text hat ei                      | igentlich gar kein                      | ien wirklichen inf                        | alt. aber             | α                |      |                        |               |            |              |  |
|                 |         | er hat auch kein<br>dient lediglich a   | e relevanz, und d<br>Is platzhalter. um | leswegen ist das e<br>1 mal zu zeigen, w  | egal. er<br>rie diese | A                |      |                        |               |            |              |  |
|                 |         | stelle der seite a<br>sind. ob sich der | ussieht, wenn ei<br>text dabei gut fü   | n paar zeilen vorh<br>ihlt, weiß ich nich | ianden<br>it. ich     |                  | 1    | ild hochladen          |               |            |              |  |
| Auflagen        |         |                                         |                                         |                                           |                       | <u>Q</u>         | ť    | Ì                      |               |            |              |  |
|                 |         |                                         |                                         |                                           |                       |                  |      |                        |               |            |              |  |
|                 |         |                                         |                                         |                                           |                       |                  |      |                        |               |            |              |  |
|                 |         |                                         |                                         |                                           |                       |                  |      |                        |               |            |              |  |

Das Formular ist in mehrere Reiter aufgeteilt:

- 1. Parzelle
- 2. Unterpächter
- 3. Genehmigungen/Abschätzungen
- 4. Versicherungen
- 5. Wasserverbrauch
- 6. Stromverbrauch (wenn vorhanden)
- 7. Korrespondenz
- 8. Unterlagen
- 9. Rechnungen

#### 3.2.1 PARZELLE

Die eigentlichen Stammdaten der Parzelle befinden sich unter dem Reiter "Parzelle". Dort werden z.B. die Flächen, Pachtbeginn/ -ende und Notizen zur Parzelle eingegeben.

Wenn Sie weitere Informationen zu einem bestimmten Feld benötigen, drücken Sie F1, nachdem Sie es mit der Maus angeklickt haben oder der Cursor sich darin befindet (es ist momentan noch nicht für alle Felder Hilfe vorhanden).

# 3.2.2 PÄCHTER

Wenn die Parzelle vergeben ist (Checkbox "Parzelle vergeben" ist markiert), werden hier die Daten des/der Unterpächter angezeigt. Wenn es 2 Unterpächter gibt, ist jeweils ein Pächter als "aktives Mitglied" markiert.

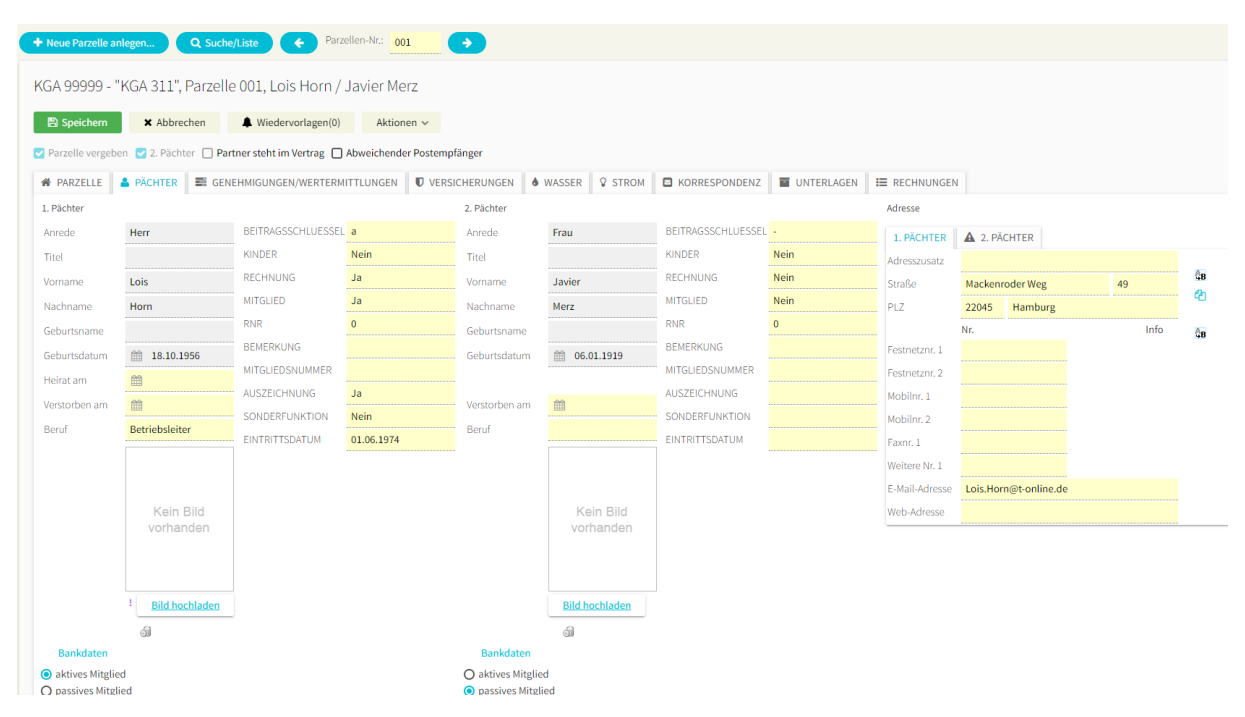

Die Daten, die Sie hier für den Pächter angezeigt bekommen, sind dieselben, die Sie auch im Mitgliedsstammsatz sehen. Die Anwendung führt die Mitgliedsdaten getrennt und ordnet Sie den einzelnen Parzellen zu. Es ist also egal, ob Sie Änderungen am Pächter im Parzellenstammsatz oder im entsprechenden Mitgliederstammsatz ausführen.

#### 3.2.2.1 Heiratsdatum

Die Eingabe eines Heiratsdatums muss vom Verband bestätigt werden. Wenn Sie ein Heiratsdatum eingeben, so erscheint eine entsprechende Meldung. Wenn Sie eine Heiratsurkunde vorliegen haben, so können Sie diese einscannen und im System hochladen, um sie dem Verband schnell zur Verfügung stellen zu können. Benutzen Sie hierfür diesen Button: 1

Solange das Heiratsdatum nicht vom Verband bestätigt wurde, erscheint das Icon <sup>OK7</sup>neben dem Heiratsdatum. Sobald das Heiratsdatum bestätigt wurde, erscheint  $\checkmark$ .

#### 3.2.2.2 Pächter verstorben

Wenn ein Pächter verstirbt, so wird automatisch ein etwaiger Partner zum aktiven Mitglied der Parzelle. Ein verstorbener Pächter wird ab Eintrag des Sterbedatums nicht mehr vom System als Mitglied geführt und auch nicht mehr angeschrieben, z.B. in Rechnungen/Serienbriefen etc.

Die Eingabe eines Sterbedatums muss vom Verband bestätigt werden (der Verstorbene wird aber sofort von jeglicher Korrespondenz ausgenommen). Wenn Sie ein Sterbedatum eingeben, so erscheint eine entsprechende Meldung. Wenn Sie eine Sterbeurkunde vorliegen haben, so können Sie diese einscannen und im System hochladen, um sie dem Verband schnell zur Verfügung stellen zu können. Benutzen Sie hierfür diesen Button: **1**  Solange das Sterbedatum nicht vom Verband bestätigt wurde, erscheint das Icon <sup>OK7</sup>neben dem Sterbedatum. Sobald das Sterbedatum bestätigt wurde, erscheint  $\checkmark$ .

## 3.2.3 WASSERVERBRAUCH

Jeder Parzelle muss mindestens ein Wasserzähler zugeordnet werden. Hierüber wird der Wasserverbrauch der Parzelle abgerechnet (siehe Rechnungslegung).

| 🕷 PARZELLE 🛛 🛔 PÄC | CHTER 🛛 📰 GENEHMIG | UNGEN/WERTER | MITTLUNGEN        | /ERSICHERUNGEN | <b>WASSER</b> | 😵 ST  |        |
|--------------------|--------------------|--------------|-------------------|----------------|---------------|-------|--------|
| Zähler hinzufügen  |                    |              |                   |                |               |       |        |
| Zählernr.          | 123244             |              | Alter Zählerstand |                | 20,000        |       |        |
| Beschreibung       | Zähler 1           |              | 2                 |                |               |       |        |
| Geeicht bis        | 20.11.2020         |              | Alt Ende:         |                | Neu An        | fang: |        |
| Verplombt          |                    |              | Neuer Zählerstand |                |               |       | 50,000 |
| Schmutzwasserber.  |                    |              | Sonderverbrauch   |                | [             |       |        |
| Zählergruppe       | 01                 |              | Gesamtverbrauch   |                |               |       | 30,000 |

Letzte Wasservorauszahlung

Sie haben mehrere Möglichkeiten, den Wasserverbrauch der Parzelle zu erfassen:

- Hier, direkt im Parzellenstammsatz
- In der Wasserverbrauchsübersicht (siehe Wasserverbrauchserfassung)

A Die Anwendung unterstützt momentan nur 1 Wasserzähler!

#### 3.2.4 STROMVERBRAUCH (WENN AKTIVIERT)

Der Stromverbrauch wird analog dem Wasserverbrauch gespeichert.

#### 3.2.5 VERSICHERUNGEN

Hier werden Versicherungen erfasst. Die einzelnen Felder haben rein informativen Character und lösen keine Aktionen im Programm aus.

| A PARZELLE          | PÄCHTER             | E GENEHMIG |  |  |  |
|---------------------|---------------------|------------|--|--|--|
| Gruppenversicherun  | g 🛛                 |            |  |  |  |
| Feuerversicherung   | Feue                | rsozietät  |  |  |  |
| Vers.Art            | ers.Art Einzelvers. |            |  |  |  |
| Letzer Nachweis bis | <b>m</b>            | 16.11.2019 |  |  |  |
| Neuer Nachweis erfo | orderlich 🔽         |            |  |  |  |
| Bemerkung           |                     |            |  |  |  |
| Versicherungsbeginn | n 🛗 .               | 11.11.2015 |  |  |  |

# 3.2.6 UNTERLAGEN

Unter dem Reiter Unterlagen haben Sie die Möglichkeit, beliebige Dateien zu der Parzelle zu speichern. Dies können z.B. eingescannte Dokumente, Verträge, usw. sein. So haben Sie die Unterlagen zu einer Parzelle immer zentral auffindbar.

Um eine Datei hochzuladen klicken Sie im Bearbeiten-Modus auf "Datei hochladen" und suchen dann die Datei auf ihrem lokalen Computer. Klicken Sie dann doppelt auf die Datei und der Upload beginnt. Nach erfolgreichem Hochladen sehen Sie die Datei(en) in einer Liste angezeigt. Vor dort können Sie

die Datei herunterladen/ansehen (  $^{\textcircled{o}}$  ), löschen (  $^{\textcircled{o}}$  ) oder die Zugriffsrechte bearbeiten (  $\overset{}{\mathscr{P}}$  ).

Per Voreinstellung hat nur der Personenkreis auf die Datei Zugriff, der sie hochgeladen hat. Wenn also jemand aus dem Verband eine Datei hochlädt haben nur die Verband-Mitarbeiter darauf Zugriff. Es ist möglich, diese Einschränkung auszuschalten, so dass z.b. auch Mitarbeiter in der KGA selber Zugriff auf die Datei haben.

## 3.2.7 WEITERE FUNKTIONEN:

3.2.7.1 Neue Parzelle anlegen

Mit dieser Funktion können Sie eine neue Parzelle anlegen.

#### 3.2.7.2 Abweichender Postempfänger

In der Regel wird Korrespondenz (Briefe, E-Mails, Rechnungen) an den/die Pächter adressiert. Unter Umständen kann es notwendig sein, hiervon abzuweichen. Mit dieser Funktion können Sie einen abweichenden Postempfänger der Parzelle zuordnen. Wenn ein abweichender Postempfänger vorhanden ist, wird folgendes Icon angezeigt:

#### 3.2.7.3 Suche/Parzellenliste

Diese Funktion öffnet ein Fenster, in dem Sie nach Parzellen/Pächtern nach vielen Kriterien suchen können.

|          | ste    | Suche Parze                                                              | ellen                                                                                       |                                                                                     |                                              |                                                |                                                                                                    |                                                                                                    | + ×                                                                                             |  |  |
|----------|--------|--------------------------------------------------------------------------|---------------------------------------------------------------------------------------------|-------------------------------------------------------------------------------------|----------------------------------------------|------------------------------------------------|----------------------------------------------------------------------------------------------------|----------------------------------------------------------------------------------------------------|-------------------------------------------------------------------------------------------------|--|--|
| zelle 0  | 01,    |                                                                          |                                                                                             |                                                                                     |                                              |                                                |                                                                                                    |                                                                                                    |                                                                                                 |  |  |
|          |        | KGA                                                                      |                                                                                             | Nach                                                                                | name                                         | Vornam                                         | ne                                                                                                    | Strasse                                                                                                    |                                                                                                 |  |  |
| lagen(0) |        | 99999 - "KGA                                                             | 311"                                                                                        | <u> </u>                                                                            |                                              |                                                |                                                                                                    |                                                                                                    |                                                                                                 |  |  |
| Partne   | r steh | Parzellennr.                                                             |                                                                                             | PLZ                                                                                 |                                              | Ort                                            |                                                                                                    | Gartenansc                                                                                                    | enanschrift                                                                                     |  |  |
| GENEHN   | MIGUI  | 🗌 Nur leere P                                                            | arzellen                                                                                    |                                                                                     | Filter entf.                                 | 2                                              | erneuern                                                                                                    |                                                                                                    |                                                                                                 |  |  |
|          | Wegł   | <ul> <li>Nur gekünd</li> <li>Nur Parzell</li> <li>Nur Parzell</li> </ul> | ligte Parzeller<br>en mit offene<br>en mit aktiver                                          | n<br>m UP-Wech<br>m Workflow                                                        | isel                                         |                                                |                                                                                                    |                                                                                                    |                                                                                                 |  |  |
|          | 0,00   | Zeige archi                                                              | vierte                                                                                      |                                                                                     |                                              |                                                |                                                                                                    |                                                                                                    |                                                                                                 |  |  |
|          | -1,4   | PrzNr. 📑 🗙                                                               | Nachname P.                                                                                 | Vorname P.                                                                          | Nachname 2.P.                                | Vorname 2.P.                                   | Strasse                                                                                                    | PLZ                                                                                                    | Ort                                                                                             |  |  |
|          |        | 001                                                                      | Horn                                                                                        | Lois                                                                                | Merz                                         | Javier                                         | Mackenroder Weg 4                                                                                                    | 9 22045                                                                                                    | 5 Hambu 🔷                                                                                       |  |  |
|          |        |                                                                          |                                                                                             | Gustave                                                                             | Kern                                         | Kirsten                                        | Cohloionno o honotrol                                                                                                    |                                                                                                    |                                                                                                 |  |  |
|          |        | 002                                                                      | Kern                                                                                        |                                                                                     |                                              |                                                | Schleiermacherstra                                                                                                    | ße 2 22145                                                                                                    | 5 Hambu                                                                                         |  |  |
| 2008     |        | 002                                                                      | Bode                                                                                        | Matthäus                                                                            | Nolte                                        | Benjamin                                       | Yorckstraße 117                                                                                                    | ße 2 22145<br>22145                                                                                                    | 5 Hambu<br>5 Hambu                                                                              |  |  |
| 2008     |        | 002<br>003<br>004                                                        | Kern<br>Bode<br>Konrad                                                                      | Matthäus<br>Elisha                                                                  | Nolte                                        | Benjamin                                       | Yorckstraße 117<br>Willibald-Alexis-Stra                                                                                                    | Be 2 22149<br>22149<br>Be 80 22149                                                                                                    | 5 Hambu<br>5 Hambu<br>9 Hambu                                                                   |  |  |
| .2008    |        | 002<br>003<br>004<br>005                                                 | Kern<br>Bode<br>Konrad<br>Geisler                                                           | Matthäus<br>Elisha<br>Ben                                                           | Nolte                                        | Benjamin                                       | Yorckstraße 117<br>Willibald-Alexis-Stra<br>Pätzer Straße 2                                                                                                    | Be 2 22149<br>22149<br>Be 80 22149<br>22149                                                                                                    | 5 Hambu<br>5 Hambu<br>9 Hambu<br>5 Hambu                                                        |  |  |
| .2008    |        | 002<br>003<br>004<br>005<br>006                                          | Kern<br>Bode<br>Konrad<br>Geisler<br>Wiese                                                  | Matthäus<br>Elisha<br>Ben<br>Yannik                                                 | Nolte                                        | Benjamin                                       | Yorckstraße 117<br>Willibald-Alexis-Stra<br>Pätzer Straße 2<br>Sebastianstraße 5                                                                                                    | ße 2         22145           22145         22145           iße 80         22145           22145         22145           22145         22145           22145         22145                                                                                                    | 5 Hambu<br>5 Hambu<br>9 Hambu<br>5 Hambu<br>7 Hambu                                             |  |  |
| 2008     |        | 002<br>003<br>004<br>005<br>006<br>007                                   | Kern<br>Bode<br>Konrad<br>Geisler<br>Wiese<br>Berger                                        | Matthäus<br>Elisha<br>Ben<br>Yannik<br>Lucius                                       | Nolte                                        | Benjamin                                       | Yorckstraße 117<br>Willibald-Alexis-Stra<br>Pätzer Straße 2<br>Sebastianstraße 5<br>Urbanstraße 18                                                                                                    | ße 2         22145           22145         22145           iße 80         22145           22145         22145           22145         22145           22145         22145           22145         22145           22145         22145           22145         22145           22145         22145           22145         22145                                                                                   | 5 Hambu<br>5 Hambu<br>9 Hambu<br>5 Hambu<br>7 Hambu<br>5 Hambu                                  |  |  |
| 2008     |        | 002<br>003<br>004<br>005<br>006<br>007<br>008                            | Kern<br>Bode<br>Konrad<br>Geisler<br>Wiese<br>Berger<br>Harms                               | Matthäus<br>Elisha<br>Ben<br>Yannik<br>Lucius<br>Gustl                              | Nolte<br>Hein                                | Benjamin<br>Dani                               | Yorckstraße 117<br>Willibald-Alexis-Stra<br>Pätzer Straße 2<br>Sebastianstraße 5<br>Urbanstraße 18<br>Kleinbeerenstraße 7                                                                                           | ße 2         22149           22149         22149           iße 80         22149           22149         22149           22149         22149           22149         22149           22149         22149           22149         22149           22149         22149           22149         22149           22149         22149           22149         22149                                                     | 5 Hambu<br>5 Hambu<br>9 Hambu<br>5 Hambu<br>7 Hambu<br>5 Hambu<br>1 Hambu                       |  |  |
| 2008     |        | 002<br>003<br>004<br>005<br>006<br>007<br>008<br>009                     | Kern<br>Bode<br>Konrad<br>Geisler<br>Wiese<br>Berger<br>Harms<br>Buck                       | Matthäus<br>Elisha<br>Ben<br>Yannik<br>Lucius<br>Gustl<br>Hanno                     | Nolte<br>Hein<br>Walther                     | Benjamin<br>Dani<br>Stepan                     | Yorckstraße 117<br>Willibald-Alexis-Stra<br>Pätzer Straße 2<br>Sebastianstraße 5<br>Urbanstraße 18<br>Kleinbeerenstraße 7<br>Wartenburgstraße 1                                                                     | ße 2         22149           22149         22149           iße 80         22149           22149         22149           22149         22149           22149         22149           22149         22149           22149         22149           22149         22149           22149         22149           22149         22391           3         22149                                                         | 5 Hambu<br>5 Hambu<br>9 Hambu<br>5 Hambu<br>7 Hambu<br>5 Hambu<br>1 Hambu<br>5 Hambu            |  |  |
| 2008     |        | 002<br>003<br>004<br>005<br>006<br>007<br>008<br>009<br>010              | Kern<br>Bode<br>Konrad<br>Geisler<br>Wiese<br>Berger<br>Harms<br>Buck<br>Scholz             | Matthäus<br>Elisha<br>Ben<br>Yannik<br>Lucius<br>Gustl<br>Hanno<br>Timo             | Nolte<br>Hein<br>Walther<br>Kraft            | Benjamin<br>Dani<br>Stepan<br>Andi             | Yorckstraße 117<br>Willibald-Alexis-Stra<br>Pätzer Straße 2<br>Sebastianstraße 5<br>Urbanstraße 18<br>Kleinbeerenstraße 7<br>Wartenburgstraße 1<br>Schöneberger Brück                                               | ße 2         22149           22149         22149           iße 80         22149           22149         22149           22149         22149           22149         22149           22149         22149           22149         22149           22149         22149           22149         22149           3         22149           22149         22149           3         22149           22149         22149 | 5 Hambu<br>5 Hambu<br>9 Hambu<br>5 Hambu<br>7 Hambu<br>5 Hambu<br>1 Hambu<br>5 Hambu<br>9 Hambu |  |  |
| .2008    |        | 002<br>003<br>004<br>005<br>006<br>007<br>008<br>009<br>010<br>011       | Kern<br>Bode<br>Konrad<br>Geisler<br>Wiese<br>Berger<br>Harms<br>Buck<br>Scholz<br>Schrader | Matthäus<br>Elisha<br>Ben<br>Yannik<br>Lucius<br>Gustl<br>Hanno<br>Timo<br>Corentin | Nolte<br>Hein<br>Walther<br>Kraft<br>Reimann | Benjamin<br>Dani<br>Stepan<br>Andi<br>Fidelius | Schleiermacherstraß<br>Yorckstraße 117<br>Willibald-Alexis-Stra<br>Pätzer Straße 2<br>Sebastianstraße 5<br>Urbanstraße 18<br>Kleinbeerenstraße 7<br>Wartenburgstraße 1<br>Schöneberger Brück<br>König-Drosselbart-W | ße 2         22149           22149         22149           aße 80         22149           22149         22149           22149         22149           22149         22149           22149         22149           22149         22149           7         22391           3         22149           xe 39         22159           Veg 71         22149                                                            | 5 Hambu<br>5 Hambu<br>9 Hambu<br>5 Hambu<br>7 Hambu<br>5 Hambu<br>5 Hambu<br>5 Hambu<br>5 Hambu |  |  |

Im oberen Bereich befinden sich die Suchfelder, mit denen Sie die Suche eingrenzen können. Die Liste im unteren Bereich zeigt jeweils alle gefundenen Parzellen. Sie aktualisiert sich automatisch, wenn Sie in den oberen Suchfeldern etwas eingeben, und das Suchfeld dann verlassen oder <Enter> drücken. Um alle Suchkriterien zu entfernen und alle Parzellen anzuzeigen, klicken Sie auf "Filter entfernen".

Wenn Sie eine Parzelle in der Liste anklicken, wird diese im Formular angezeigt, und Sie können Sie ggf. bearbeiten.

#### 3.2.7.3.1 Sortieren

Klicken Sie auf eine beliebige Spaltenüberschrift um die Liste nach dieser zu sortieren.

#### 3.2.7.3.2 Spalten ein-/ausblenden

Um Platz in der Tabelle zu sparen, können Sie einzelne Spalten ausblenden.

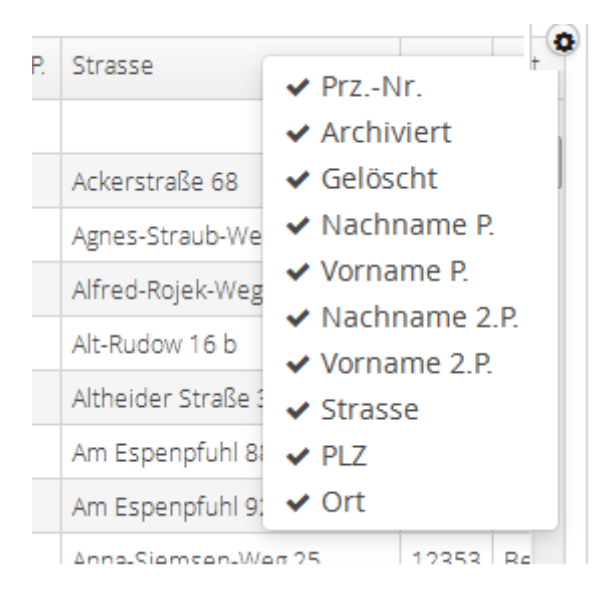

Bewegen Sie hierzu den Mauszeiger über die rechte obere Ecke der Tabelle bis Sie ein kleines Zahnrad sehen. Klicken Sie dann auf die Spalten, die Sie nicht mehr anzeigen wollen.

#### 3.2.7.4 Korrespondenz

Zeigt vorhandene Korrespondenz für die Parzelle an/erzeugt einen neuen Brief/ eine neue E-Mail.

#### 3.2.7.5 Wiedervorlagen

Siehe Wiedervorlagen

#### 3.2.8 PÄCHTERWECHSEL

Über einen Pächterwechsel können Sie die Unterpächter der Parzelle ändern. Benutzen Sie immer diese Funktion, wenn sich die Person(en) ändern, die als Pächter einer Parzelle zugeordnet sind. Wenn eine Person gleichbleibt, sich aber z.B. der Nachname wegen Heirat ändert, können Sie diese Änderung direkt im Personenstammsatz vornehmen, hierfür darf kein Pächterwechsel durchgeführt werden!

Bei einem Pächterwechsel werden Sie vom System nach der Anzahl (1 oder 2, oder keiner, also Leerstand), und den Namen der neuen Unterpächter gefragt. Diese müssen Sie aus einer Liste der Personen Ihrer KGA auswählen. Wenn es sich um eine Person handelt, die dem System noch nicht bekannt ist, so müssen Sie diese zunächst anlegen (Stammdaten->Personen->Neue Person anlegen). Außerdem müssen Sie einen Pachtbeginn eingeben.

Wenn Sie eine Schlussrechnung für den scheidenden Pächter erzeugen möchten, aktivieren Sie das entsprechende Häkchen.

Sie können auch nachträglich eine Schlussrechnung erstellen (Aktionen -> Abschlussrechnung nachtr. erstellen)

Klicken Sie dann auf "Pächterwechsel durchführen".

Das System führt dann folgende Schritte aus:

- Der aktuelle Parzellenstammsatz und die Unterpächterstammsätze werden ins Archiv kopiert
- Das bestehende Pächterkonto wird an den Parzellen-Archivsatz "umgehangen". Alle bisher erfolgten Buchungen bleiben dem Altpächter zugeordnet
- Es wird ein neues leeres Pächterkonto für den neuen Pächter erstellt
- Die neuen Unterpächter werden eingetragen bzw. zugeordnet
- Der Verband wird über den Pächterwechsel informiert.
- Die pächterbezogenen Daten sind ab diesem Zeitpunkt bis zur Bestätigung durch den Verband zwischen KGA und Verband getrennt. Das heißt KGA und Verband sehen jeweils "ihre" Version, in der KGA kann schon der neue Pächter stehen, und beim Verband wird immer noch der alte Pächter gezeigt.

Ab diesem Zeitpunkt erscheint im Parzellenstammsatz der folgende Hinweis

#### UP-Wechsel noch nicht durch BV bestätigt!

Dies bedeutet, dass der Verband Ihren Pächterwechsel noch nicht bestätigt hat und immer noch die "alten" Daten sieht.

In "Ihrem" Programm wird jetzt aber immer der neue Pächter benutzt.

## 3.2.9 Abschlussrechnung Nachträglich Erstellen

Wenn Sie einen Pächterwechsel vollzogen haben und dort keine Abschlussrechnung erstellt haben, können Sie dies über diese Funktion nachholen.

Um die Schlussrechnung und ggf. die anteilige Startrechnung für den neuen Pächter erstellen zu können, muss vorher eine Trennung der Pächterkonten durchgeführt worden sein, und dem Vorpächter muss mindestens eine Rechnung zugeordnet worden sein. Das System prüft die Voraussetzungen und führt Sie ggf. durch notwendige Aktionen.

## 3.2.10ZUSATZFELDER

Jede KGA kann eigene individuelle Zusatzfelder erstellen. Diese werden im Reiter "Parzelle" ganz rechts angezeigt und können mit Werten gefüllt werden. Die Zusatzfelder werden über die Funktion "Einstellungen -> Zusatzeinträge" definiert.

# 3.3 PERSONEN

Mit diesem Formular werden die Daten der einzelnen Mitglieder gepflegt.

Diese Daten sind dieselben, die auch im Parzellenstammsatz im Reiter "1. Unterpächter" / "2.Unterpächter" angezeigt werden, wenn das Mitglied einer Parzelle zugeordnet ist.

| Stammdaten                                                                       | A Neue Person     | anlegen Q Su              | che                             |              |               |      |    |                    |            |
|----------------------------------------------------------------------------------|-------------------|---------------------------|---------------------------------|--------------|---------------|------|----|--------------------|------------|
| <ul> <li>♣ Kleingartenanlage</li> <li>脅 Parzellen</li> <li>聲 Personen</li> </ul> | Herr Lois Ho      | rn                        |                                 |              |               |      |    |                    |            |
| <ul> <li>♣ Bewerber</li> <li>➡ Wertermittlungen</li> </ul>                       | C Bearbeiten      | A Wiedervorla             | gen(0) Aktie                    | onen 🗸       |               |      |    |                    |            |
| Buchhaltung                                                                      | Anrede            | Herr                      | Adresszusatz                    |              | -             |      | Ĝв | BEITRAGSSCHLUESSEL | a          |
| s Zubehör                                                                        | Titel             |                           | Straße                          | Mackenr      | oder Weg      | 49   |    | RECHNUNG           | Nein       |
| Abrochpung                                                                       | Vorname           | Lois                      | PL2                             | 22045<br>Nr. | наторигд      | Info | Ĉв | MITGLIED           | Ja         |
|                                                                                  | Geburtsname       |                           | Festnetznr. 1                   |              |               |      |    | RNR                | 0          |
| Einstellungen                                                                    | Geburtsdatum      | 18.10.1956                | Festnetznr. 2<br>Mobilor, 1     |              |               |      |    | BEMERKUNG          |            |
| er:RALPHHP                                                                       | Heirat am         | <b>#</b>                  | Mobilnr. 2                      |              |               |      |    | AUSZEICHNUNG       | Ja         |
|                                                                                  | Verstorben am     | <b>#</b>                  | Faxnr. 1                        |              |               |      |    | SONDERFUNKTION     | Nein       |
|                                                                                  | Beruf             | Betriebsleiter O Mitglied | Weitere Nr. 1<br>E-Mail-Adresse | Lois.Hor     | n@t-online.de |      |    | EINTRITTSDATUM     | 01.06.1974 |
|                                                                                  |                   | O Extern                  | Web-Adresse                     |              |               |      |    |                    |            |
|                                                                                  |                   | Kein Bild<br>vorhanden    |                                 |              |               |      |    |                    |            |
|                                                                                  | Bankdaten         |                           |                                 |              |               |      |    |                    |            |
|                                                                                  | Erstellt: SYSTEM, | / 30.07.2019 09:56:00 Le  | tzte Änderung: ralp             | oh / 02.11.  | 2019 10:54:36 |      |    |                    |            |

#### 3.3.1 NEUE PERSON ANLEGEN

Über diese Funktion können Sie neue Personen anlegen. Sie benötigen diese Funktion z.B. wenn Sie einen Unterpächterwechsel vornehmen wollen und die Person dem System noch nicht bekannt ist.

<sup>(1)</sup>Wenn Sie einen Bewerber aus Ihrer Bewerberliste als Person aufnehmen wollen, dann können Sie dies direkt aus dem Bewerberstammsatz über "Aktionen->In neuen Personenstammsatz umwandeln" tun. Sie brauchen die Daten dann nicht erneut einzugeben.

3.3.2 KORRESPONDENZ

Siehe Korrespondenz

# 3.4 BEWERBER / WARTELISTE

Diese Seite zeigt die vorhandenen Bewerbe bzw. die Warteliste auf bestimmte Parzellen.

| Stammdaten                                                                                           | Bewerber für k                           | Kleingart               | tenanlag             | e 99999 - "ł           | KGA 311"                                                        |                                         |                                        |                                                             |                |              |                        |
|----------------------------------------------------------------------------------------------------|------------------------------------------|-------------------------|----------------------|------------------------|-----------------------------------------------------------------|-----------------------------------------|----------------------------------------|-------------------------------------------------------------|----------------|--------------|------------------------|
| <ul> <li>▲ Kleingartenanlage</li> <li>▲ Parzellen</li> <li>▲ Personen</li> <li>▲ Bewerber</li> </ul> | Neuer Bewerber<br>Bewerber<br>Warteliste | ]                       |                      |                        | 99999-2019-1: Dr<br>& Bearbeiten                                | . Heinz Strunk / M<br>Wiedervorlagen(0) | larianne St<br>Aktioner                | runk                                                        |                |              |                        |
| <ul> <li>Wertermittlungen</li> <li>Buchhaltung</li> <li>Zubehör</li> </ul>                           | Nr. Nr.(KGA)<br>99999-2019-1             | Bew.Datum<br>02.11.2019 | Nachname r<br>Strunk | nax. Ablösesur<br>1.00 | Bewerbungsdatum<br>Personen im Haushalt<br>Maximale Ablösesumme | <ul> <li>2</li> <li>1.000,00</li> </ul> | Typ<br>Anzahl Kinder                   | <ul> <li>Bewerber</li> <li>Warteliste</li> <li>2</li> </ul> | Bewerbernr.    | 99999-2019-1 | KGA-eigene Bewerbernr. |
| Abrechnung     Finstellungen                                                                         |                                          |                         |                      |                        | Garten Nr.<br>Bewerber 1                                        | 54                                      | Bewerber 2                             |                                                             |                |              |                        |
| Version: 2.1.14<br>ierver:RALPHHP                                                                    |                                          |                         |                      |                        | Anrede<br>Titel<br>Vorname<br>Nachname                          | Herr<br>Dr.<br>Heinz<br>Strunk          | Anrede<br>Titel<br>Vorname<br>Nachname | Frau<br>Marianne<br>Strunk                                  |                |              |                        |
|                                                                                                    | Gekündigte Parzellen<br>PrzNr.           | Nachname                | e                    |                        | Geburtsname<br>Geburtsdatum<br>Beruf                            | 01.02.1956<br>Schornsteinfeger          | Geburtsname<br>Geburtsdatum<br>Beruf   | Gabel<br>1.06.1970<br>Krankenschwester                      |                |              |                        |
|                                                                                                    |                                          |                         |                      |                        | Notizen                                                         | hund und Katze                          |                                        |                                                             | <b>Q</b>       |              |                        |
|                                                                                                    |                                          |                         |                      |                        | Adresszusatz<br>Straße Blastra<br>PLZ 20111                     | iße 10<br>Hamburg                       |                                        | Nr.<br>Festnetznr. 1 32<br>Festnetznr. 2 23<br>Mobilnr. 1   | 4342324<br>325 |              | Info                   |

# 3.4.1 BEWERBERLISTE/WARTELISTE

Zeigt die vorhandenen Bewerber/Personen auf Warteliste. Klicken Sie auf "Bewerber" oder "Warteliste" um zwischen den Anzeigen umzuschalten.

## 3.4.2 GEKÜNDIGTE PARZELLEN

Zeigt die momentan in der KGA vorhandenen gekündigten Parzellen (Kündigungsdatum ist vorhanden). Durch einen Doppelklick auf eine Zeile können Sie den Parzellenstammsatz anzeigen.

#### 3.4.3 NEUEN BEWERBER EINGEBEN

Klicken Sie auf "Neuer Bewerber". Geben Sie die Bewerberdaten ein und klicken Sie auf "Speichern". Die Bewerbernummer wird beim Speichern erzeugt.

# 3.5 KORRESPONDENZ

Zu bestimmten Stammdaten (z.B. Parzelle/Mitglied) können Sie aus der Anwendung heraus Briefe und E-Mails erstellen. Das hat den Vorteil, dass bisher erstellte Korrespondenz immer dem jeweiligen Pächter zugeordnet und nachvollziehbar bleibt, als wenn Sie die Briefe über ein externes Programm (z.B. Word) schreiben.

Um einen neuen Brief/eine neue E-Mail zu erstellen, klicken Sie auf den Button "Korrespondenz". in dem sich nun öffnenden Fenster wird eine Liste der bereits vorhandenen Korrespondenz angezeigt (wenn es welche gibt).

Korrespondenz

| Betreff                | Geändert von | Änderungsdatum      | Versendet | Empfänger | В | С        | L        |
|------------------------|--------------|---------------------|-----------|-----------|---|----------|----------|
| Dies ist ein Testbrief | 14009        | 02.01.2015 12:41:07 |           |           | 2 | <b>P</b> | <b>j</b> |

#### 3.5.1 Brief öffnen/bearbeiten

Um den Brief/die E-Mail zu öffnen klicken Sie bitte auf  ${}^{\boxed{}}$  .

#### 3.5.2 BRIEF KOPIEREN

Um den Brief/die E-Mail zu kopieren klicken Sie bitte auf 🗈

#### 3.5.3 BRIEF LÖSCHEN

Um den Brief/die E-Mail zu löschen klicken Sie bitte auf

#### 3.5.4 NEUEN BRIEF/E-MAIL ERSTELLEN

Um einen neuen Brief/eine neue E-Mail zu erstellen, klicken Sie auf den Button "Neue E-Mail/Neuer Brief".

#### 3.5.5 BRIEF/E-MAIL BEARBEITEN

Ein Brief/eine E-Mail wird in einem eigenen Fenster bearbeitet.

Ein Betreff muss eingegeben werden. Im unteren Bereich geben Sie den Text ein. Sie können vielerlei Formatierungen für den Text verwenden.

| 1",          | Brief (Parzelle) Betreff: (Kein Betreff)                                                                                                    | + | ×    |
|--------------|----------------------------------------------------------------------------------------------------|---|------|
| Viec<br>icht | Speichern Aktionen  Aktionen  Platzhalter O Text O Formular                                                                                                    |   | ^    |
| ER           | Briefpapier(ohne)  Anhänge hinzufügen Betreff:                                                                                                    |   | н    |
| ellt -       | Anfrage                                                                                                    |   | - 8  |
|              | $\bigstar \Rightarrow \boxed{\mathbf{B}} \boxed{I} \underbrace{\mathbf{U}}   \Omega   \coloneqq \ddagger \boxed{\mathbf{E}} \equiv \exists = \boxed{\mathbf{E}} = \exists   \blacksquare   \text{Normal } \bullet   \text{Schriftart } \bullet   \text{Große} = \bullet   \underline{\mathbf{A}} \bullet   \textcircled{O} \text{Quellcode } \bullet   \mathbf{A} \bullet   \mathbf{C} \bullet   \mathbf{A} \bullet   \mathbf{C} \bullet   \mathbf{A} \bullet   \mathbf{C} \bullet   \mathbf{C} \bullet   C$ |   | - 8  |
| I            | #Briefanrede#                                                                                                    |   | - 8  |
|              | wie wir leider wiederholt feststellen mussten, wurde die Hecke nicht gestutzt.                                                                                                    |   | - 88 |
|              | Mit freundlichen Grüßen                                                                                                    |   | - 88 |
|              | Der Vorstand                                                                                                    |   | - 88 |
|              |                                                                                                    |   | - 88 |
|              |                                                                                                    |   | - 88 |
|              |                                                                                                    |   | - 88 |
|              |                                                                                                    |   | - 8  |
|              |                                                                                                    |   | - 8  |
|              |                                                                                                    |   | - 8  |
|              |                                                                                                    |   | - 8  |
|              |                                                                                                    |   |      |

Folgende Funktionen stehen bereit:

#### 3.5.6 PDF ERSTELLEN

Sie können aus Ihrem Brief automatisch ein Adobe PDF Dokument erstellen lassen. Klicken Sie hierzu auf den PDF-Link.

#### 3.5.7 ALS E-MAIL VERSENDEN

Verschickt den Text als E-Mail. Der Empfänger wird aus dem zugehörigen Stammsatz ermittelt. Bei einer Parzelle z.B. ist es der Aktive Pächter, bzw. der Alternative Postempfänger. Sendedatum und der Empfänger werden in der Übersicht der gespeicherten E-Mails angezeigt.

#### 3.5.8 VORLAGE AUSWÄHLEN

Wählt eine zuvor gespeicherte Vorlage aus (kopiert den Text).

#### 3.5.9 IN VORLAGE UMWANDELN

Erstellt aus der momentan angezeigten E-Mail/Brief eine Vorlage, die dann später in anderen Briefen verwendet werden kann.

#### 3.5.10 Dateianhänge

Wenn Sie eine E-Mail erstellen, können Sie beliebige Dateianhänge erstellen. Klicken Sie hierfür zunächst auf "Durchsuchen" und wählen eine Datei auf Ihrem Computer aus. Klicken Sie danach auf "Hochladen". Die Dateianhänge werden in einer Liste angezeigt.

KolonieEasy bietet Ihnen eine doppelte Buchführung, es wird immer Soll an Haben gebucht.

# 4.1 KONTENPLAN

Der Kontenplan ist sozusagen die organisatorische Grundlage der Buchhaltung. In ihm sind alles Konten definiert, die Sie zum Buchen brauchen und entsprechend ihrer Funktion in entsprechende Gruppen eingeordnet.

| Stammdaten                                          | Kontenplan | Neues Konto                             | Kont        |                                     | C Allo Kontonsaldon n               | ou borochnon | Zoigo ausgoblondoto K | onton      |
|-----------------------------------------------------|------------|-----------------------------------------|-------------|-------------------------------------|-------------------------------------|--------------|-----------------------|------------|
| Buchhaltung                                         | Q          | <ul> <li>Neue Kontengruppe a</li> </ul> | nlegen      | <ul> <li>Alle ausklappen</li> </ul> | <ul> <li>Alle einklappen</li> </ul> | Excel-Ex     | port                  | onten      |
| a Buchungen<br>€ Kassenbuch                         | Kontonr.   | Beschreibung                            |             |                                     |                                     |              | Saldo                 | Kontenart  |
| Hauptbuch/Journal                                   | ▶ 0001     | Neue Gruppe                             |             |                                     |                                     |              | 110,00                |            |
| Kontenplan                                          | ► G_0200   | Betriebsvorrichtungen, sta              | tionäre Gei | äte                                 |                                     |              | 1.000,00              |            |
| <ul> <li>Jahresabschluss</li> <li>Archiv</li> </ul> | ► G_0290   | Anlagen im Bau                          |             |                                     |                                     |              | 0,00                  |            |
| Ablage                                              | ► G_0300   | Kraftfahrzeuge, Transportr              | nittel      |                                     |                                     |              | 0,00                  |            |
| Hauptbuch/Journal(Ar                                | ► G_0400   | Vereinsausstattung                      |             |                                     |                                     |              | 0,00                  |            |
| S Zubenor                                           | ▶ G_0500   | Beteiligungen                           |             |                                     |                                     |              | 0,00                  |            |
| Abrechnung                                          | ▶ G_0540   | Rechtswerte                             |             |                                     |                                     |              | 0,00                  |            |
| Ξ Einstellungen                                     | ▶ G_0600   | Langfristige Forderungen                |             |                                     |                                     |              | 0,00                  |            |
| Version: 2.1.14                                     | ▶ G_0700   | Rechnungsabgrenzungspo                  | sten aktiv  |                                     |                                     |              | 0,00                  |            |
| ver:RALPHHP                                         | ► G_0800   | Gebundene Rücklagen                     |             |                                     |                                     |              | 0,00                  |            |
|                                                     | ▶ G_0860   | Freie Rücklagen                         |             |                                     |                                     |              | 0,00                  |            |
|                                                     | ▶ G_0880   | Ergebnisvorträge                        |             |                                     |                                     |              | 0,00                  |            |
|                                                     | ▶ G_0882   | Ergebnisvortrag Bereich 20              | 00 und Tei  | bereich 3200                        |                                     |              | 0,00                  |            |
|                                                     | ▶ G_0884   | Ergebnisvortrag Bereich 40              | 00 und Tei  | bereich 3400                        |                                     |              | 0,00                  |            |
|                                                     | ► G_0886   | Ergebnisvortrag Bereich 60              | 00 und Teil | bereich 3600                        |                                     |              | 0,00                  |            |
|                                                     | ► G_0888   | Ergebnisvortrag 8000 und                | Teilbereich | 3800                                |                                     |              | 0,00                  |            |
|                                                     | ► G_0900   | zur freien Verfügung                    |             |                                     |                                     |              | 0,00                  |            |
|                                                     | ► G_1000   | Kasse                                   |             |                                     |                                     |              | -100,00               | Kasse/Bank |
|                                                     |            |                                         |             |                                     |                                     |              |                       |            |

Die Anwendung KolonieEasy kann verschiedene Kontenpläne verwenden, Sie können den Kontenplan auch selbst anpassen.

#### 4.1.1 KONTENGRUPPEN

Die Konten werden in sogenannten "Gruppen" organisatorisch zusammengefasst. Die Gruppen sind beliebig an Ihre Bedürfnisse anpassbar. Eine Kontengruppe erkennen Sie an dem kleinen Dreieck vor dem Namen.

Klicken Sie auf das Dreieck um die enthaltenen Konten anzuzeigen.

#### 4.1.1.1 Neue Kontengruppe anlegen

Um eine neue Kontengruppe anzulegen, klicken Sie auf den Button "Neue Kontengruppe anlegen...". Hierdurch wird eine neue Gruppe mit der Nummer "0000" unten in der Liste hinzugefügt. Bearbeiten Sie diese, indem Sie auf sie Doppelt-klicken.

#### 4.1.1.2 Konto verschieben

Sie können einzelne Konten oder Gruppen an andere Stellen in der Kontenhierarchie verschieben. Markieren Sie hierzu ein Konto, halten die linke Maustaste fest und ziehen das Konto über eine andere Gruppe.

#### 4.1.1.3 Alle ausklappen

Erweitert stufenweise zusammengeklappte Kontengruppen.

#### 4.1.1.4 Alle einklappen

Klappt alle Kontengruppen zusammen.

#### 4.1.1.5 Excel-Export

Exportiert den aktuellen Kontenplan als Microsoft Excel Datei.

#### 4.1.1.6 Kontenplan als PDF ausgeben

Exportiert den aktuellen Kontenplan als Adobe PDF-Datei.

#### 4.1.1.7 Zeige ausgeblendete Konten

Zeigt ausgeblendete Konten in der Baumanzeige an (sie werden mit einem kleinen <sup>©</sup>gekennzeichnet. Normalerweise werden ausgeblendete Konten nicht angezeigt.

#### 4.1.1.8 Kontensuche

Sie können durch Eingabe einer Kontenbezeichnung oder einer Kontonummer (oder Teilen davon) suchen

#### 4.1.1.9 Alle Kontensalden neu berechnen

Normalerweise sind die Salden aller Konto immer aktuell. In besonderen Situationen kann es aber vorkommen, dass dies nicht der Fall ist. Durch Ausführen dieser Aktion werden alle Kontensalden aufgrund der vorliegenden Buchungssätze noch einmal neu gebildet.

# 4.2 BUCHUNGEN

Buchungen werden in KolonieEasy über die Belegerfassung/Buchungsfunktion getätigt.

| Stammdaten                                              | Belegerfassung/ | Buchung |                         |                    |              |
|---------------------------------------------------------|-----------------|---------|-------------------------|--------------------|--------------|
| 🛢 Buchhaltung                                           | Einnahme        | Ausgabe | <b>4</b> Pächterzahlung | Allgemeine Buchung | Alles buchen |
| <ul> <li>▲ Buchungen</li> <li>€ Kassenbuch</li> </ul>   | Belegnummer     |         | Belegdatum              | Beschr             | eibung       |
| Hauptbuch/Journal                                       |                 |         |                         |                    |              |
| <ul> <li>Parzellenkonten</li> <li>Kontenplan</li> </ul> |                 |         |                         |                    |              |
| 🔦 Jahresabschluss                                       |                 |         |                         |                    |              |
| Archiv                                                  |                 |         |                         |                    |              |

# 4.2.1 NEUE BUCHUNG EINGEBEN

Um eine neue Buchung zu tätigen, klicken Sie auf einen der Knöpfe in der oberen Leiste der Buchungsansicht.

| Belegerfassung/Buchung                        |                  |                    |                |
|-----------------------------------------------|------------------|--------------------|----------------|
| <ul> <li>Einnahme</li> <li>Ausgabe</li> </ul> | 🛃 Pächterzahlung | Allgemeine Buchung | 🔹 Alles buchen |

Dies öffnet ein Formularfenster, in dem Sie Ihre Eingaben machen können. Abhängig von der Art der Buchung sind einige Felder vorbelegt, andere sind vorbelegt und können nicht geändert werden. Nach Auswahl eines Kontos erscheint jeweils der aktuelle Saldo. Ist ein Buchungsbetrag eingegeben, wird der neue Saldo, der sich nach Buchung ergeben würde, automatisch errechnet und angezeigt. Der Saldo berücksichtigt den aktuellen gebuchten Kontostand des jeweiligen Kontos und alle Buchungen dieses Konto betreffend, die sich bereits im Buchungsstapel befinden.

Folgende Buchungsarten sind möglich:

#### 4.2.1.1 Einnahme

Buchung, die eine Einnahme darstellt, beispielsweise Eintrittgelder oder sonstige Gebühren. Für eine Pachtzahlung nutzen Sie bitte die Buchungsart "Pächterzahlung". Die Liste der Konten wird auf Finanzkonten (Kasse, Bank, etc.) eingeschränkt. Die Liste der Gegenkonten wird auf Einnahmekonten eingeschränkt.

| Einnahme(Kasse             | /Bank)               |            |                |               |                         | +   | × |
|----------------------------|----------------------|------------|----------------|---------------|-------------------------|-----|---|
| × Abbrechen                | Einnahme             | Ausgabe    | Pächterzahlung | Allgeme       | eine Buchung            | 巅 🗸 |   |
| Belegdatum<br>Buchungstext | 02.11.2019<br>Spende |            |                | Beleg-Nr. * 1 | .111                    |     |   |
|                            |                      |            |                | Saldo         | Saldo(Neu)              |     |   |
| Konto 🔍                    | * 1000 Kasse         |            | ~              | -100,00       | -80,00                  |     |   |
| Sache 🔍                    | * 3220 Ehaltene S    | penden     | *              | 0,00          | -20,00                  |     |   |
| Betrag                     |                      |            | 20,00 €        | *@<br>C       | ) Einnahme<br>) Ausgabe |     |   |
| 📄 Stapeln                  | Sofort buchen        | 📑 Buchen   | und neu        |               |                         |     |   |
| Erstellt: *unbekannt*      | Letzte Änderung: *u  | inbekannt* |                |               |                         |     |   |

Die angezeigten Einnahmekonten können Sie anpassen indem Sie im Kontenplan die gewünschten Konten als "Einnahme" im Feld Kontenart definieren.

#### 4.2.1.2 Ausgabe

Buchung, die eine Ausgabe darstellt, beispielsweise Büromaterial oder Löhne. Die Liste der Konten wird auf Finanzkonten (Kasse, Bank, etc.) eingeschränkt. Die Liste der Gegenkonten wird auf Ausgabekonten eingeschränkt.

Die angezeigten Ausgabekonten können Sie anpassen indem Sie im Kontenplan die gewünschten Konten als "Ausgabe" im Feld Kontenart definieren.

#### 4.2.1.3 Pächterzahlung

Vorlage für eine Pächterzahlung.

Die Liste der Konten wird auf Finanzkonten (Kasse, Bank, etc.) eingeschränkt. Als Gegenkonto sind die Pächter/Parzellenkonten aufgeführt. Parzellenkonten werden von KolonieEasy als sogenannte "Debitorenkonten" geführt, das heißt, die stellen ein Unterkonto des Kontos "Forderungen an Pächter" dar. Buchungen auf ein Parzellenkonto werden automatisch in das Konto "Forderungen an Pächter" aufsaldiert.

| Pachtzahlung                             |                                      |                |             |                     | +     | × |
|------------------------------------------|--------------------------------------|----------------|-------------|---------------------|-------|---|
| X Abbrechen                              | Einnahme     Ausgabe                 | Pächterzahlung | 🖑 Allgem    | eine Buchung        | iĝi 🗸 |   |
| Belegdatum                               | 02.11.2019                           |                | Beleg-Nr. * |                     |       |   |
| Buchungstext                             | Pachtzahlung P005 Geisler            |                |             |                     |       |   |
|                                          |                                      |                | Saldo       | Saldo(Neu)          |       |   |
| Konto 🔍                                  | * 1000 Kasse                         | ~              | -100,00     | -100,00             |       |   |
| Sache 🔍                                  | * P005 Geisler                       | ~              | 0,00        | 0,00                |       |   |
| Betrag                                   | P001 Horn/Merz<br>P002 Kern/Kern     |                | *@          | Einnahme<br>Ausgabe |       |   |
| 📄 Stapeln                                | P003 Bode/Nolte P004 Konrad          |                |             |                     |       |   |
| Achtung: Bei Pächte<br>Saldo Guthaben de | erko P005 Geisler<br>s Pä P006 Wiese |                | it          |                     |       |   |
|                                          | P007 Berger/Hein                     |                |             |                     |       |   |
| Erstellt: *unbekannt*                    | Let P008 Harms<br>P009 Buck/Walther  |                |             |                     |       |   |

Der angezeigte Saldo des Parzellenkontos ist, wenn positiv, eine Forderung an den Pächter, wenn negativ, ein Guthaben des Pächters!

#### 4.2.1.4 Allgemeine Buchung

Alle Werte/Konten können frei gewählt werden.

Weitere Hinweise zu den einzelnen Eingabefeldern entnehmen Sie bitte der Feldhilfe (drücken Sie F1 wenn sich der Cursor in dem entsprechenden Feld befinden.)

Sie können innerhalb des Fensters von einer zur anderen Buchungsart (s.u.) wechseln, indem Sie auf eine der oberen Schaltflächen klicken, die jeweils mit dem Icon segekennzeichnet sind.

#### 4.2.1.5 Buchungsmethoden

Nachdem Sie die Felder ausgefüllt haben, gibt es mehrere Möglichkeiten zu buchen:

# 📄 Stapeln

Diese Methode eignet sich am besten für gleichartige Buchungen, z.B. viele Pächterzahlungen auf einem Kontoauszug. Nachdem Sie die Werte einmalig eingegeben haben, klicken Sie auf "Stapeln" und die Buchung wird im Hintergrund zur späteren Verarbeitung abgelegt. Gleichzeitig wird nur das Betragsfeld leer gemacht und Sie können sofort eine neue Buchung mit denselben Werten erstellen, ggf. muss natürlich z.B. das Pächterkonto und der Betrag angepasst werden. Danach können Sie wieder auf "Stapeln" klicken und die Buchung wird wieder im Hintergrund abgelegt. Wenn Sie mit der Erfassung aller gleichartiger Buchungen fertig sind, schließen Sie einfach das Fenster über den "Abbrechen"-Knopf links oben im Fenster.

Die erfassten Buchungen müssen Sie nun noch tatsächlich im System verbuchen. Dies können Sie

entweder einzeln über das kleine -Symbol oder auf einmal über den "Alles buchen"-Knopf. Weitere Information siehe "Der Buchungsstapel"

# 🗟 Sofort buchen

Beim Klicken auf diesen Knopf wird die Buchung sofort vorgenommen und das Fenster geschlossen

# 🖪 Buchen und neu

Beim Klicken auf diesen Knopf wird die Buchung sofort vorgenommen, das Fenster bleibt aber geöffnet und Sie können eine neue Buchung eingeben (ähnlich "Stapeln", nur dass die Buchung sofort vorgenommen wird).

#### 4.2.1.6 Einstellungen zur Buchungseingabemaske

Um die Einstellungen zu öffnen, klicken Sie bitte rechts oben über dem Buchungsstapel auf das Icon

#### 4.2.1.6.1 Auto Buchungstext

Wenn der Haken aktiviert ist, wird bei einem Wechsel des Sachkontos die Beschreibung des Kontos automatisch in den Buchungstext vorgetragen und kann dann ggf. ergänzt werden.

## 4.2.2 DER BUCHUNGSSTAPEL

Wenn Sie Buchungen über "Stapeln" erstellen, landen diese zunächst im sogenannten "Buchungsstapel". Die Buchungen sind nur gespeichert und noch nicht verbucht.

| Belegnummer | Belegdatum | Beschreibung             | Konto(S) |          | Konto(H) |                  | Betrag | в | L   |
|-------------|------------|--------------------------|----------|----------|----------|------------------|--------|---|-----|
| 1445        | 02.01.2015 | Laubenverkauf Parzelle 2 | 0920     | Kasse    | 0872     | Laubenverkauf    | 422,00 |   | ଶା  |
| 1446        | 02.01.2015 | Porto                    | 2702     | Porto, T | 0920     | Kasse            | -12,00 |   | ଶା  |
| 1447        | 02.01.2015 | Pachtzahlung             | 0920     | Kasse    | 2130     | Mitgliederzahlun | 200,00 | ۲ | ଶ୍ୱ |

Um die Buchung zu verbuchen klicken Sie auf  $\blacksquare$ , um sie zu löschen auf 3.

#### 4.2.2.1 Alles buchen

Um alle Buchungen im Buchungsstapel zu verbuchen, klicken Sie auf die Schaltfläche "Alles Buchen".

Die Buchungen werden hierbei in der Reihenfolge, in der Sie im Buchungsstapel angezeigt werden, gebucht. Möchten Sie diese Reihenfolge ändern, können Sie die Buchungen verschieben.

#### 4.2.2.2 Buchungen verschieben

- Per "Drag & Drop": Markieren Sie hierzu eine Buchung und ziehen Sie sie mit der Maus auf eine andere Position im Buchungsstapel.
- Ans Ende oder den Anfang des Stapels versetzen: Klicken Sie mit der rechten Maustaste auf eine Buchung und wählen Sie "An den Anfang-" oder "Ans Ende verschieben"

#### 4.2.2.3 Einstellungen zum Buchungsstapel

Um die Einstellungen zu öffnen, klicken Sie bitte rechts oben über dem Buchungsstapel auf das Icon

#### 4.2.2.3.1 Umschalten der Ansicht ('Einfach' / 'Soll/Haben')

Sie können für die Anzeige der Buchungen zwischen der klassischen "Soll/Haben" Anzeige und einer einfachen Ansicht wählen.

- Die Soll/Haben Ansicht, zeigt für die Buchung jeweils das Soll- und das Habenkonto des Buchungssatzes an. Es wird immer von Soll nach Haben gebucht. Der Betrag ist immer positiv.
- Die "Einfach"-Ansicht zeigt die Buchungen als Ein-/Ausgabe wobei das Konto worauf sich "Ein-/Ausgabe" bezieht, immer als erstes angezeigt wird. Der Betrag ist bei einer Einnahme positiv, bei einer Ausgabe negativ.

#### 4.2.2.3.2 Verbergen/Anzeigen des Editors

Klicken Sie auf "Editor verbergen" um den Editor für Buchungen, mit dem Sie eine Buchung bearbeiten können, auszublenden um mehr Platz für den Buchungsstapel auf dem Bildschirm zu bekommen. Um den Editor wieder einzublenden, klicken Sie auf "Editor anzeigen".

#### 4.2.2.3.3 Buchungszeilen

Geben Sie hier die Anzahl der anzuzeigenden Buchungszeilen im Stapel an.

Eine Übersicht aller getätigten Buchungen finden Sie im Journal, bzw. im Kassenbuch (nur Finanzkonten).

# 4.3 KASSENBUCH

Das Kassenbuch zeigt alle Buchungen, die Finanzkonten betreffen, z.B. Kasse. Die Buchungen sind hierbei vereinfacht als Einnahme/Ausgabe dargestellt. Zusätzlich wird jeweils der Saldo angezeigt.

| Kass    | sen | buch      |            |               |              |          |         |              |           |              |
|---------|-----|-----------|------------|---------------|--------------|----------|---------|--------------|-----------|--------------|
| Konto:  | 10  | 00 Kasse  |            |               |              |          |         | × 8          | Excel-Ex  | port         |
| Lfd.Nr. |     | Beleg-Nr. | Belegdatum | Buchungsdatum | Buchungstext | Art      | Betrag  | Gegenkonto   | Steuerart | Zwischensumm |
| 2019-00 | 002 | 10        | 10.08.2019 | 10.08.2019    | Test         | Einnahme | 10,00   | 2452 Pacht   |           | 10,00        |
| 2019-00 | 003 | 3         | 10.08.2019 | 10.08.2019    | tert         | Ausgabe  | -110,00 | 20020 Wasser |           | -100,00      |

Um das anzuzeigende Konto zu ändern, wählen Sie es über das Dropdown links oben.

# 4.4 JOURNAL

Das Journal/Hauptbuch zeigt alle Buchungen der aktuellen Buchungsperiode an. Die Buchungen werden hierbei als Soll-/Haben-Buchungen dargestellt.

| Stammdaten 🛢                        | 1 | Hauptbuch/J | lournal    |           |             |                           |          |          |                      |           |                          |      |         |            |
|-------------------------------------|---|-------------|------------|-----------|-------------|---------------------------|----------|----------|----------------------|-----------|--------------------------|------|---------|------------|
| Buchhaltung                         |   | Konto:      |            | ~         | Alle Konten | Excel-Export              | T Filter |          |                      |           |                          |      |         |            |
| Buchungen Kassenbuch                |   | Lfd.Nr.     | Belegdatum | Beleg-Nr. | Buch.Dat.   | Buchungstext              |          | Konto(S) | Kontotext(S)         | Konto(H)  | Kontotext(H)             | Prz. | Pächter | Betrag E/A |
| Hauptbuch/Journal                   |   | 2019-00001  | 10.08.2019 |           | 10.08.2019  | Eröffnungssaldo Konto 020 | 0 2019   | 0200     | Betriebsvorrichtunge | n, s 9000 | Saldovorträge Sachkonten |      |         | 1.000,00 - |
| 🗞 Parzellenkonten                   |   | 2019-00002  | 10.08.2019 | 10        | 10.08.2019  | Test                      |          | 1000     | Kasse                | 2452      | Pacht                    |      |         | 10,00 E    |
| 🔰 Kontenplan                        |   | 2019-00003  | 10.08.2019 | 3         | 10.08.2019  | tert                      |          | 20020    | Wasser               | 1000      | Kasse                    |      |         | 110,00 A   |
| <ul> <li>Jahresabschluss</li> </ul> |   | 2019-00004  | 02.11.2019 | 323425    | 02.11.2019  | Pachtzahlung P006 Wiese   |          | 1000     | Kasse                | 1401      | Forderungen Jahresr.     | P006 | Wiese   | 200,00 E   |

Sie können die Anzeige auf einzelne Konten einschränken, indem Sie links oben ein Konto wählen.

## 4.4.1 BUCHUNG STORNIEREN

Einmal getätigte Buchungen können nicht mehr rückgängig gemacht werden (Grundsatz der ordentlichen Buchhaltung).

Der einzige Weg einer Korrektur ist eine Stornobuchung. Hierbei wird die Orginal-Buchung mit umgekehrtem Vorzeichen erneut durchgeführt, und damit im Saldo neutralisiert.

Um eine Buchung zu stornieren klicken Sie mit der rechten Maustaste auf die Buchungszeile und klicken auf "Stornieren". Dies erzeugt eine neue Buchungsvorlage, die Sie unter "Buchungen" finden. Um die Stornobuchung auszuführen, klicken Sie, wie bei "normalen" Buchungen auch, auf das Buchen-

Symbol ( 🔲 ).

#### 4.4.2 BUCHUNGSVORLAGE ERSTELLEN

Sie können aus getätigten Buchungen einfach eine Vorlage für eine neue Buchung erstellen. Klicken Sie hierfür einfach mit der rechten Maustaste auf die Buchung im Journal und wählen "Als neue Belegbuchungsvorlage verwenden.".

| 2015-4 |            |       | 06 | Als neue Be | leghuchungsvorlage ven    | venden | isse |      |                     |      |                 | 111,0 |
|--------|------------|-------|----|-------------|---------------------------|--------|------|------|---------------------|------|-----------------|-------|
| 2015-3 | 06.01.2015 | segsg | 06 | Stornieren  | regotientingsvontage verv | venuen | isse | 2130 | Mitgliederzahlungen | P006 | Richter/Richter | 111,0 |

Die Buchung wird daraufhin in eine neue Buchungsvorlage kopiert. Sie finden diese unter "Buchungen".

#### 4.4.3 EINSTELLUNGEN

Um die Einstellungen zu öffnen, klicken Sie bitte rechts oben über dem Journal auf das Icon 🌼

4.4.3.1 Eröffnungsbuchungen verbergen (j/n)

Wenn aktiviert, werden Eröffnungsbuchungen verborgen

#### 4.4.3.2 Buchungszeilen

Geben Sie hier die Anzahl der auf dem Bildschirm anzuzeigenden Buchungszeilen. Sie können hiermit Ihre Anzeige an kleinere Bildschirme bzw. größere Schriftarten anpassen.

Sollte z.B. das Journal nicht ganz auf Ihren Bildschirm passen, verringern Sie hier einfach die Anzahl der Zeilen pro Bildschirmseite.

# 4.5 PARZELLENKONTEN

KolonieEasy führt für jede Parzelle ein eigenes Parzellenkonto, dies ist mit einem Debitorenkonto in anderen Buchhaltungssystemen vergleichbar. Bei einem Pächterwechsel erhält der neue Pächter ein neues Konto, so dass Sie einfach zwischen Alt- und Neupächtern unterscheiden können was deren Zahlungen angeht.

| Stammdaten                                                                                                  | Parzellenko                   | onten                                    |            |                |            |                 |
|----------------------------------------------------------------------------------------------------|-------------------------------|------------------------------------------|------------|----------------|------------|-----------------|
| Buchhaltung                                                                                                 | <ul><li></li></ul>            | Parzellen-Nr.:                           | Q Suche    |                |            |                 |
| <ul> <li>Buchungen</li> <li>€ Kassenbuch</li> <li>➡ Hauptbuch/Journal</li> <li>⊗ Parzellenkonten</li> </ul> | PARZELLENKO                   | Alle O Guthaben O                        | R ARCHIV Z | AHLUNGSVERLAUF | EINSTELLUN | GEN (MAHNWESEN) |
| ↓ Kontenplan                                                                                                | Parzelle                      | A Nachname Pächter                       | Sald       | o Status Mah   | nst. RV    |                 |
| Archiv                                                                                                    | 001                           | Giese                                    | 581,9      | 96             |            | ^               |
| <ul> <li>Ablage</li> </ul>                                                                                  | 002                           | Wegner                                   | 466,2      | 20             |            |                 |
| Hauptbuch/Journal(                                                                                          | 003                           | Bär                                      | 459,1      | .5             |            |                 |
| 🚓 Zubehör                                                                                                   | 004                           | Wenzel                                   | 505,4      | 19             |            |                 |
|                                                                                                    | 005                           | Greiner                                  | 472,3      | 31             |            |                 |
| Abrechnung                                                                                                  | 006                           | Engelmann                                | 454,0      | 9              |            |                 |
| + Finstellungen                                                                                             | 007                           | Behrendt                                 | 513,5      | i3             |            |                 |
|                                                                                                    | 008                           | Fricke                                   | 412,9      | 96 2           |            |                 |
| Version: 2.1.14                                                                                             | 009                           | Lechner                                  | 506,5      | 57             |            |                 |
| erver:RALPHHP                                                                                               | 010                           | Hanke                                    | 407,0      | 9              |            |                 |
|                                                                                                    | 011                           | Lang                                     | 506,0      | )5             |            |                 |
|                                                                                                    | 012                           | Peter                                    | 478,7      | 5              |            |                 |
|                                                                                                    | 013                           | Neubert                                  | 521,7      | 7              |            |                 |
|                                                                                                    | 014                           | Kroll                                    | 486,4      | 15 1           |            |                 |
|                                                                                                    | 015                           | Benz                                     | 420,4      | 12             |            |                 |
|                                                                                                    | 016                           | Voss                                     | 77,4       | 9 1            |            |                 |
|                                                                                                    | 017                           | Bittner                                  | 445,6      | 50             |            |                 |
|                                                                                                    | 018                           | Horn                                     | 506,0      |                |            |                 |
|                                                                                                    | 019                           | Herrmann                                 | 467,7      |                |            |                 |
|                                                                                                    | 020                           | Kuhlmann                                 | 614,5      | 1 1            |            | <b>*</b>        |
|                                                                                                    | Forderungen a<br>Guthaben der | n Pächter: 86.425,28<br>Pächter: -160,33 |            |                |            |                 |

Diese Übersicht zeigt alle Parzellenkonten und auf weiteren Reitern zugehörige Buchungen und Zahlungsverläufe an. Sie erhalten schnell einen Überblick über offene Forderungen bzw. Guthaben von Pächtern. Klicken Sie auf eine Parzelle um Informationen über das Pächterkonto zu erhalten.

Standardmäßig werden nur aktuell aktive Pächter in der Übersicht gezeigt. Um sich auch die Konten von Altpächtern anzeigen zu lassen aktivieren Sie bitte den Haken "Altpächter". Die Konten von Altpächtern werden dabei mit einem Sie gekennzeichnet.

Nachfolgend werden die Inhalte der einzelnen Reiter erläutert:

## 4.5.1 PARZELLEN

Diese Übersicht zeigt alle Parzellenkonten mit ihrem derzeitigen Saldo an. Forderungen an Pächter werden in Rot, Guthaben in Grün dargestellt. Über die Auswahl oben können Sie die Anzeige auf Konten mit Guthaben oder offenen Forderungen einschränken.

Über den Button "Aktionen" können Sie weitere Funktionen aufrufen:

- Excel-Export: Erstellt eine Excel-Datei die der Pächterkontenansicht entspricht
- Mahnliste erstellen: Erstellt eine Liste aller zu mahnenden Pächter (siehe auch <u>Mahnwesen</u>)
- Mahnläufe: Listet alle bisherigen Mahnläufe auf (siehe auch <u>Mahnwesen</u>)

## 4.5.2 BUCHUNGEN

Zeigt alle Buchungen des aktuellen Buchungsjahres an, die dieses Parzellenkonto betreffen

#### 4.5.3 ARCHIV

Zeigt alle Buchungen der vorherigen Buchungsjahre an, die diese Parzellenkonto betreffen

#### 4.5.4 ZAHLUNGSVERLAUF

Dieser Reiter zeigt einen Überblick über den bisherigen Zahlungsverlauf des Parzellenkonto:

| Belegdat.  | Buchungsdat. | Belegnr.     | Text              | Betrag Status | De la co                                     |  |
|------------|--------------|--------------|-------------------|---------------|----------------------------------------------|--|
| 07.11.2017 | 07.11.2017   | 2017-001-14  | Rechnung          | 425,78        | Rechnung                                     |  |
| 06.12.2017 | 13.12.2017   | 304          | Pachtzahlung P001 | -425,78       | text                                         |  |
| 02.11.2018 | 02.11.2018   | 2018-001-6   | Rechnung          | 558,73        | Bez.Amt Neukölln NGA                         |  |
| 03.12.2018 | 11.12.2018   | 328          | Pachtzahlung P001 | -558,73       | ant. Gem.fl. Bez.Amt Neukölln NGA            |  |
| 24.10.2019 | 24.10.2019   | 2019-001-1   | Rechnung          | 581,96        | Bez.Amt Neukolin NGA                         |  |
|            |              |              | -                 |               | Jahresheitrag an Bezickeverband              |  |
|            |              |              |                   |               | Jahresbeitrag für die Lugendarbeit           |  |
|            |              |              |                   |               | Kostenanteil f Versicherungen                |  |
|            |              |              |                   |               | Vereinsrechtsschutzversicherung              |  |
|            |              |              |                   |               | Nachberechnung Juli - Dez,2018               |  |
|            |              |              |                   |               | Beitrag an Kleingartenverein                 |  |
|            |              |              |                   |               | Winterdienst                                 |  |
|            |              |              |                   |               | KGA Feste                                    |  |
|            |              |              |                   |               | Anteil Grundpreis                            |  |
|            |              |              |                   |               | Trinkwasser(Tarif 1) Zählerstand: 00253      |  |
|            |              |              |                   |               | Umlage Schwundwasser (Tarif 1)               |  |
|            |              |              | Forderung         | 581,96        | Aktionen ~                                   |  |
|            |              |              |                   |               | Rechnungsendbetrag: 558,73                   |  |
| Mahnu      | Ingen        |              |                   | ۰<br>۵        | Ratenverträge                                |  |
| St. Erste  | llt Bet      | trag Gemahnt | Grund Manuell     | Fällig am     | Erstellı Aktiv Einzelrat Rater 1. Fälligkeit |  |

#### 4.5.4.1 Übersicht

In der Übersicht links oben sehen Sie alle bisherigen Kontorelevanten Vorgänge, die die Parzelle betreffen, z.B. Rechnungen, Pächterzahlungen, Mahnungen usw.

Durch markieren einer Rechnung wird diese rechts oben im Detail angezeigt. Dort besteht die Möglichkeit, die Rechnung zu stornieren, bzw. zu korrigieren (notwendig, wenn es sich um Rechnungen aus dem Vorjahr handelt).

#### 4.5.4.2 Mahnungen

In diesem Bereich werden alle bisherigen Mahnungen gezeigt.

Durch klicken auf 😳 kann manuell eine neue Mahnung erstellt werden.

Das kleine <sup>•</sup> bzw. <sup>•</sup> symbolisiert, ob die Mahnungserstellung für diese Parzelle aktiv (Normalzustand) oder ausgeschaltet ist. Durch klicken auf dieses Icon können Sie die Mahnungserstellung für die Parzelle ein-, bzw. ausschalten.

Siehe auch Mahnwesen

#### 4.5.4.3 Ratenverträge

In diesem Bereich werden alle bisherigen Ratenverträge gezeigt. Siehe Ratenverträge

# 5.1 WASSERABLESUNG

Die Wasser und ggf. Stromablesung ist notwendig um die Rechnungen an die Pächter zu stellen. Die Anwendung bietet Ihnen eine einfache Möglichkeit, viele Zähler auf einmal abzulesen und einzugeben. Dies entspricht der Einzeleingabe in jeder Parzelle.

| Wasserab       | lesung           |                 |                         |            |         |         |                |                 |                  |          |                |         |        |           |     |
|----------------|------------------|-----------------|-------------------------|------------|---------|---------|----------------|-----------------|------------------|----------|----------------|---------|--------|-----------|-----|
| 🛃 Erfasste nie | cht anzeigen 🔲 🕻 | Sebuchte nicht  | anzeigen <sub>Zäh</sub> | lergruppe: |         |         | 🗃 Export       | 🔎 Ableseliste   | Zählerstände bea | arbeiten | Eichdaten bear | beiten  | Eingab | e beender | ı   |
| Parzelle Nr    | Nachname U       | Zaehler         | Geeicht Bis             | ZG         | ALT Z.S | NEU Z.S | Std. vor Zähle | Std. nach Zähle | Sonderverbrau    | Verbrau  | Verbr. Vorjahr | Abgeles | am     | Bem.      | Msg |
| 001            |                  | 14042360        |                         |            | 460     |         |                |                 |                  |          | 155            | 0       |        |           |     |
| 002            |                  | 14003213        |                         |            | 210     |         |                |                 |                  |          | 65             | 0       |        |           |     |
| 003            |                  | 14040892        |                         |            | 323     |         |                |                 |                  |          | 138            | 0       |        |           |     |
| 004            |                  | 14070092        |                         |            | 99      |         |                |                 |                  |          | 95             | 0       |        |           |     |
| 005            |                  | 14070111        |                         |            | 256     |         |                |                 |                  |          | 10             | 0       |        |           |     |
| 006            |                  | 14070081        |                         |            | 91      |         |                |                 |                  |          | 53             | 0       |        |           |     |
| 007            |                  | 14040897        |                         |            | 200     |         |                |                 |                  |          | 42             | 0       |        |           |     |
| 008            |                  | 14003222        |                         |            | 317     |         |                |                 |                  |          | 17             | 0       |        |           |     |
| 009            |                  | 14070094        |                         |            | 642     |         |                |                 |                  |          | 206            | 0       |        |           |     |
| 010            |                  | 14003750        |                         |            | 556     |         |                |                 |                  |          | 117            | 0       |        |           |     |
| 011            |                  | 14070095        |                         |            | 141     |         |                |                 |                  |          | 32             | 0       |        |           |     |
| 012            |                  | 14070112        |                         |            | 225     |         |                |                 |                  |          | 72             | 0       |        |           |     |
| 013            |                  | 14040874        |                         |            | 145     |         |                |                 |                  |          | 38             | 0       |        |           |     |
| 014            |                  | 14040873        |                         |            | 118     |         |                |                 |                  |          | 25             | 0       |        |           |     |
| 016            |                  | 14070114        |                         |            | 145     |         |                |                 |                  |          | 7              | 0       |        |           |     |
| 017            |                  | 14040867        |                         |            | 479     |         |                |                 |                  |          | 127            | 0       |        |           |     |
| 018            |                  | 14068500        |                         |            | 51      |         |                |                 |                  |          | 3              | 0       |        |           |     |
| 019            |                  | 14068101        |                         |            | 104     |         |                |                 |                  |          | 2              | 0       |        |           |     |
| 020            |                  | 14040883        |                         |            | 409     |         |                |                 |                  |          | 171            | 0       |        |           |     |
| Gesamtverbrau  | uch Parzellen    | lle als abgeles | en kennzeichne          | en         |         |         |                |                 |                  |          |                |         |        |           |     |

#### 5.1.1.1 Zählerstand erfassen

Klicken Sie auf "Zählerstände bearbeiten". Daraufhin schaltet das Programm in der "Erfassungsmodus" und die bearbeitbaren Spalten werden hellgelb hinterlegt.

Um einen Zählerstand zu erfassen, geben Sie den Stand zur Ablesung in die Spalte "NEU Z.Std" ein. Der alte Zählerstand wird aus dem Vorjahr vorgetragen und kann hier nicht geändert werden. Der Verbrauch wird automatisch berechnet sobald Sie die Zeile verlassen.

Weicht der Verbrauch mehr als 50% vom Vorjahr ab, so wird ein entsprechender Hinweis gezeigt, dies hilft dabei, Ablesungsfehler zu vermeiden.

Die Zeile wird automatisch auf "abgelesen" gesetzt, wenn ein gültiger Verbrauch > 0 errechnet wurde.

<sup>①</sup> Bei einem Zählerwechsel beachten Sie bitte die Beschreibung zum Zählertausch weiter unten.

Das Ablesedatum wird automatisch gesetzt, Sie können es aber manuell ändern. Um die Eingabe zu beenden klicken Sie auf "Eingabe beenden".

#### 5.1.1.2 Sonderverbrauch

Sollte ein Sonderverbrauch vorliegen, der nicht von der Wasseruhr erfasst wurde, aber der Parzelle zuzuordnen ist (z.B. wegen eines defekten Rohres), so geben Sie diesen in die Spalte "Sonderverbrauch" ein.

#### 5.1.1.3 Zählertausch

Wenn es in der Abrechnungsperiode einen Zählertausch gab, geben Sie die Zählerstände vor und nach dem Tausch jeweils in die entsprechenden Felder ein. Der Verbrauch wird dann entsprechend angepasst.

Die einzelnen Spalten haben dann die folgende Bedeutung:

ALT Z.Std: Dies ist der alte Stand der letzten Zählerablesung (i.d.R. vorgegeben und nicht änderbar) Std. vor Zählerw.: Tragen Sie hier den Endstand des alten Zählers ein Std. nach Zählerw.:Tragen Sie hier den Anfangsstand des neuen Zählers ein (i.d.R. 0) NEU Z.Std.: Tragen Sie hier den Endstand (zum Zeitpunkt der Ablesung) des neuen Zählers ein

Wenn eine Parzelle keinen Verbrauch hatte, muss die Zeile manuell auf "abgelesen" gesetzt werden. Klicken Sie hierfür auf das Häkchen "abgelesen".

#### 5.1.1.4 Zählergruppe

Die Parzellenwasseruhren können der Übersicht halber zu Zählergruppen zusammengefasst werden (Feld "Zählergruppe" im Tab "Wasserverbrauch" des Zählers).

Wenn Sie also in der Ableseübersicht in dem Feld Zählergruppe z.B. "01" eingeben, werden nur alle Zähler dieser Zählergruppe angezeigt.

#### 5.1.1.5 Erfasste nicht anzeigen

Wenn aktiviert (Voreinstellung) werden Wasseruhrenstände, die bereits erfasst wurden, nicht angezeigt.

#### 5.1.1.6 Ablesedaten exportieren

Sie können sich eine Excel-Datei der angezeigten Tabelle erzeugen lassen indem Sie auf "Export" klicken.

#### 5.1.1.7 Ableseliste erzeugen

Der Link "Ableseliste" erzeugt eine vorformatierte PDF-Datei, die sich gut dazu eignet, dort manuell die abgelesenen Werte einzutragen und später ins System zu erfassen.

#### Wasserableseliste der KGA 14008 - "KGA 5"

| G-Nr. | Unterpächter         | Zählerbez./Eichdatum | alter<br>Zählerstand | er<br>nd | alt Ende |   |   | ne | u A | nfan | 9 | neuer Zählerstand |   |   |   | nd | <br> | Vermerk |   |   |  |   |     |      |    |      |  |
|-------|----------------------|----------------------|----------------------|----------|----------|---|---|----|-----|------|---|-------------------|---|---|---|----|------|---------|---|---|--|---|-----|------|----|------|--|
| 001   | Non / Wesley         | 14042360             | 460,000              | 00       | I        | I | I |    | 1   | 1    | I | I                 | I | I | I | I  |      | I       |   |   |  | I | I   | I    |    |      |  |
| 002   | i                    | 14003213             | 210,000              | 00       | I        | 1 |   |    | 1   | 1    | I | I                 | 1 | I | I | I  |      | 1       |   |   |  | 1 | 1   | I    |    |      |  |
| 003   | ine in               | 14040892             | 323,000              | 00       | I        | 1 | 1 |    | 1   | 1    | I | 1                 | 1 | 1 | 1 | 1  |      | 1       | 1 |   |  | 1 | 1   | 1    |    |      |  |
| 004   | Industry Minister    | 14070092             | 99,000               | 00       | I        | 1 | 1 | 1  | 1   |      | I | 1                 | 1 | 1 | 1 | I  |      | 1       | 1 | 1 |  | 1 | 1   | 1    |    |      |  |
| 005   | 210 mil              | 14070111             | 256,000              | 00       | 1        |   |   |    | 1   | 1    | 1 | 1                 | 1 | 1 | 1 |    |      | 1       |   |   |  | 1 | 1   | 1    |    |      |  |
| 006   |                      | 14070081             | 91,000               | 00       | I        | I | I |    | 1   | I    | I | I                 | 1 | I | I | I  |      | I       |   |   |  | I | I   | I    |    |      |  |
| 007   | Dark Helphan         | 14040897             | 200,000              | 00       | I        | I | I |    | 1   | 1    | I | I                 | I | I | I | I  |      | I       | 1 |   |  | 1 | I   | I    |    |      |  |
| 008   | Delector Alternation | 14003222             | 317,000              | 00       | I        | 1 |   |    | 1   | 1    | I | I                 | I |   | I | I  |      | 1       | 1 |   |  | I | 1   | I    |    |      |  |
| 009   | illusia.             | 14070094             | 642,000              | 30       | I        | I |   |    | 1   | 1    | I | I                 | I | I | I | I  |      | I       |   |   |  | I | I   | I    |    |      |  |
| 010   | -                    | 14003750             | 556,000              | 00       | I        | I |   | 1  | 1   | 1    | I | 1                 | 1 | I | 1 | I  |      | 1       | 1 |   |  | 1 | 1   | I    |    |      |  |
| 011   | NAMES OF A           | 14070095             | 141,000              | 00       | I        | 1 | I | 1  | 1   | I    | I | I                 | I | I | I | 1  |      | I       |   |   |  | I | I   | I    |    | <br> |  |
| 012   | Patra                | 14070112             | 225,000              | 90       | I        | I | I | 1  | 1   | 1    | I | I                 | I | I | I | I  |      | 1       | 1 |   |  | 1 | I   | I    |    |      |  |
| 013   | langer (             | 14040874             | 145,000              | 30       | I        | I |   |    | 1   | 1    | I | I                 | 1 | I | I | I  |      | I       | 1 |   |  | I | I   | I    |    |      |  |
| 014   | (Sele                | 14040873             | 118,000              | 00       | 1        | 1 |   | 1  | 1   | 1    | 1 | 1                 | 1 | 1 | 1 | 1  |      | 1       | 1 |   |  | 1 | 1   | I    |    |      |  |
| 015   | State International  | 14040887             | 348,000              | 00       | I        | I | I |    | 1   | 1    | I | I                 | 1 | I | I | I  |      |         |   |   |  |   | 349 | 9,00 | 00 | <br> |  |
| 016   | Aspect Schedur       | 14070114             | 145,000              | 90       | I        | 1 |   |    |     | 1    | 1 | 1                 | 1 | I | I | I  |      | I       | 1 |   |  | 1 | 1   | I    |    |      |  |
| 017   | Nation - Nation      | 14040867             | 479,000              | 30       | I        | I |   |    |     | 1    | 1 | 1                 | 1 | I |   | I  |      | 1       |   |   |  |   | 1   | I    |    |      |  |

# 5.2 UMLAGEN

Neben der durch KolonieEasy automatisch erzeugten Rechnungsposition wie Pachten und Wasserverbrauch können Sie auch selbst definierte Umlagen erstellen.

Diese können einen nahezu beliebigen Verteilungsschlüssel und verschiedene Filter bzw. Regeln haben. Das Programm prüft bei jeder Parzelle, ob eine Umlage für diese zutrifft und erstellt ggf. eine Rechnungsposition.

#### 5.2.1 EINE NEUE UMLAGE ERZEUGEN

- Klicken Sie unter Abrechnung -> Umlagen auf "Neue Umlage".
- Geben Sie eine Beschreibung ein, diese erscheint auf der Rechnung als Text der Rechnungsposition
- Geben Sie ggf. einen Betrag ein, der verteilt werden soll (Abhängig vom Umlagetyp)
- Wählen Sie einen Umlagetyp. Es gibt zwei Gruppen von Umlagetypen

#### 5.2.1.1 "Normale" Umlagen

Bei normalen Umlagen wird der eingegebene Betrag auf verschiedene Arten auf die Parzellen/Pächter verteilt:

• Prozentual nach Fläche:

Jedem Pächter einer Parzelle wird der angegebene Betrag berechnet. Hat die Parzelle 2 Pächter, so wird somit der doppelte Betrag berechnet.

- **Gleichmäßig**: Der Gesamtbetrag wird durch die Anzahl der **vergebenen** Parzellen geteilt.
- Voller Betrag/Parzelle:

Jeder Parzelle wird einmal der angegebene Betrag berechnet.

#### • Voller Betrag/Pächter:

Jedem Pächter einer Parzelle wird der angegebene Betrag berechnet. Hat die Parzelle 2 Pächter, so wird somit der doppelte Betrag berechnet.

#### 5.2.1.2 "Zusatzfeldumlagen" oder auch "dynamische Umlagen"

Bei Zusatzfeldumlagen wird der Betrag anhand von Einträgen in Zusatzfeldern im Parzellenstammsatz ermittelt oder gefiltert.

#### • Zusatzeintrag Parzelle \* Tarifwert:

Der Betrag wird anhand eines Zusatzeintrages der Parzelle multipliziert mit einem Tarifwert gebildet.

Beispiel: Im Zusatzeintrag 'Anzahl Fehlstunden' im Parzellenstammsatz steht eine 2. Als Tarifwert ist angelegt 'Strafzahlung Fehlbleiben=20€'. Die Rechnungsposition beträgt dann 2\*20=40€

#### • Zusatzeintrag Pächter \* Tarifwert:

Der Betrag wird anhand eines Zusatzeintrages **jedes Pächters einer Parzelle** multipliziert mit einem Tarifwert gebildet.

Beispiel: Im Zusatzeintrag 'Anzahl Fehlstunden' im Personenstammsatz eines der zwei Pächters einer Parzelle steht eine 1. Im anderen eine 2.

Als Tarifwert ist angelegt 'Strafzahlung Fehlbleiben=20€'. Die Rechnungsposition beträgt dann 1\*20 + 2\*20 = 60€

#### • Anzahl Einträge in einem Zusatzeintrag der Parzelle \* Tarifwert:

Der Betrag wird anhand der **Anzahl Einträge** in einem der Zusatzeintrage der **Parzelle** multipliziert mit einem Tarifwert gebildet. Die Einträge in einem Zusatzfeld werden durch ';' getrennt.

Je nach Typ der gewählten Umlage müssen weitere Felder weiter unten gefüllt werden, z.B.

- Name des Zusatzfeldes: Wählen Sie hier das Zusatzfeld aus, auf das sich die Umlage bezieht
- Tarifname: Wählen Sie den Tarif, auf den sich die Umlage bezieht.

| Umlagen                              |                              |                                                                                                    |                                                                                                    |
|--------------------------------------|------------------------------|----------------------------------------------------------------------------------------------------|----------------------------------------------------------------------------------------------------|
| 🤜 Neue Umlage                        | Umlage Bei Versan            | nmlung unentschuldigt gefehlt                                                                                                  |                                                                                                    |
| text<br>Sommerfest                   | C Bearbeiten                 | Wiedervorlagen(0) Aktionen ~                                                                                                   |                                                                                                    |
| Bei Versammlung unentschuldigt gefel | Beschreibung                 | Bei Versammlung unentschuldigt gefehlt                                                                                         |                                                                                                    |
| Arbeitsdienstgeld                    | Umlagetyp                    | O Prozentual nach Fläche                                                                                                    | Der Betrag wird anhand eines Zusatzeintrages der Parzelle multipliziert mit einem Tarifwert<br>sebildet.                                                                             |
| Erstattung Außenbeleuchtung          |                              | Voller Betrag/Parzelle<br>Voller Betrag/Pächter                                                                                | Beispiele Im Zusatzeintrag 'Anzahl Fehlstunden' im Parzellenstammsatz steht eine 2.<br>Als Tarifwert ist angelegt 'Strafzahlung Fehlbleiben=20€'. Die Rechnungsposition beträgt dann |
| Beitrag 90 Jahrfeier                 |                              | <ul> <li>Zusatzeintrag Parzelle * Tarifwert</li> <li>Zusatzeintrag Pächter * Tarifwert</li> </ul>                              | 2*20=40€                                                                                                    |
| Nachtrag Beitragserhöhung BVS        |                              | O Anzahl Einträge in einem Zusatzeintrag der Parzelle * Tarifwert Name des Zusatzfeldes * Versammlung nicht teilgenommen (uner | nt:  v multipliziert mit Tarifname  Fehlt pro Versammlung  v                                                                                                    |
|                                      | Konto                        | 4297 Versammlung ohne Teilnahme 🛛 🗸                                                                                            |                                                                                                    |
|                                      | Filtern nach Zusatzfeldinhal |                                                                                                    |                                                                                                    |
|                                      | Deaktiviert                  |                                                                                                    |                                                                                                    |
|                                      |                              | ······································                                                                                         |                                                                                                    |

# 5.2.2 UMLAGEKONTO

Für jede Umlage muss ein Konto ausgewählt werden, auf das die Erträge der entsprechenden Forderung verbucht werden. Wählen Sie hierfür ein beliebiges Ertragskonto.

## 5.2.3 FILTERN NACH ZUSATZFELDINHALT

Sie können Umlagen definieren, die nur bei den Parzellen greifen, in denen ein Zusatzfeld einen bestimmten Inhalt hat.

Geben Sie hierzu den Namen des Zusatzfeldes, die Art des Vergleiches, und den Vergleichswert an.

#### 5.2.4 UMLAGE DEAKTIVIEREN

Sie können einzelne Umlagen deaktivieren, wenn Sie sie nicht gleich löschen wollen.

# 5.3 RECHNUNGSLEGUNG

Das Modul der Rechnungslegung beinhaltet alles, was Sie brauchen um Rechnungen an Ihre Pächter zu erstellen und zu verbuchen.

I.d.R. wird die Rechnung am Jahresende für alle Pächter gestellt (dies kann durch den Haken 'Rechnungslegung am Jahresanfang' im Tab 'Einstellungen' im KGA-Stammsatz geändert werden.)

Folgende Daten werden für die Erstellung der Rechnungen benötigt:

- Verband/BV Abrechnung
- Wasser-/Stromablesung der einzelnen Parzellen
- Wasser/Stromabrechnung des Versorgers
- Müllabfuhr
- Rechnungs-Einstellungen

#### 5.3.1 VERBAND/BV ABRECHNUNG

Auf dieser Seite geben Sie die Werte aus der Rechnung vom Bezirks-/Landesverband ein.

Die grau hinterlegten Felder werden automatisch berechnet (z.B. die Gesamtfläche der Parzellen und Zwischensummen).

Die einzelnen Spalten haben i.d.R. die folgende Verwendung:

- 1. Bezeichnung
- 2. Preis pro Einheit, also z.B. €/m<sup>2</sup> Pacht
- 3. Einheiten (z.B. Gesamt-m<sup>2</sup>) Parzellenfläche
- 4. Gesamtsumme

Speichern

5. Konto (Hier muss ein Ertragskonto ausgewählt werden, auf das die Forderung als zu erwartende Einnahme bei Rechnungslegung verbucht wird)

| BV ABRECHNUNG          | WASSERABRECHNUNG       | MÜLLABFUHF       | R EINSTI | ELLUNGEN RI           | ECHNUNGEN  |       |                                |   |
|------------------------|------------------------|------------------|----------|-----------------------|------------|-------|--------------------------------|---|
|                        | Eigentümer A Landesver | band Entenhausen |          |                       |            |       |                                |   |
|                        | Eigentümer B           |                  |          |                       |            |       |                                |   |
|                        | EUR                    |                  |          | Einheiten             | EUR/Jahr   |       | Konto                          |   |
|                        | Pachtzins A            | 0,3571€          |          | 58.269 m <sup>2</sup> | 20.807,86€ |       | 3112 Pacht GemFläche (A)       | ~ |
|                        | Pachtzins B            | 0,3571€          |          | 0 m²                  | 0,0000€    |       | 3112 Pacht GemFläche (A)       | ~ |
|                        | Öffentliche Lasten A   | 0,0800€          |          | 58.269 m²             | 4.661,52€  |       | 3122 Last GemFläche(A)         | ~ |
|                        | Öffentliche Lasten B   | 0,0800€          |          | <b>0</b> m²           | 0€         |       | 3122 Last GemFläche(A)         | ~ |
|                        | Gewerbepacht A         |                  |          |                       | 0,00€      |       |                                | ~ |
|                        | Gewerbepacht B         |                  |          |                       | €          |       |                                | ~ |
|                        | Wohnlaubenentgelt      | €                |          |                       | 0€         |       |                                | ~ |
|                        | BV Beitrag/Mitglied    | 70,80€           |          | 174                   | 12.319,20€ |       | 3311 BV Jahresbeitrag          | ~ |
| hresbeitrag für die Ju | gendarbeit/Mitglied    | 1,23€            |          | 174                   | 214,02€    |       | 3312 Jahresbeitrag an DSJ      | ~ |
| Kostenant              | teil f. Versicherungen | 1,85€            |          | 174                   | 321,90€    |       | 3313 Jahresbeitrag Haftpflicht | ~ |
|                        | Vereinsrechtsschutz    |                  |          |                       | 38,47€     |       | 3314 Vereinsrechtschutzvers.   | ~ |
|                        | p.M.                   |                  | Text     |                       | Betrag     | Summe |                                |   |
|                        | Sondererhebung 1 🗌     |                  |          |                       | €          | €     | 3311 BV Jahresbeitrag          | ~ |
|                        | Sondererhebung 2 🗌     |                  |          |                       | €          | €     |                                | ~ |
|                        | Sondererhebung 3 🗌     |                  |          |                       | €          | €     |                                | ~ |
|                        | Sondererhebung 4       |                  |          |                       | €          | €     |                                | ~ |
|                        | Concentration D1/s     | 20 202 07 6      |          |                       |            |       |                                |   |

Folgende Positionen finden Sie in der Verbandsabrechnung:

- Pachtzins A/B: Dies ist der Pachtzins (evtl. aufgeteilt nach Eigentümer der Fläche) pro m<sup>2</sup>
- Öffentliche Lasten A/B: Die öffentlichen Lasten pro m<sup>2</sup>
- Gewerbepacht A/B: Die Gewerbepacht wird hier nur informativ eingegeben, es erfolgt keine automatische Verteilung
- Wohnlaubenentgelt: Das zu zahlende Entgelt für Dauerbewohner (führt zur Berechnung wenn der Haken 'Dauerbewohner' im Parzellenstammsatz gesetzt ist).
- Verband Beitrag/Mitglied: Der Beitrag, der vom Verband (Bezirks oder Landesverband) für jedes Mitglied erhoben wird.
- Jahresbeitrag für die Jugendarbeit: ggf. Ein Beitrag für die Jugendarbeit
- Kostenanteil f. Versicherungen: ggf. ein Versicherungsbeitrag/Mitglied
- Vereinsrechtschutz: Wenn vom Verband eine Vereinsrechtschutzgebühr erhoben wird. diese gesamthaft eintragen, sie wird dann auf die Parzellen verteilt.
- Sondererhebungen: Hier können zusätzliche Erhebungen (vom Verband) eingegeben werden

Die 'Sondererhebungen' sind nur für Erhebungen durch den Verband vorgesehen, für KGA-eigene Umlagen nutzen Sie bitte die 'Umlagen'-Funktion.

Bitte klicken Sie auf "Speichern" um Ihre Änderungen zu speichern.

## 5.3.2 Wasser/Stromabrechnung

KolonieEasy benötigt zusätzlich zu den <u>Zählerablesungen</u> die Werte aus der letzten Rechnung des Versorgers. Aus den eingegebenen Werten werden dann die Beträge ermittelt, die jeder Pächter aufgrund seines Verbrauchs zu zahlen hat.

| BV ABRECHNUNG               | WASSER   | RABRECHNUNG           | N    | 1ÜLLA | ABFUHR EIN      | ISTE | LLUNGEN  | RECHNUNGEN |
|-----------------------------|----------|-----------------------|------|-------|-----------------|------|----------|------------|
| Parzellen                   | ohne Ve  | rbrauch ausnehmen     |      | 4     | Parzellenverbra | uch  | erneuern |            |
|                             | Be       | rechnet für Parzellen |      | 1     | 72              |      |          |            |
| Grundpreis Wasser           | rzähler  |                       |      |       | 1.391,23        | €    |          |            |
| Trinkwasserverbrauch        | Tarif 1  | 8.142,000             | m³   | à     | 1,813           | €    | 100,00   | %          |
| Trinkwasserverbrauch        | Tarif 2  | 0,000                 | m³   | à     | 0,00            | €    | 0,00     | %          |
| Schmutzwasserentsorgung     | Tarif 1  | 800,000               | m³   | à     | 2,104           | €    | 100,00   | %          |
| Schmutzwasserentsorgung     | Tarif 2  | 0,000                 | m³   | à     | 0,00            | €    | 0,00     | %          |
| Fremdverb                   | brauch   | 0,000                 | m³   |       |                 |      |          |            |
| Grundpreis/P                | arzelle  | 8,09                  | €    | ≅     | 1.391,48        | €    |          |            |
| Trinkwasserverbrauch        | (Parz.)  | 7.760,000             | m³   |       |                 |      |          |            |
| davon                       | Tarif 1  | 7.760,000             | m³   | ≅     | 14.068,88       | €    |          |            |
| davon                       | Tarif 2  | 0,000                 | m³   | ≅     | 0,00            | €    |          |            |
| Schwundwasser(ge            | esamt)   | 382,000               | m³   |       |                 |      |          |            |
| Schwundwasser/P             | arzelle  | 2,221                 | m³   |       |                 |      |          |            |
| davon                       | Tarif 1  | 2,221                 | m³   | ≅     | 692,588         | €    |          |            |
| davon                       | Tarif 2  | 0,000                 | m³   | ≅     | 0,000           | €    |          |            |
| chmutzwasser Anteil am Verb | brauch   | 9,83                  | %    |       |                 |      |          |            |
| Schmutzwasser(ge            | esamt)   | 800,470               | m³   |       |                 |      |          |            |
| davon                       | Tarif 1  | 800,47                | m³   | ≅     | 1.684,19        | €    |          |            |
| davon                       | Tarif 2  | 0,00                  | m³   | ≅     | 0,00            | €    |          |            |
| G                           | iesamt   |                       |      |       | 17.837,14       | €    |          |            |
| Gel. Vorauszahl             | ungen    |                       |      |       | 14.269,00       | €    |          |            |
| Verbleibender               | Betrag   |                       |      |       | 3.568,14        | €    |          |            |
| Neue Vorauszahlu            | ung(%)   | 80,00                 | %    |       | 14.269,71       | €    |          |            |
| Gesamtforderung             | Nasser   |                       |      |       | 17.837,848      | €    |          |            |
| Konto(Wasserk               | osten)   | 3423 Ertrag Wasser    | geld |       | ~               |      |          |            |
| Konto(Wasservorausza        | hlung)   | 3422 Wasservoraus     | zahl | ung   | ~               |      |          |            |
| Speichern D Hebe            | eliste W | asserabrechnung       |      |       |                 |      |          |            |

Rechnungen

Die grau hinterlegten Felder werden automatisch berechnet. Es folgt eine Aufstellung der Felder/Buttons und ihrer Bedeutung:

Parzellen ohne Verbrauch ausnehmen

Wenn aktiviert, werden Parzellen ohne Verbrauch bei der Verteilung der Kosten nicht berücksichtigt, ansonsten müssen sie dennoch Grundpreis und ggf. Schwundwasser zahlen.

| Parzellenverbrauch erneuern | Wenn Sie nachträglich Zählerstände verändert haben,<br>dann klicken Sie diesen Knopf, damit die Werte neu<br>berechnet werden.                                                                                                    |
|-----------------------------|----------------------------------------------------------------------------------------------------|
| Grundpreis Wasserzähler     | Der von ihrem Versorger berechnete<br>Gesamtgrundpreis für den Hauptzähler                                                                                                    |
| Trinkwasserverbrauch        | Geben Sie hier den von Ihrem Versorger angegebenen<br>Gesamtverbrauch und den Tarif/m <sup>3</sup> , ggf. getrennt nach<br>verschiedenen Tarifen an, wenn im<br>Abrechnungszeitraum eine Tarifanpassung<br>stattgefunden hat.                                                                                                    |
| Schmutzwasserentsorgung     | Geben Sie hier den von Ihrem Versorger angegebenen<br>Gesamtschmutzwasserentsorgung und den Tarif/m <sup>3</sup> ,<br>ggf. getrennt nach verschiedenen Tarifen an, wenn im<br>Abrechnungszeitraum eine Tarifanpassung<br>stattgefunden hat.                                                                                                    |
| Fremdverbrauch              | Das Programm errechnet aus der Differenz des durch<br>den Versorger angegebenen Gesamtverbrauches und<br>der Summer der von Ihnen abgelesenen<br>Einzelverbräuche der Parzellen das sogenannte<br>"Schwundwasser", welches dann gleichmäßig auf alle<br>Parzellen verteilt wird. Hatten Sie noch weitere<br>Verbraucher auf der KGA, die aus der<br>Schwundwasserberechnung ausgenommen werden<br>sollen, dann tragen Sie den Verbrauch in dieses Feld<br>ein. |
| Neue Vorauszahlung (%)      | Wenn Sie eine Wasservorauszahlung Ihrer Pächter<br>wünschen, dann tragen Sie hier ein, wie hoch (in %<br>vom letzten Wasserrechnungsbetrag) dieser sein soll.                                                                                                    |
| Konto (Wasserkosten)        | Wählen Sie hier ein Ertragskonto für die Forderungen<br>Wasser                                                                                                    |
| Konto (Wasservorauszahlung) | Die Wasservorauszahlungen werden auf ein<br>Bestandskonto gebucht, dass über die Jahre<br>weitergeführt wird. Wählen Sie ein solches aus.                                                                                                    |

# 5.3.3 MÜLLABFUHR

Tragen Sie in die Felder die pro definierter Müllgefäßart zu berechnenden Werte ein. Das Programm ordnet den Preis dann anhand der im Parzellenstammsatz ausgewählten Müllgefäßart zu und erstellt eine entsprechende Rechnungsposition. Rechts neben den Eingabefeldern sehen Sie die Anzahl der Parzellen, die die entsprechende Müllgefäßart derzeit zugeordnet hat.

| Rechnunge                                     | en                               |                           |            |     |             |               |            |
|-----------------------------------------------|----------------------------------|---------------------------|------------|-----|-------------|---------------|------------|
| <b>BV ABRECHN</b>                             | UNG                              | WASSERA                   | BRECHNUNG  | МŰ  | LLABFUHR    | EINSTELLUNGEN | RECHNUNGEN |
| к                                             | Beschreibung                     |                           | Betrag     |     | Summe       |               |            |
| G                                             | 1.1 cbm Rollbehälter             |                           | 70,35€     | 174 | 12.240,90 € |               |            |
| А                                             | Saison 60                        | ) ltr                     | 0,00€      | 0   | 0,00 €      |               |            |
| Н                                             | individuelle Zahlung             |                           | 0,00€      | 0   | 0,00 €      |               |            |
| Gesamtsumme:                                  |                                  |                           |            |     | 12.240,90 € |               |            |
| Speichern                                     | Konto                            | <mark>3411 Mi</mark><br>Q | üllentgelt |     | <b>v</b>    |               |            |
| Gesamtsumme R(<br>(wird nicht autom, aktualie | echnungen<br><sup>sierti</sup> ) |                           | 0,00€ 🤤    | *   |             |               |            |

Konto: Bitte wählen Sie hier ein Ertragskonto für die Einnahmebuchung aus.

Klicken Sie auf "Speichern" um Ihre Änderungen zu speichern.

# 5.3.4 EINSTELLUNGEN

Hier werden allgemeine Einstellungen für die Rechnungslegung vorgenommen.

| 5                      |                              |                                |                                                            |                                      |
|------------------------|------------------------------|--------------------------------|------------------------------------------------------------|--------------------------------------|
| Rechnungen             |                              |                                |                                                            |                                      |
| BV ABRECHNUNG          | WASSERABRECHNUNG             | MÜLLABFUHR                     | EINSTELLUNGEN                                              |                                      |
| Einstellungen          |                              |                                |                                                            |                                      |
| Rechnungsvorlage:      |                              |                                |                                                            |                                      |
|                        |                              |                                |                                                            |                                      |
|                        | Rechnungsvorlage 1 Bri       | efkopf                         | ×                                                          |                                      |
| Vor                    | lage für Schlussrechnung     |                                | v                                                          |                                      |
| ١                      | /orlage für Startrechnung    |                                | ×                                                          |                                      |
|                        | Konto Parkplatzgebühr        | 513 Gebühr Parkplat            | Z v                                                        |                                      |
| R                      | echnungsjahr = Folgejahr 🗹 🗂 |                                |                                                            |                                      |
| Drucke Rechr           | nungspositionsnummern 🗌      |                                |                                                            |                                      |
|                        | 1. Fälligkeitsdatum 🛗        | 15.12.2019                     |                                                            |                                      |
|                        | 2. Fälligkeitsdatum 🛗        |                                |                                                            |                                      |
| Drucke                 | Parzellennr. in Adressfeld 🗌 |                                |                                                            |                                      |
| Druc                   | ke Wege-Nr. in Adressfeld 🗌  |                                |                                                            |                                      |
| Drucke Fälligkeits     | datum in Rechnungskopf 🗌     |                                |                                                            |                                      |
| Drucke 2. Fälligkeits  | datum in Rechnungskopf 🗌     |                                |                                                            |                                      |
| Zwischensumme vor off  | Forderungen/Guthaben 🗌       |                                |                                                            |                                      |
| Schriftgrö             | ße Rechnungspositionen 8     |                                |                                                            |                                      |
| Speichern              |                              |                                |                                                            |                                      |
| Rechnungsvorlage       |                              | Wählen<br>auch <u>Do</u>       | Sie eine Rechnung<br><u>kumentvorlagen</u> )               | gsvorlage (sie                       |
|                        |                              | 🛆 Ohne<br>PDF-Dru              | e eine Rechnungsv<br>Ick der Rechnung                      | vorlage ist ein<br>nicht möglich     |
| Vorlage für Schlussrec | hnung                        | Wählen<br>Schlussr<br>Pächter  | Sie eine Rechnung<br>echnungen (siehe<br>wechsel und Doku  | gsvorlage für<br>auch<br>mentvorlage |
| Vorlage für Startrechn | ung                          | Wählen<br>Startrec<br>Pächter  | Sie eine Rechnung<br>hnungen (siehe au<br>wechsel und Doku | gsvorlage für<br>uch<br>mentvorlage  |
| Konto Parkplatzgebüh   | r                            | Bitte wä<br>Parkplat<br>haben) | hlen Sie ein Konto<br>zgebühren (auch                      | ) für<br>wenn Sie keir               |

| Rechnungsjahr = Folgejahr                   | Wenn aktiviert (Standard), dann wird bei<br>Rechnungsstellung jeweils das Folgejahr<br>gedruckt (i.d.R. erfolgt ja die<br>Rechnungslegung am Ende des Jahres für<br>das Folgejahr). |
|---------------------------------------------|----------------------------------------------------------------------------------------------------|
| Drucke Rechnungspositionsnummern            | Wenn aktiviert, werden in der Rechnung<br>vor den Rechnungspositionen laufende<br>Nummern gedruckt.                                                                                 |
| Fälligkeitsdaten                            | Geben Sie hier mindestens ein<br>Fälligkeitsdatum ein. Wenn Sie 2 eingeben,<br>so wird der Rechnungsbetrag entsprechend<br>aufgeteilt.                                              |
| Drucke Parzellennr. in Adressfeld           | Wenn aktiviert, wird die Parzellennummer<br>im Adressfeld der Rechnung gedruckt.                                                                                                    |
| Drucke Wege-Nr. in Adressfeld               | Wenn aktiviert, wird die Wegenummer der<br>Parzelle im Adressfeld der Rechnung<br>gedruckt.                                                                                         |
| Drucke Fälligkeitsdaten in Rechnungskopf    | Wenn aktiviert wird das Fälligkeitsdatum im<br>Rechnungskopf gedruckt.                                                                                                    |
| Zwischensumme vor off. Forderungen/Guthaben | Erzeugt eine entsprechende<br>Zwischensumme auf der Rechnung                                                                                                    |
| Schriftgröße Rechnungspositionen            | Mit der Schriftgröße können Sie ggf.<br>anpassen wie viele Positionen auf eine<br>Seite passen                                                                                      |

Klicken Sie auf "Speichern" um Ihre Änderungen zu speichern.

# 5.3.5 RECHNUNGEN

Auf dieser Seite finden Sie eine Aufstellung aller Rechnungen. Die Rechnungen werden bis zur erfolgten Rechnungslegung dynamisch erstellt, d.h. alle Rechnungspositionen werden automatisch immer neu errechnet, wenn zugrundeliegende Werte geändert werden. Um die Rechnung für eine Parzelle anzuzeigen, klicken Sie links in der Liste auf eine Parzelle. Daraufhin wird die aktuelle Rechnung für die Parzelle neu berechnet und rechts angezeigt.

| Rech                                                                                                    | nungen                                                                                                    |                                                                                                    |                                                                         |                                                                                |        |                                                                                                    |                                                                                                    |                  |                                                                                                    |                                                                              |                                                                                                    |  |
|----------------------------------------------------------------------------------------------------|----------------------------------------------------------------------------------------------------|----------------------------------------------------------------------------------------------------|-------------------------------------------------------------------------|--------------------------------------------------------------------------------|--------|----------------------------------------------------------------------------------------------------|----------------------------------------------------------------------------------------------------|------------------|----------------------------------------------------------------------------------------------------|------------------------------------------------------------------------------|----------------------------------------------------------------------------------------------------|--|
| BV A                                                                                                    | BRECHNUNG                                                                                                    | WAS                                                                                                    | SERABRECHN                                                              | UNG                                                                            | MÜLLAB | FUHR EINSTEI                                                                                                    | LLUNGEN                                                                                                    | RECHNUNGEN       | ۱                                                                                                    |                                                                              |                                                                                                    |  |
| Akt<br>PrzNr<br>001<br>002<br>003                                                                            | ionen V<br>Nachname P<br>Giese<br>Wegner<br>Bär                                                                                                    | Vorname P.<br>Lionel<br>Berndt<br>Burkard                                                                                                    | Nachname 2.P.<br>Busse<br>Heinrich                                      | Vorname 2.F<br>Alain<br>Lukas                                                  |        | Rechnung<br>Aktionen ~<br>Rechnungsnr.: 201                                                                                                    | 19-001-1                                                                                                    |                  |                                                                                                    |                                                                              |                                                                                                    |  |
| 004<br>005<br>006<br>007<br>008<br>010<br>011<br>012<br>013<br>014<br>015<br>016<br>017<br>018<br>019<br>020 | Wenzel<br>Greiner<br>Engelmann<br>Behrendt<br>Fricke<br>Lechner<br>Hanke<br>Lang<br>Peter<br>Neubert<br>Kroll<br>Benz<br>Voss<br>Bittner<br>Horn<br>Horn<br>Kuhlmann | Dmitri<br>Aaxim<br>Gabriel<br>Alain<br>Remy<br>Matias<br>Jonatan<br>Andrés<br>Hervé<br>Baldassare<br>Simeon<br>Ealdassare<br>Simeon<br>Calandolf<br>Poldi<br>Fredy<br>Lawrence<br>Marcel | Kraft<br>Krebs<br>Fiedler<br>Diehl<br>Götz<br>Reich<br>Engels<br>Geiger | Volkert<br>Vilhelm<br>Ugo<br>Meinrad<br>Raphael<br>Isaac<br>Séverin<br>Michael |        | Bezeichnung<br>Pachzins<br>Parzellenfläche Bez Av<br>ant, Gem.fl. Bez Amt N<br>Offentlich-rechtliche L<br>Parzellenfläche Bez Av<br>ant, Gem.fl. Bez Amt N<br>Mitgliedsbeitrag<br>Jahresbeitrag für die J<br>Versicherungen<br>Kostenanteil f. Versich<br>Vereinsrechtschutzve<br>Umlagen<br>Beitrag an Kleingarten<br>Winterdienst<br>KGA Feste<br>Wasserverbrauch<br>Anteil Grundpreis<br>Trinkwasser (Tarif 1) ZI<br>00253 Zählerstand(ne<br>Umlage Schwundwass<br>Schmutzwasserentoro<br>Wasservorauszahlung<br>Letzte Vorauszahlung<br>Müllentsorgung<br>Müllentsorgung 1.1 cb | mt Neukölin NGA<br>leukölin NGA<br>a.asten<br>mt Neukölin NGA<br>leukölin NGA<br>iverband<br>lugendarbeit<br>ierungen<br>arsticherung<br>nverein<br>Nr. 14593943 Zähler<br>uverein<br>Nr. 14593943 Zähler<br>uverein<br>Nr. 14593943 Zähler<br>nverein<br>nverein<br>nver | stand(alt):<br>1 | Menge<br>288,00 m <sup>2</sup><br>37,95 m <sup>2</sup><br>288,00 m <sup>2</sup><br>37,95 m <sup>2</sup> | Einzelbetr.<br>0,3571 €<br>0,08 €<br>0,08 €<br>1,813 €<br>1,813 €<br>2,104 € | Summe<br>$102,84 \in$<br>$13,55 \in$<br>$23,04 \in$<br>$3,04 \in$<br>$1,23 \in$<br>$1,85 \in$<br>$0,22 \in$<br>$100,00 \in$<br>$4,00 \in$<br>$5,00 \in$<br>$134,16 \in$<br>$4,03 \in$<br>$15,76 \in$<br>$-105,00 \in$<br>$129,00 \in$<br>$70,35 \in$ |  |
|                                                                                                    |                                                                                                    |                                                                                                    |                                                                         |                                                                                |        | Rechnungssumme:                                                                                                    | : <u>581,96€</u>                                                                                                    |                  |                                                                                                    |                                                                              |                                                                                                    |  |

## 5.3.6 RECHNUNG BEARBEITEN

Sie können jede Rechnung bearbeiten um z.B. neue Positionen hinzuzufügen oder bestehende zu ändern. Klicken Sie hierzu oberhalb der Rechnung auf "Bearbeiten".

Im "Bearbeiten-Modus" können Sie durch klicken auf das Stift-Icon neben einer Position den Wert ändern. Zusätzliche Positionen fügen Sie hinzu in dem Sie auf den Button "Aktionen" und dann auf "neue Position" klicken.

# 5.3.7 PDF TESTWEISE ERZEUGEN

Sie können für jede Rechnung testweise ein PDF-Dokument erzeugen um zu testen, wie die gedruckte Rechnung aussehen würde. Klicken Sie hierzu auf "Aktionen -> Pdf-Dokument öffnen".

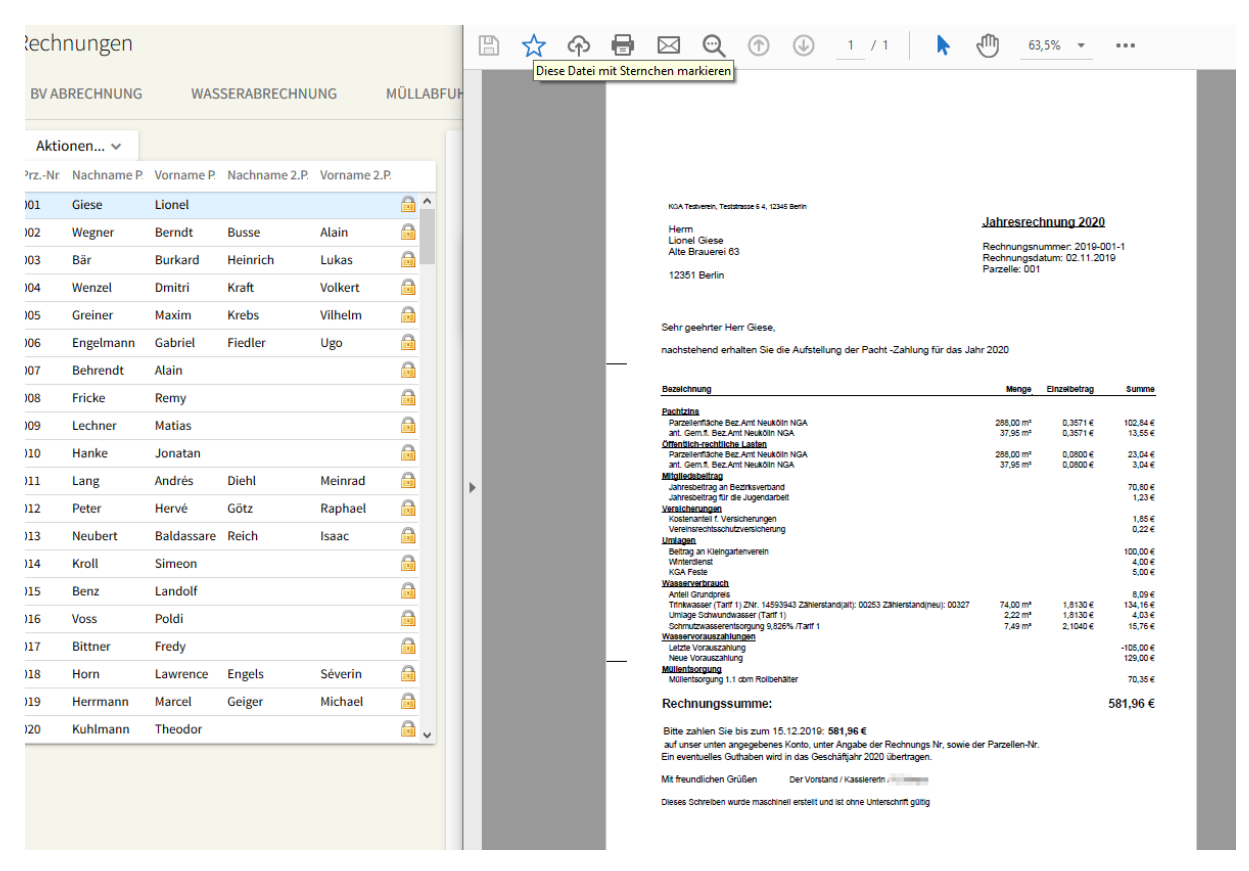

#### 5.3.8 RECHNUNGEN PRÜFEN

Bevor Sie die Rechnungen endgültig stellen, können Sie sich zur Kontrolle eine Excel-Datei herunterladen in der alle Rechnungspositionen an alle Pächter übersichtlich aufgeführt sind. Wählen Sie dazu im Reiter "Rechnungen" die Aktion "Excel-Übersicht erstellen".

#### 5.3.9 RECHNUNGEN STELLEN

Wenn Sie alle notwendigen Eingaben gemacht haben, können Sie die Rechnungsstellung starten. Dies ist der Prozess, in dem das Programm die PDF-Rechnungen an die Pächter erstellt, und die Forderungen verbucht.

Der gesamte Prozess der Rechnungsstellung kann nur solange wieder rückgängig gemacht werden, bis Sie weiteren Buchungen vorgenommen haben! Danach können Sie nur noch einzelne Rechnungen stornieren und neu stellen.

Nach der Rechnungsstellung sind alle Rechnungen mit einem "Vorhängeschloss-Icon" versehen 🔤.

# 5.3.10 RECHNUNGEN STORNIEREN

Eine gestellte Rechnung können Sie (bis zum nächsten Jahresabschluss) stornieren und ggf. neu erstellen. Die dabei entstandenen Buchungen werden dabei ebenfalls storniert. Klicken Sie zum Stornieren einer Rechnung rechts über der jeweiligen Rechnung auf "Aktionen -> stornieren".

## 5.3.11 EINZELNE RECHNUNGEN STELLEN

Eine stornierte Rechnung kann danach wieder neu gestellt werden. Klicken Sie zum Stellen einer Rechnung rechts über der jeweiligen Rechnung auf "Aktionen -> Rechnung stellen".

# 5.4 MAHNWESEN

Sie können mit KolonieEasy automatisiert Mahnungen für säumige Zahler erstellen. Das System prüft hierbei welche Zahlungen zum Ausführungszeitraum noch offen sind (unter Berücksichtigung von Ratenvereinbarungen) und erstellt anhand von Voreinstellungen Mahnungen als PDF, die dann verschickt werden können.

Bei Erstellung einer Mahnung wird geprüft, ob eine eventuell vorherige Mahnung schon nicht gezahlt wurde, ist dies der Fall, wird die Mahnstufe hochgesetzt und eventuell ein anderes Formular herangezogen.

Es können maximal 3 Mahnstufen eingestellt werden.

## 5.4.1 EINEN NEUEN MAHNLAUF STARTEN

Klicken Sie im Bereich "Parzellenkonten", Reiter "Parzelle" auf "Aktionen->Mahnliste erstellen". Das System fragt Sie nach einem Datum, bis zu dem Buchungen von Ihnen berücksichtigt wurden und erstellt danach die Mahnliste.

#### 5.4.1.1 Mahnliste

Die Mahnliste zeigt eine Übersicht aller Mahnungen, die das System erstellen würde, zur Kontrolle. Sie können bei jeder Mahnung entscheiden, ob diese durchgeführt werden soll oder nicht. Außerdem können Sie sich testweise jede Mahnung als PDF herunterladen.

Im unteren Bereich können Sie verschiedene Aktionen durchführen:

- Liste drucken: Erstellt eine PDF-Datei mit der Mahnliste zur Übersicht
- Mahnungen durchführen Führt die Mahnungen durch
- Mahnungen testweise erstellen Erstellt für alle Mahnungen ein PDF welches Sie zur Kontrolle herunterladen können

Um die Mahnungen durchzuführen, klicken Sie auf "Mahnungen durchführen". Dies speichert die Mahnungen im System, verbucht etwaige Mahngebühren und erstellt die PDF-Dokumente.

Eine Gesamtdatei mit allen erstellten Mahnungen dieses Mahnlaufes können Sie danach über "Aktionen->Mahnläufe" durch klicken auf den PDF Button herunterladen und z.B. per Post verschicken.

# 5.5 RATENVERTRÄGE

Mit Ratenverträgen können Sie die noch offenen Forderungen eines Pächters auf einzelne Raten aufteilen. KolonieEasy unterstützt Sie hierbei.

# 5.5.1 EINEN NEUEN RATENVERTRAG (RV) ERSTELLEN

Klicken Sie im Bereich "Pächterkonten" auf eine Parzelle, für die Sie einen Ratenvertrag erstellen wollen und klicken Sie dann auf den Reiter "Zahlungsverlauf".

Klicken Sie auf das Icon <sup>(Q)</sup>. Es öffnet sich das Fenster für einen neuen Ratenvertrag. Das Programm ermittelt automatisch den noch offenen Betrag. Geben Sie die gewünschte Einzelrate und ggf. eine Gebühr ein.

🕕 Die Gebühr eines Ratenvertrages wird in den Einstellungen zu den Pächterkonten voreingestellt.

Geben Sie dann das Datum der ersten Fälligkeit ein. Das Programm errechnet daraufhin alle restlichen Raten und deren Fälligkeit.

Erstellen Sie ein PDF der Ratenvereinbarung über "Aktionen->Ratenvereinbarung als PDF erstellen"

Das Formular für Ratenvereinbarungen wird in den Einstellungen zu den Pächterkonten ausgewählt.

Aktivieren Sie die Ratenvereinbarung über "Aktionen -> Ratenvereinbarung aktivieren". Ab diesem Zeitpunkt ist die Ratenvereinbarung aktiviert und wird beim Mahnwesen berücksichtigt.

Für Mahnungen zu Ratenvereinbarungen gibt es eigene Formulare (siehe Einstellungen zu den Pächterkonten)

# 6.1 KALENDER

KolonieEasy bietet Ihnen einen eingebauten Kalender.

Sie können in diesen Kalender eigene Termine eintragen (diese sehen nur Sie), oder Sie können Termine für alle Mitarbeiter des Bezirksverbandes bzw. Ihrer KGA erstellen oder auch Besprechungen planen. Auch Wiedervorlagen können angezeigt werden (aktivieren Sie hierzu das entsprechende Häkchen).

Es gibt 3 unterschiedliche Arten von Terminen, die einzelnen Ereignistypen werden mit unterschiedlichen Icons im Kalender dargestellt:

- Termin
- Besprechung
- Second Stress

## 6.1.1 DARSTELLUNG DES KALENDERS AM BILDSCHIRM

| Kale | ender                                |                            |                                                                                                 |            |         |                             | +                           |
|------|--------------------------------------|----------------------------|-------------------------------------------------------------------------------------------------|------------|---------|-----------------------------|-----------------------------|
|      | 🕖 🔘 Nov 2019 💿 Mon                   | at 🔘 Woche 📃 Zeige Wiederv | rorlagen 🔲 Zeige erledigte 🛛 😝 Hil                                                              | fe         |         |                             |                             |
|      | Montag                               | Dienstag                   | Mittwoch                                                                                        | Donnerstag | Freitag | Samstag                     | Sonntag                     |
|      | 28                                   | 29                         | 30                                                                                              | 31         | 1 Nov   | 2                           | 3                           |
| 44   |                                      |                            | <ul> <li>16:00 VSS nach Versammlung 16:00</li> <li>18:30 Probe Spreeschepperer 18:30</li> </ul> |            |         | <b>09:00</b>                | 10:00 Wasserabstellen 10:00 |
|      | 4                                    | 5                          | 6                                                                                               | 7          | 8       | 9                           | 10                          |
|      |                                      |                            |                                                                                                 |            |         |                             |                             |
| 45   |                                      |                            |                                                                                                 |            |         |                             |                             |
|      | 11                                   | 12                         | 13                                                                                              | 14         | 15      | 16                          | 17                          |
|      | 🖾 08:00 Start Zählerausbau Fa Fruba  |                            |                                                                                                 |            |         |                             |                             |
| 46   |                                      |                            | <b>16:00 VSS</b> 16:00                                                                          |            |         |                             |                             |
|      | 18                                   | 19                         | 20                                                                                              | 21         | 22      | 23                          | 24                          |
| 47   | (2008.00 Start Zählerausbau Fa Fruba |                            | 16:00 VSS + Sprechzeit 16:00                                                                    |            |         |                             |                             |
|      | 25                                   | 26                         | 27                                                                                              | 28         | 29      | 30                          | 1 Dez                       |
| 48   |                                      |                            |                                                                                                 |            |         | 14:00 Welhnachtsmarkt 14:00 |                             |

Sie können den Kalender in der Monats- Wochen- oder Tagesansicht darstellen. Klicken Sie im oberen Teil auf "Monat" oder "Woche" um zwischen der Monats- und der Wochenansicht umzuschalten. Sie können außerdem in der Monatsansicht auf die Wochennummer (ganz links) klicken um direkt die Wochenansicht der angeklickten Woche aufzurufen. Um die Tagesansicht eines bestimmten Tages aufzurufen, klicken Sie auf die jeweilige "Tageszahl".

#### 6.1.1.1 Darstellung von Besprechungen

Wenn Sie Besprechungen für Gruppen erstellen, wird die den Gruppen zugewiesene Farbe vor dem Besprechungseintrag in der Monatsansicht angezeigt. Bei mehreren Gruppen jeweils alle Farben untereinander (siehe Besprechungen). Besprechungen, an denen Sie teilnehmen (explizit oder indirekt über eine Gruppe) werden blau hinterlegt angezeigt.

#### 6.1.1.2 Bearbeiten von Ereignissen

Um ein bestehendes Ereignis zu bearbeiten, klicken Sie auf den jeweiligen Eintrag.

Um ein Ereignis zu verschieben können Sie es auch per "Drag&Drop" auf einen anderen Tag verschieben, bzw. in der Wochen-/Tagesansicht auch die Anfangs- und Endezeit mit der Maus verändern. Nach einer Änderung einer Besprechung mit Teilnehmern werden Sie gefragt, ob Teilnehmer über die Änderung informiert werden sollen.

# 6.1.2 TERMIN

Klicken Sie auf einen Tag in der Kalenderansicht, um einen neuen Termin zu erstellen. Alternativ klicken Sie mit der rechten Maustaste auf einen Tag und wählen "Termin".

Wählen Sie ein Start-/Endedatum und geben Sie Text in die Kurzbezeichnung und den Notizen ein. Aktivieren Sie das Häkchen "Privat" um einen privaten Termin zu erstellen.

Wenn das Häkchen nicht aktiviert ist, ist Ihr Termin für alle Benutzer Ihrer Kleingärtneranlage sichtbar.

Private Termine werden orange hinterlegt angezeigt.

# 6.1.3 Besprechung

Eine Besprechung ist ein Termin für mehrere Teilnehmer, bzw. eine oder mehrere Gruppen. Sie können über KolonieEasy alle Teilnehmer einer Besprechung per interner Nachricht einladen und sich die Teilnahme bestätigen lassen. Wenn Sie eine Besprechung ändern (z.B. Uhrzeit, Ort oder Inhalt), so werden alle eingeladenen Teilnehmer automatisch benachrichtigt.

#### 6.1.3.1 Erstellen einer Besprechung:

Klicken Sie mit der rechten Maustaste auf einen Tag und wählen "Besprechung". Wählen Sie ein Start-/Endedatum und geben Sie Text in die Kurzbezeichnung und den Notizen ein. Geben Sie außerdem den Ort der Besprechung ein.

#### 6.1.3.2 Teilnehmer:

Sie können einzelne Personen explizit zu einer Besprechung hinzufügen (eine Alternative ist das indirekte Hinzufügen über eine Gruppe, s.u.).

Wählen Sie eine Person aus der Auswahlliste um sie als Besprechungsteilnehmer hinzuzufügen. Jeder Teilnehmer erscheint als blau hinterlegtes Element unter dem Feld.

Um einen Teilnehmer wieder zu entfernen klicken Sie auf das blaue Element.

#### 6.1.3.3 Teilnehmer-Gruppen:

Wenn Sie öfters Besprechungen/Treffen für dieselbe Personengruppe planen, empfiehlt es sich, diese in einer "Mailing/Besprechungsgruppe" zu speichern. Auf diese Weise können Sie schnell Besprechungen planen ohne die Teilnehmer jedes Mal manuell auswählen zu müssen. Besprechungen, die für Gruppen geplant werden, erhalten außerdem in der Kalenderansicht die Farbe, die der Gruppe zugeordnet ist. Wenn Sie eine Gruppe auswählen, werden alle Gruppenmitglieder automatisch hinzugefügt (grau hinterlegt). Sie haben die Möglichkeit, einzelne Gruppenmitglieder für eine Besprechung zu entfernen. Klicken Sie hierfür einfach auf den grau hinterlegten Teilnehmernamen. Der Teilnehmername wird daraufhin durchgestrichen angezeigt.

#### 6.1.3.4 So erstellen Sie eine neue Mailing-/Besprechungsgruppe:

Wählen Sie im Menü "Einstellungen" den Punkt "Benutzergruppen". Klicken Sie auf "Neu" um eine neue Gruppe zu erstellen. Wenn noch nicht aktiviert, klicken Sie auf "Gruppe für Nachrichten/Besprechungen". Wählen Sie unter "Benutzer" die gewünschten Mitglieder aus. Wählen Sie eine Farbe für die Anzeige im Kalender.

Speichern Sie die Gruppe.

#### 6.1.3.5 Einladungen:

Das System kann Einladungen für die Besprechungsteilnehmer erstellen. Diese werden als interne Nachrichten innerhalb von KolonieEasy versendet und erscheinen als spezielle Einträge in den Benachrichtigungen. Wenn Sie eine Besprechung ändern (z.B. Uhrzeit, Ort oder Inhalt), so werden alle eingeladenen Teilnehmer automatisch benachrichtigt.

Klicken Sie, nachdem Sie Teilnehmer zu einer Besprechung hinzugefügt haben, auf "Einladungen verschicken". Das System versendet dann Einladungen an alle Teilnehmer. Die Teilnehmer haben die Möglichkeit, eine Einladung anzunehmen oder die Teilnahme abzusagen. Die Entscheidung des Teilnehmers wird als Icon im Besprechungseintrag angezeigt.

# 6.2 LISTEN/AUSWERTUNGEN

KolonieEasy bietet Ihnen eine Reihe von vorgefertigten Auswertungen und Listen an. Diese liegen sowohl im PDF als auch im Excel-Format vor.

| 🛢 Stammdaten                                                                                                    | Liste aller Mitglieder einer ausgewählten Kleingartenanlage. Die Sortierung kann                                               | , 🎾 🗃 Mitgliederliste (PDF/Excel)          |
|----------------------------------------------------------------------------------------------------|----------------------------------------------------------------------------------------------------|--------------------------------------------|
| Buchhaltung                                                                                                    | gewählt werden.                                                                                                    |                                            |
| 🚳 Zubehör                                                                                                    |                                                                                                    |                                            |
| <ul> <li>im Kalender</li> <li>im Wiedervorlagen</li> <li>im Serienbriefe</li> <li>im Serienbriefe</li> <li>im Listen</li> <li>im Listen</li> </ul> | PDF-Liste aller Funktionsträger einer oder aller KGAs. Die Liste kann auf einzelne<br>Funktionen eingeschränkt werden.         | <b>戸</b> 蜜) Funktionsliste (PDF/Excel)     |
| <ul> <li>Abrechnung</li> <li>Einstellungen</li> <li>Version: 2.1.14</li> </ul>                                                                     | Anwesenheitsliste nach Funktionsträgern einer oder aller KGAs. Die Liste kann auf<br>einzelne Funktionen eingeschränkt werden. | 圖 Anwesenheitsliste (Excel)                |
| ierver:RALPHHP                                                                                                    | Anwesenheitsliste aller Mitglieder.                                                                                            | Anwesenheitsliste aller Mitglieder (Excel) |

Klicken Sie auf den entsprechenden Link um die Liste zu erstellen.

| aftsiahr 2019 Achtung: Testum                       | Start | Werkze            | euge                     | Mitgliederliste_999 ×                      |                                     |                                                                                       | 1   |
|-----------------------------------------------------|-------|-------------------|--------------------------|--------------------------------------------|-------------------------------------|---------------------------------------------------------------------------------------|-----|
| brechnung 🗸 🗦 Einstellung                           | B     | ተ ጉ               |                          | ፼ ⊕ 争                                      | 1 / 15 🕨 94,49                      | · · 🖡 ··· 🧧                                                                           | o I |
| だ宮 Mitgliederliste (PDF/E                           |       | Landes<br>Kleinga | sbund der<br>rtenanlagen | Gartenfreunde in<br>Mitglieder-Adressliste | Hamburg e.V.<br>e 99999 - "KGA 311" |                                                                                       |     |
|                                                     |       | G-Nr.             | Fläche A                 | Fläche B Pachtbeg.                         | Pachtende Unterpächter              | Adresse/Kontakt                                                                       |     |
| 上記 Funktionsliste (PDF/E                            |       | 001               | 333,00                   | 0,00 05.11.2008                            | Horn, Lois<br>Merz, Javier          | Mackenroder Weg  49 22045<br>Hamburg<br>Lois.Horn@t-online.de                         |     |
| Mitaliadarlista                                     |       | 002               | 352,00                   | 0,00                                       | Kern, Gustave<br>Kern, Kirsten      | Schleiermacherstraße 2 22145<br>Hamburg<br>7175 7228962<br>Gustave.Kern@gmx.de        |     |
| Bitte hier klicken um die Lit                       |       | 003               | 313,00                   | 0,00                                       | Bode, Matthäus<br>Nolte, Benjamin   | Yorckstraße 117 22145 Hamburg<br>9758 14442939                                        |     |
| Mitgliederliste_999<br>Bitte hier klicken um die Li | Þ     | 004               | 399,00                   | 0,00                                       | Konrad, Elisha                      | Willibald-Alexis-Straße 80 22149<br>Hamburg<br>4336 4469273<br>Elisha.Konrad@yahoo.de |     |
| Mitgliederliste_999                                 |       | 005               | 328,00                   | 0,00                                       | Geisler, Ben                        | Pätzer Straße 2 22145 Hamburg<br>7854 58589619<br>Ben.Geisler@gmx.de                  |     |
| Excel-Export Parzellen                              |       | 006               | 345,00                   | 0,00                                       | Wiese, Yannik                       | Sebastianstraße 5 22397 Hamburg<br>1865 65699238<br>Yannik.Wiese@outlook.de           |     |
|                                                     |       | 007               | 345,00                   | 0,00                                       | Berger, Lucius<br>Hein, Dani        | Urbanstraße 18 22145 Hamburg                                                          |     |
| 🔎 Kontenbericht(Kassenbe                            |       | 008               | 327,00                   | 0,00                                       | Harms, Gustl                        | Kleinbeerenstraße 7 22391<br>Hamburg<br>1246 4112654<br>Gustl.Harms@otto.de           |     |
|                                                     |       | 009               | 426,00                   | 0,00                                       | Buck, Hanno<br>Walther, Stepan      | Wartenburgstraße 13 22145<br>Hamburg                                                  |     |
|                                                     |       | 010               | 465,00                   | 0,00                                       | Scholz, Timo                        | Schöneberger Brücke 39 22159                                                          |     |

# 6.3 WIEDERVORLAGEN

Zu vielen Datensätzen können Sie sich Wiedervorlagen erstellen. Diese werden Ihnen zu dem entsprechenden Datum anzeigt und erscheinen ggf. in Ihrem Kalender und der Liste der Wiedervorlagen.

#### 6.3.1 WIEDERVORLAGEN ANZEIGEN

of Wiedervorlagen(1)

um die Liste der vorhandenen

Wiedervorlagen zu diesem Datensatz anzuzeigen. Die Nummer in Klammern zeigt die Anzahl der vorhandenen Wiedervorlagen.

# 6.3.2 NEUE WIEDERVORLAGE

Klicken Sie auf den Button

Klicken Sie in der Liste der Wiedervorlage auf den Button "Neue Wiedervorlage".

Wählen Sie ein Datum und geben Sie informativen Text unter "Notizen" ein. Markieren Sie ggf. "Privat" um die Wiedervorlage vor anderen Benutzern zu verbergen. Die Wiedervorlage wird dann nur Ihnen angezeigt. Klicken Sie auf "Speichern".

# 6.4 SERIENBRIEFE

Über die Serienbrieffunktion können Sie anhand einer Empfängerauswahl (z.B. eine Auswahl an Parzellen oder Funktionsträger) automatisch personalisierte Briefe (PDF-Format) erstellen, oder Serien-E-Mails erstellen.

Auch eine Mischform ist möglich, d.h. Empfänger, die eine gültige E-Mail-Adresse haben, erhalten eine E-Mail, für alle anderen werden PDF-Dokumente erstellt, die dann verschickt werden können. Anhand von Platzhaltern können dynamische Inhalte eingefügt werden.

# 6.4.1 SERIENBRIEF ERSTELLEN

Zunächst sehen Sie eine Übersicht Ihrer bisher erstellten Serienbriefe. Sie können entweder einen bestehenden Serienbrief durch Doppelklick öffnen oder über "Neue E-Mail/Neuer Brief" neu erstellen.

Um einen Serienbrief zu erstellen, klicken Sie auf

Das Vorgehen beim Erstellen eines Serienbriefes ist ähnlich wie bei einem "normalen" Brief:

• Geben Sie im Feld Betreff einen Betreff ein (dieser ist nur für die Erstellung von Serien-E-Mails relevant).

Serienbrief erstellen

- Den Text des Serienbriefes geben Sie in dem unteren großen Feld ein.
- Über den Button "Briefpapier" können Sie ein "Hintergrund-Briefpapier" wählen, das als Hintergrund auf jeden Brief gedruckt wird. Dieses muss als 1-seitige PDF-Datei bereits im System hinterlegt sein (Dieses wird nur bei der Erstellung von Serienbriefen verwendet, die anschließend gedruckt werden sollen, nicht bei E-Mails). Siehe <u>Briefpapier</u>

## 6.4.2 LAYOUT DES BRIEFES:

Briefe, die zum Ausdruck vorgesehen sind (also keine E-Mails), werden grundsätzlich vom Programm mit einem Adressfeld links oben versehen, welches zu einem DIN Brief passt (Adressfenster im Briefumschlag). Das Adressfeld wird automatisch erstellt, Sie geben es nicht selbst ein. Da der eigentliche Text des Briefes erst unter dem Adressfeld beginnt, müssen Sie ggf. über dem Text einige Leerzeilen einfügen, damit der Text auch richtig auf der Seite gedruckt wird.

#### 6.4.3 PLATZHALTER:

Sie können sogenannte "Platzhalter" in Ihren Briefen verwenden, diese werden vom Programm mit den jeweils entsprechenden Inhalten aus den Stammsätzen versorgt.

Folgende Platzhalter sind möglich:

| #briefanrede#                | Fügt eine Briefanredeformel ('Sehr geehrte(r) Herr/Frau<br>_nachname_,'). Die konkrete Anrede wird hierbei zur Laufzeit<br>anhand des Adressaten ermittelt. |
|------------------------------|----------------------------------------------------------------------------------------------------|
| #parzelle.nr#                | Parzellennummer                                                                                                    |
| #parzelle.mitglied.vorname#  | Vorname UP1                                                                                                    |
| #parzelle.mitglied.nachname# | Nachname UP1                                                                                                    |

| #parzelle.partner.vorname#                | Vorname UP2                              |
|-------------------------------------------|------------------------------------------|
| #parzelle.partner.nachname#               | Nachname UP2                             |
| #parzelle.verpachtungsBeginn#             | Verpachtungsbeginn                       |
| <pre>#parzelle.verpachtungsEnde#</pre>    | Verpachtungsende                         |
| #parzelle.kuendigungsDatum#               | Kündigungsdatum                          |
| <pre>#parzelle.weg_anschrift#</pre>       | Adresse innerhalb der KGA                |
| #parzelle.bezirk#                         | Bezirk innerhalb der KGA                 |
| #parzelle.letzteDichtheitspruefung#       | Datum letzte Dichtheitsprüfung der Grube |
| #parzelle.bauantragDatum#                 | Datum Bauantrag                          |
| #parzelle.grubeAntragDatum#               | Datum Antrag Grube                       |
| #parzelle.gruppenversicherung#            | Gruppenversicherung (Ja/Nein)            |
| #parzelle.feuerversicherung#              | Name der Feuerversicherung               |
| <pre>#parzelle.feuerversicherungNr#</pre> | Nummer der Feuerversicherung             |
| <pre>#parzelle.letzterNachweisBis#</pre>  | Datum letzter Nachweis der Versicherung  |
| #parzelle.versicherungsArt#               | Versicherungsart                         |
| #parzelle.nachweisErforderlich#           | Nachweis erforderlich (Ja/Nein)          |
| #parzelle.grundsteuer#                    | Grundsteuer (Ja/Nein)                    |
| #parzelle.paragraph17#                    | §17 (Ja/Nein)                            |
| #parzelle.zusatz1#                        | Zusatzeintrag 1                          |
| #parzelle.zusatz2#                        | Zusatzeintrag 2, usw.                    |

Des Weiteren existieren noch viele weitere Platzhalter, für weitere Informationen kontaktieren Sie uns bitte.

# 6.4.4 Empfängerauswahl

Für einen Serienbrief müssen Sie festlegen, an wen Sie den Serienbrief schicken möchten - Dies wird als "Empfängerauswahl" bezeichnet. Wenn Sie bisher keine Empfängerauswahl geladen haben wird

The second second secon

Empfängerauswahl zu erstellen oder eine bestehende zu laden.

Um eine neue Empfängerauswahl zu erstellen, gehen Sie folgendermaßen vor:

- Geben Sie der Empfängerauswahl einen Namen, z.B. "Alle Pächter"
- Sie können auch eine Beschreibung eingeben
- Selektieren Sie entweder "Parzellen" oder "Funktionsträger"

>

- Abhängig davon können Sie zusätzlich über den Button "Filter" Auswahlkriterien festlegen, nach denen vorgefiltert wird, z.B. bei Funktionsträgern eine oder mehrere Funktionen.

- In der linken Spalte werden nun alle Parzellen/Funktionsträger angezeigt, die den Filterkriterien entsprechen

- Selektieren Sie in der linken Tabelle alle Parzellen/Funktionsträger, die Sie anschreiben wollen. Sie können mehrere markieren, indem Sie beim Klicken mit der Maustaste die <STRG> bzw. <CTRL>-Taste gedrückt halten. Die selektierten Elemente sind dann hellblau hinterlegt.

- Klicken Sie dann auf den Knopf.

- Die Elemente werden hierdurch in die rechte Tabelle übernommen. Alle Parzellen/Funktionsträger in der rechten Tabelle werden für den Serienbrief berücksichtigt.

| npfän     | gerauswa     | hl         |               |              |                            |       |           |             |           |       |             |             |               |              |                           |       |         |
|-----------|--------------|------------|---------------|--------------|----------------------------|-------|-----------|-------------|-----------|-------|-------------|-------------|---------------|--------------|---------------------------|-------|---------|
| 🐻 Ne      | eue Empfänge | erauswahl  | 📄 Speid       | chern        | 🛍 Laden 🛛 🕇 Filt           | er 🗸  | 🖌 Ausv    | vahl für Se | rienbrief | über  | nehmen      |             |               |              |                           |       |         |
| Empfän    | gerauswahl-N | ame:       |               | Beschreib    | ung:                       |       |           |             | Par       | zelle | n O Funkt   | tionsträger |               |              |                           |       |         |
| Test      |              |            |               |              |                            |       |           |             |           |       |             |             |               |              |                           |       |         |
| Filter-Er | rgebnis      |            |               |              |                            |       |           |             | Ausgewä   | ihlte | Parzellen   |             |               |              |                           |       |         |
| PrzNr     | Nachname P.  | Vorname P. | Nachname 2.P. | Vorname 2.P. | Strasse                    | PLZ   | Ort       | >           | Kolonie   | Nr.   | Nachname P. | Vorname P.  | Nachname 2.P. | Vorname 2.P. | Strasse                   | PLZ   | Ort     |
| 001       | Horn         | Lois       | Merz          | Javier       | Mackenroder Weg 49         | 22045 | Hamburg ^ | _           | 99999     | 002   | Kern        | Gustave     | Kern          | Kirsten      | Schleiermacherstraße 2    | 22145 | Hamburg |
| 002       | Kern         | Gustave    | Kern          | Kirsten      | Schleiermacherstraße 2     | 22145 | Hamburg   |             | 99999     | 007   | Berger      | Lucius      | Hein          | Dani         | Urbanstraße 18            | 22145 | Hamburg |
| 003       | Bode         | Matthäus   | Nolte         | Benjamin     | Yorckstraße 117            | 22145 | Hamburg   |             | 99999     | 004   | Konrad      | Elisha      |               |              | Willibald-Alexis-Straße 8 | 22149 | Hamburg |
| 004       | Konrad       | Elisha     |               |              | Willibald-Alexis-Straße 80 | 22149 | Hamburg   | <           |           |       |             |             |               |              |                           |       |         |
| 005       | Geisler      | Ben        |               |              | Pätzer Straße 2            | 22145 | Hamburg   |             |           |       |             |             |               |              |                           |       |         |
| 006       | Wiese        | Yannik     |               |              | Sebastianstraße 5          | 22397 | Hamburg   |             |           |       |             |             |               |              |                           |       |         |
| 007       | Berger       | Lucius     | Hein          | Dani         | Urbanstraße 18             | 22145 | Hamburg   |             |           |       |             |             |               |              |                           |       |         |
| 008       | Harms        | Gustl      |               |              | Kleinbeerenstraße 7        | 22391 | Hamburg   |             |           |       |             |             |               |              |                           |       |         |
| 009       | Buck         | Hanno      | Walther       | Stepan       | Wartenburgstraße 13        | 22145 | Hamburg   |             |           |       |             |             |               |              |                           |       |         |
| 010       | Scholz       | Timo       | Kraft         | Andi         | Schöneberger Brücke 39     | 22159 | Hamburg   |             |           |       |             |             |               |              |                           |       |         |
| 011       | Schrader     | Corentin   | Reimann       | Fidelius     | König-Drosselbart-Weg 71   | 22145 | Hamburg   |             |           |       |             |             |               |              |                           |       |         |
| 012       | Buck         | Igor       | Link          | Jannick      | Müllenhoffstraße 71        | 22145 | Hamburg   |             |           |       |             |             |               |              |                           |       |         |
| 013       | Schäfer      | Noah       |               |              | Yorckstraße 12             | 22179 | Hamburg   |             |           |       |             |             |               |              |                           |       |         |
| 014       | Rausch       | Eberhard   | Straub        | Noel         | Alt-Britz 34 b             | 22145 | Hamburg   |             |           |       |             |             |               |              |                           |       |         |
| 015       | Erdmann      | Luka       | Wittmann      | Constantine  | Wederstraße 34 f           | 22145 | Hamburg 🗸 |             |           |       |             |             |               |              |                           |       |         |

- Um Elemente wieder aus der Auswahl zu entfernen, markieren Sie sie und klicken auf den Knopf.

- Speichern Sie dann Ihre Empfängerauswahl und klicken Sie auf "Auswahl für Serienbrief übernehmen".

# 6.4.5 DATEIANHÄNGE (NUR E-MAIL)

Mit dem Button "Anhänge hinzufügen" können Sie Dateien für Serien-E-Mails hinzufügen. Jeder E-Mail-Empfänger erhält dann eine Kopie dieser Datei(en).

## 6.4.6 Serienbrief als PDF-Datei erzeugen

Wählen Sie "Aktionen->Serienbrief als PDF erstellen" um eine Datei mit allen einzelnen Briefen aus diesem Serienbrief zu erzeugen.

# 6.4.7 E-MAILS VERSENDEN

Wählen Sie Aktionen -> E-Mail-Versand um das Versenden als E-Mail vorzubereiten.

In einer Übersicht werden Ihnen nun alle Empfänger aufgelistet. Um eine Serien-E-Mail zu empfangen muss eine gültige E-Mail-Adresse im Stammsatz des Empfängers (Parzelle/Mitglied) eingetragen sein. Ansonsten wird "Ungültige E-Mail-Adresse" angezeigt.

| 🖹 Speichern 🛛 🗙 Ab          | brechen 🛍 Löschen                | Aktionen 🗸 Platzhalter 🔿 Text                                 |                                  |                      |  |
|-----------------------------|----------------------------------|---------------------------------------------------------------|----------------------------------|----------------------|--|
| Serien-EMail                |                                  |                                                               |                                  |                      |  |
|                             |                                  |                                                               |                                  |                      |  |
| Anzeige erneuern            | 🙀 E-Mails versenden              | 📙 PDF erzeugen für alle Empfänger ohne gültige E-Mail-Adresse | 🔎 PDF erzeugen für alle Empfänge | er mit Zustellfehler |  |
| Empfängerliste              |                                  |                                                               |                                  |                      |  |
| Empfänger                   | Zugehörig                        | E-Mail-Adresse                                                | Info                             | Fehlertext           |  |
| Kein Empfänger              | Prz. 074                         |                                                               | Kein Empfänger                   |                      |  |
| Curtiz Keil                 | Prz. 075                         | Curtiz.Keil@freenet.de                                        |                                  |                      |  |
| Beat Barth                  | Prz. 076                         | Beat.Barth@gmail.com                                          |                                  |                      |  |
| Dennis Kaufmann             | Prz. 077                         |                                                               | Ungültige E-Mail-Adresse         |                      |  |
| Enrico Weller               | Prz. 070                         | Enrico.Weller@web.de                                          |                                  |                      |  |
| Konstantin Großmann         | Prz. 071                         | Konstantin.Großmann@web.de                                    | Ungültige E-Mail-Adresse         |                      |  |
| Edi Sauer                   | Prz. 072                         |                                                               | Ungültige E-Mail-Adresse         |                      |  |
| Lino Uhlig                  | Prz. 073                         | Lino.Uhlig@gmx.de                                             |                                  |                      |  |
| Theodor Lange               | Prz. 082                         | Theodor.Lange@hotmail.de                                      |                                  |                      |  |
| Heinrich Krüger             | Prz. 083                         | Heinrich.Krüger@freenet.de                                    | Ungültige E-Mail-Adresse         |                      |  |
| Günther Steffens            | Prz. 084                         | Günther.Steffens@web.de                                       | Ungültige E-Mail-Adresse         |                      |  |
| Sasha Ruf                   | Prz. 085                         | Sasha.Ruf@gmx.de                                              |                                  |                      |  |
| Ole Stadler                 | Prz. 078                         | Ole.Stadler@gmx.de                                            |                                  |                      |  |
| Gavril Holz                 | Prz. 079                         | Gavril.Holz@kabelmail.de                                      |                                  |                      |  |
| Michael Schmitt             | Prz. 080                         |                                                               | Ungültige E-Mail-Adresse         |                      |  |
| Klicken Sie mit der rechten | Maustaste auf eine Zeile für wei | tere Aktionen                                                 |                                  |                      |  |
|                             |                                  |                                                               |                                  |                      |  |

#### 6.4.8 E-MAIL-VORSCHAU

Klicken Sie mit der rechten Maustaste auf eine Zeile mit einer gültigen E-Mail-Adresse und wählen Sie "E-Mail-Vorschau". Daraufhin zeigt Ihnen das System wie die erzeugte EMail für den entsprechenden Empfänger aussehen würde.

#### Serien-EMail

| 💈 Anzeige erneuern  | 🙀 E-Mails versenden | 🔑 PDF erzeugen für alle Empfänger ohne gültige E-Mail-Adresse |
|---------------------|---------------------|---------------------------------------------------------------|
| Empfängerliste      |                     |                                                               |
| Empfänger           | Zugehörig           | E-Mail-Adresse                                                |
| Kein Empfänger      | Prz. 074            |                                                               |
| Curtiz Keil         | Prz. 075            | Curtiz.Keil@freenet.de                                        |
| Beat Barth          | Prz. 076            | Beat.Barth@gmail.com                                          |
| Dennis Kaufmann     | Prz. 077            | E-Mail Vorschau                                               |
| Enrico Weller       | Prz. 070            | Enrico.Weller@web.de                                          |
| Konstantin Großmann | Prz. 071            | Konstantin.Großmann@web.de                                    |
| Edi Sauer           | Prz. 072            |                                                               |
| Line Ublig          | Dry 072             | Lina Ilblia@amv da                                            |

| Serien-E-Mail Vorschau für KGA 99999 - "KGA 311", Parzelle 076, Beat Barth / Lou Neugebauer |
|---------------------------------------------------------------------------------------------|
| Betreff:                                                                                    |
| Sehr geehrte Frau Barth,<br>sehr geehrter Herr Neugebauer,                                  |
| Dies ist ein Serienbrief.                                                                   |
| Mit freundlichen Grüßen                                                                     |
| Der Vorstand                                                                                |
|                                                                                             |
|                                                                                             |
|                                                                                             |
|                                                                                             |

#### 6.4.9 PDF ERZEUGEN FÜR ALLE EMPFÄNGER OHNE GÜLTIGE E-MAIL-ADRESSE

Diese Funktion erzeugt ein PDF-Dokument, welches einen Serienbrief für alle Empfänger enthält, die nicht per E-Mail angeschrieben werden können. Es erfolgt eine Abfrage ob die erzeugten PDF-Dateien im entsprechenden Stammsatz (z.B. Parzelle) unter "Korrespondenz" gespeichert werden sollen. Auf diese Weise können Sie später nachvollziehen, welche Parzellen welchen Serienbrief erhalten haben, auch wenn dieser manuell mit der Post verschickt wurde.

# 6.4.10 E-MAILS VERSENDEN

Mit dieser Aktion werden die Serien-E-Mails für den Versand eingereiht. Der Versand selbst erfolgt zeitversetzt im Hintergrund. In der Spalte "Info" werden Sendeinformationen angezeigt. Klicken Sie auf "Anzeige erneuern" um die Tabelle zu aktualisieren.

Ggf. werden Ihnen bei nicht zustellbaren Nachrichten auch Fehlermeldungen angezeigt. Klicken Sie dann auf die Meldung um Details anzuzeigen.

Sie können die Übersicht auch später nochmals anzeigen indem Sie wieder die Funktion "E-Mail Versand" im Serienbrief wählen.

Prinzipbedingt gibt es keine Garantie, dass eine E-Mail einen Empfänger erreicht. Es kommt z.B. relativ oft vor, dass E-Mails beim Empfänger in ein sogenanntes "Spam"-Postfach einsortiert werden. Wenn die Empfängeradresse selbst falsch ist, erfolgt i.d.R. eine Unzustellbarkeitsmeldung, die Sie auch in KolonieEasy angezeigt bekommen, für eine solche Meldung gibt es aber leider auch keine Garantie. Dies ist ein technisches Manko der E-Mail an sich und kein Fehler von KolonieEasy.

# 7.1 BENUTZEREINSTELLUNGEN

In den Benutzereinstellungen kann jeder Anwender persönliche Einstellungen anpassen.

| 🛢 Stammdaten                                                    | Benutzereinstellungen                                    |                                             |    |                                                                                            |  |  |  |  |  |  |  |
|-----------------------------------------------------------------|----------------------------------------------------------|---------------------------------------------|----|--------------------------------------------------------------------------------------------|--|--|--|--|--|--|--|
|                                                                 | Diese Einstellungen gelten für den angemeldeten Benutzer |                                             |    |                                                                                            |  |  |  |  |  |  |  |
| Buchhaltung                                                     | Kennwort                                                 | Klicken Sie hier, um ihr Kennwort zu ändern |    |                                                                                            |  |  |  |  |  |  |  |
| 🗞 Zubehör                                                       | E-Mail-Adresse                                           | ralph.menon@it-conomic.de                   | -  | 🕑 Über eingegangene Nachrichten in KolonieEasy informieren 🏾 🛃 Kompletten Text übermitteln |  |  |  |  |  |  |  |
| 🖸 Abrechnung                                                    | Kürzel                                                   |                                             |    |                                                                                            |  |  |  |  |  |  |  |
| 🛿 Einstellungen                                                 | Signatur                                                 | Daashaitaa Caajahaan Abbaash                |    |                                                                                            |  |  |  |  |  |  |  |
| Benutzereinstellungen     Dokumentvorlagen     Dateien          | Wiedervorlagenübersicht beim Anmelden zeigen             | Neue Nachrichten beim Anmelden zeigen       | en |                                                                                            |  |  |  |  |  |  |  |
| <ul> <li>Zugriffsgruppen</li> <li>Benutzerverwaltung</li> </ul> |                                                          | CKEditor     TinyMCE                        |    |                                                                                            |  |  |  |  |  |  |  |
| ă Überwachung<br>€ Tarife                                       |                                                          | O Vaadin                                    |    |                                                                                            |  |  |  |  |  |  |  |
| 🛍 Müllgefäße                                                    |                                                          |                                             |    |                                                                                            |  |  |  |  |  |  |  |

# 7.2 DOKUMENTVORLAGEN

Dokumentvorlagen werden für verschiedene Aufgaben im System verwendet. Sie benötigen Dokumentvorlagen z.B. für das Erstellen von Rechnungen, Mahnungen usw.

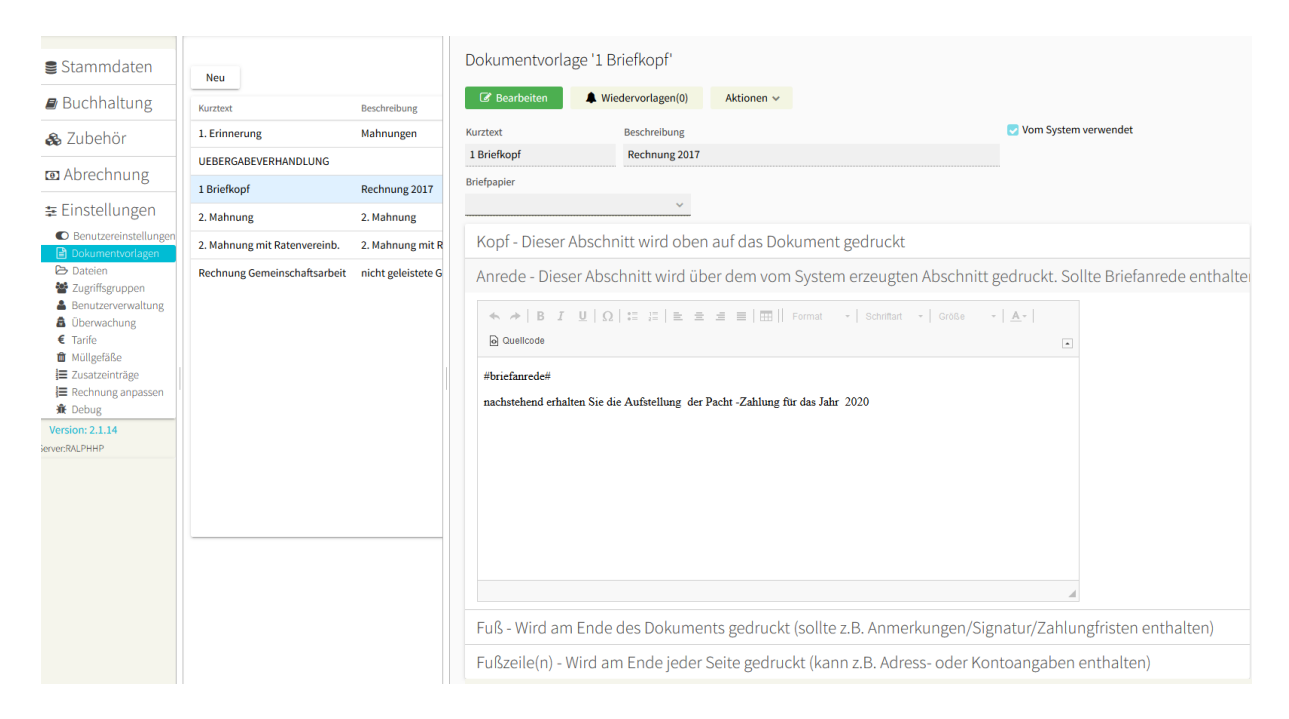

Sie sind in folgende Abschnitte aufgeteilt:

#### 7.2.1 Kopf

Dieser Abschnitt wird oben auf das erzeugte Dokument gedruckt. Hier können Sie z.B. den Namen Ihrer Kleingartenanlage und/oder ein Logo einfügen (siehe Platzhalter "LOGO"). Wenn Sie ein Briefpapier verwenden, müssen Sie hier nichts angeben. Das System erzeugt den Adressblock des Empfängers sowie einige weitere Angaben automatisch.

# 7.2.2 ANREDE

Dieser Abschnitt wird direkt über dem vom System erzeugten Bereich gedruckt (z.B. den Rechnungspositionen). Bei Rechnungen sollten Sie hier die Briefanrede platzieren (z.B. durch den Platzhalter #Briefanrede#.

# 7.2.3 Fuß

Dieser Abschnitt wird unter den vom System erzeugten Inhalten gedruckt. Bei Dokumenten, die keine Rechnungen sind, ist dies der Hauptinhaltsbereich. Hier können Sie Freitext eingeben, der auch Platzhalter enthalten kann.

## 7.2.4 FUßZEILEN

Dieser Abschnitt wird am Ende jeder Seite gedruckt.

## 7.2.5 BRIEFPAPIER

Ein "Briefpapier" ermöglicht es Ihnen, einen beliebigen Hintergrund für Ihr Dokument festzulegen. Sie können ein beliebiges externes Programm (z.B. Microsoft Word) benutzen um dieses zu erstellen. Dieses Dokument kann z.B. ihr KGA-Logo und Standardangaben enthalten. Wenn Sie ein Briefpapier mit einem externen Programm erstellt haben, exportieren Sie es als ein PDF-Dokument (es muss sich um ein 1-seitiges PDF) handeln. Diese PDF-Datei laden Sie dann über die "Funktion Einstellungen -> Dateien -> Neu" in KolonieEasy hoch.

Nachdem Sie die Datei hochgeladen haben, können Sie sie in der Dokumentvorlage als Briefpapier auswählen.

## 7.2.6 PLATZHALTER

Platzhalter werden vom Programm beim Erstellen eines Dokumentes automatisch durch die entsprechenden Inhalte ersetzt. Es gibt allgemeine Platzhalter und Platzhalter, die nur bei bestimmten Dokumententypen funktionieren.

#### 7.2.6.1 Allgemeine Platzhalter:

Briefanrede ("Sehr geehrter Herr/Frau...") #briefanrede#

| KGA-Name        | \$Koloniename\$ |
|-----------------|-----------------|
| KGA-Nr.         | \$Kolonienr\$   |
| Parzellennummer | \$Parzellennr\$ |
| Aktuelles Datum | \$datum\$       |
|                 |                 |

#### 7.2.6.2 Rechnungen:

| Rechnungsnummer | \$Rechnungsnr\$ |
|-----------------|-----------------|
|-----------------|-----------------|

| Tabelle der Zahlungsfristen | \$Zahlungsfristen\$ |
|-----------------------------|---------------------|
| Rechnungsjahr               | \$rechnungsjahr\$   |

7.2.6.3 Mahnungen:

| Mahnungs-Nr.                         | \$Mahnungsnr\$                |
|--------------------------------------|-------------------------------|
| Gemahnter Betrag                     | \$mahnbetrag\$                |
| Bisherige Zahlungen                  | \$zahlungen\$                 |
| Gesamtbetrag                         | \$gesamtbetrag\$              |
| Mahngebühr                           | \$mahngebuehr\$               |
| Rechnungsbetrag                      | \$rechnungsbetrag\$           |
| Bisherige Zusatzforderungen          | \$zusatzforderungen\$         |
| Fäligkeitsdatum der letzten Rechnung | \$faelligkeitsdatumrechnung\$ |
| Fälligkeit der Mahnung               | \$faelligkeitsdatum\$         |
| Rechnungsdatum                       | \$rechnungsdatum\$            |
| Letzte Mahnung                       | \$vorherigemahnung\$          |
| Letzter Zahlungseingang am           | \$letzterzahlungseingang\$    |
| Titel der Mahnung                    | \$titel\$                     |
| 7.2.6.4 Ratenvereinbarungen:         |                               |

Tabelle der Raten

\$ratenverlauf\$

# 7.3 DATEIEN

In diesem Bereich können Sie allgemeine Dateien hinterlegen, die das Programm selbst benötigt, hinterlegen. Zur Zeit sind das z.B. PDF-Dateien, die für ein Briefpapier in den Dokumentenvorlagen verwendet werden.

# 7.4 ZUGRIFFSKONTROLLE

Die Benutzerverwaltung in KolonieEasy ist mehrstufig aufgebaut. Jeder Benutzer ist Mitglied einer Zugriffsgruppe, die wiederum bestimmte Rechte hat. Sie können als Administrator beliebig viele Benutzer und Gruppen definieren.

## 7.4.1 ZUGRIFFSGRUPPEN

Beim Erstellen/Bearbeiten einer Zugriffsgruppe wählen Sie aus der Liste der Rollen/Berechtigungen diejenigen, die der Gruppe zugeteilt werden sollen. Alle Mitglieder dieser Gruppe haben dann automatisch diese Rechte.

| Stammdaten                                                       | Zugriffsgruppen       |                     |              |                                      |                       |            |
|------------------------------------------------------------------|-----------------------|---------------------|--------------|--------------------------------------|-----------------------|------------|
| Buchhaltung                                                      | Neu                   |                     | BUCHHA       | ALTUNG_999                           | 999                   |            |
| 🙈 Zubehör                                                        | Gruppenname           | kolonie_id Mailing/ | 🕼 Beart      | peiten 🔒                             | Wiedervorlagen(0)     | Aktionen 🗸 |
| Abrechnung                                                       | MANAGER_99999         | 99999               | Name         | BUCHHALTUN                           | IG_99999              |            |
| <ul> <li>Einstellungen</li> <li>Benutzereinstellungen</li> </ul> | BUCHHALTUNG_99999     | 99999               | Beschreibur  | ng                                   |                       |            |
|                                                                  | WEGEWART_99999        | 99999               | Gruppe für N |                                      |                       |            |
| Dokumentvorlagen                                                 | SCHRIFTFUEHRER_999999 | 99999               | ROLLEN       | /BERECHTIGUNG                        | EN BENUTZER           |            |
| 2 Zugriffsgruppen                                                |                       |                     |              | bleser  KGA                          |                       |            |
| Benutzerverwaltung                                               |                       |                     | 🗌 A          | dministrator  KGA<br>ankdaten KGA be | arbeiten  KGA/BV      |            |
| ▲ Oberwachung                                                    |                       |                     |              | ankdaten KGA les                     | sen  KGA/BV           |            |
| Müllgefäße                                                       |                       |                     | 🛃 В          | enutzer  KGA/BV                      |                       |            |
| Zusatzeinträge                                                   |                       |                     | 🛃 В          | ewerberliste bear                    | beiten KGA            |            |
| E Rechnung anpassen                                              |                       |                     | 🛛 🛃 В        | ewerberliste leser                   | n  KGA                |            |
| 🕱 Debug                                                          |                       |                     | 🛛 🛃 В        | uchhaltung  KGA                      |                       |            |
| Version: 2.1.14                                                  |                       |                     | B            | uchhaltung ansel                     | hen  KGA              |            |
| rver:RALPHHP                                                     |                       |                     | 🔽 D          | okumentvorlager                      | n bearbeiten  KGA/BV  |            |
|                                                                  |                       |                     | □ F          | unktionsträger be                    | arbeiten (KGA)  KGA   |            |
|                                                                  |                       |                     |              | eräte ausleihen                      | (GA)                  |            |
|                                                                  |                       |                     |              | ruppen bearbeite                     | en  KGA/BV            |            |
|                                                                  |                       |                     | C C          | CA Reputzer KGA                      | A/DV                  |            |
|                                                                  |                       |                     |              | GA Benutzerverw                      | altung (KGA)          |            |
|                                                                  |                       |                     | С К<br>К     | GA E-Mails lesen l                   | KGAI                  |            |
|                                                                  |                       |                     | ✓ K          | GA E-Mails schreit                   | ben  KGA              |            |
|                                                                  |                       |                     | ПК           | GA-Flächen bearb                     | peiten(OV) [KGA]      |            |
|                                                                  |                       |                     | 🗾 к          | GA-Stammdaten                        | bearbeiten(KGA)  KGA  |            |
|                                                                  |                       |                     | D K          | GA-Stammdaten                        | bearbeiten(OV)  KGA   |            |
|                                                                  |                       |                     | Kollen 🔽 K   | GA-Stammdaten                        | lesen(KGA)  KGA       |            |
|                                                                  |                       |                     | 🛃 K          | assenwart  KGA                       |                       |            |
|                                                                  |                       |                     | C K          | orrekturbetrag in                    | Wertermittlung eingeb | en  KGA/E  |
|                                                                  |                       |                     | 🛃 M          | lailing-Gruppen b                    | earbeiten  KGA/BV     |            |
|                                                                  |                       |                     | 🔽 M          | litglied  KGA                        |                       |            |

Um eine neue Gruppe zu erstellen klicken Sie auf "Neu". Geben Sie der Gruppe einen eindeutigen Namen und ggf. eine Beschreibung. Wählen Sie dann unter dem Tabulator "Rollen/Berechtigungen" die Rechte aus, die die neue Gruppe haben soll. Im Tabulator "Benutzer" können Sie dann aus den bestehenden Nutzern wählen, welche der neuen Gruppe angehören sollen.

| E    | Speiche    | rn X         | Abbrechen     | 🛍 Lösc      | hen | <b>A</b> W |
|------|------------|--------------|---------------|-------------|-----|------------|
| Nan  | ne         | BUCHHALT     | UNG_99999     |             |     |            |
| Bes  | hreibung   |              |               |             |     |            |
| Grup | ope für Na | chrichten/Be | sprechungen ( |             |     |            |
| F    | OLLEN/B    | ERECHTIGU    | NGEN          | BENUTZER    |     |            |
| Ben  | utzerauswa | ahl          | Ausge         | w. Benutzer |     |            |
| itc  | menon999   | 999 ^        | > ADM         | 4IN_99999   | ^   |            |
|      |            |              | <             |             |     |            |
|      |            |              |               |             |     |            |
|      |            |              |               |             |     |            |
|      |            |              |               |             |     |            |
|      |            |              |               |             |     |            |
|      |            |              |               |             |     |            |
|      |            |              |               |             |     |            |
|      |            |              |               |             |     |            |
|      |            |              |               |             |     |            |
|      |            |              |               |             |     |            |
|      |            |              |               |             |     |            |
|      |            |              |               |             |     |            |
|      |            |              |               |             |     |            |
|      |            |              |               |             |     |            |

#### 7.4.2 Benutzerverwaltung

Hier werden die eigentlichen Benutzer verwaltet, die mit dem Programm arbeiten können.

Um einen neuen Benutzer anzulegen klicken Sie auf "Neu". Tragen Sie Vor- und Nachname ein und wählen Sie eine eindeutige Benutzerkennung. Dies ist die Kennung, mit der sich der Benutzer am System anmeldet.

| 🖺 Speichern       | X Abbrechen                                           |     |                       |                 |        |
|-------------------|-------------------------------------------------------|-----|-----------------------|-----------------|--------|
| Name              | Herr Meier                                            |     |                       | Benutzerkennung | rmeier |
|                   | Alle Gruppen                                          |     | Zugeordnete Gruppe(n) |                 |        |
| Zugriffsgruppe(n) | MANAGER_999999<br>WEGEWART_999999<br>SCHRIFTFUEHRER_S | > < | BUCHHALTUNG_999       |                 |        |
| Kennwort          | •••••                                                 |     |                       | -               |        |
| E-Mail-Adresse    |                                                       |     |                       |                 |        |
|                   |                                                       |     |                       | gesperrt        |        |

Wählen Sie die Zugriffsgruppen, denen der Nutzer angehören soll (siehe Zugriffsgruppen). Dies bestimmt dann indirekt seine Zugriffsrechte. Vergeben Sie ein Kennwort und speichern Sie den neuen Benutzer.

# 7.5 TARIFE

Hier werden ggf. sogenannte Tarife festgelegt, die in Umlagen verwendet werden können.

Um einen Tarif zu definieren, klicken Sie auf "Neu", und geben dem Tarif einen eindeutigen Namen. Dieser sollte später nicht mehr geändert werden, da dynamische Umlagen darauf Bezug nehmen. Geben Sie einen Betrag ein und speichern Sie. Die restlichen Felder werden derzeit nicht genutzt.

# 7.6 MÜLLGEFÄßE

Sie können für Ihre KGA mehrere Müllgefäßarten definieren und diese dann den einzelnen Parzellen zuordnen. Geben Sie für jedes Müllgefäß eine Bezeichnung und ein einstelliges Kürzel ein. Die Preise pro Müllgefäß werden in der Rechnungslegung im Reiter "Müllabfuhr" definiert.

# 7.7 ZUSATZEINTRÄGE

Sie können für die Stammsatz der Parzelle und der Personen maximal 15 Zusatzfelder definieren. Diese können dann im entsprechenden Stammsatz mit Werten gefüllt werden. Sie können rein informativ sein oder in <u>Umlagen</u> verwendet werden.

Um ein neues Zusatzfeld zu definieren klicken Sie auf "Neu".

- Wählen Sie den Stammsatz, für den Sie das Zusatzfeld definieren wollen und geben Sie dem Feld einen Namen.
- Vergeben Sie eine eindeutige Nummer, diese darf nach der Erstellung nicht mehr geändert werden!
- Wählen Sie einen Typ (Betrag, d.h. eine Zahl, Text oder Datum).

Wenn Sie "Betrag" oder "Datum" wählen, so werden die Inhalte für dieses Feld im entsprechenden Stammsatz beim Speichern auf gültige Werte geprüft.

- Aktivieren Sie "Mehrfachwert" wenn später mehrere Inhalte in das Feld eingegeben werden können sollen (durch ";" getrennt).
- Aktivieren Sie "Zurücksetzen beim Jahreswechsel", wenn das Zusatzfeld beim Jahreswechsel zurückgesetzt werden soll. Dies ist dann sinnvoll wenn Sie z.B. ein Feld definiert haben, dass die Fehlstunden beim Arbeitsdienst oder das Fernbleiben bei Versammlungen angibt. Dieser Wert sollte jedes Jahr wieder zurückgesetzt werden.
- Aktivieren Sie "Zurücksetzen beim Pächterwechsel", wenn das Zusatzfeld bei einem Pächterwechsel zurückgesetzt werden soll. Dies ist bei allen pächterbezogenen Zusatzfeldern sinnvoll.

# 7.8 RECHNUNG ANPASSEN

Der Aufbau einer Rechnung in KolonieEasy hat einen vorgegebenen Aufbau. Die einzelnen Positionen sind in Abschnitte unterteilt.

Mit der Rechnungsanpassung sind Sie in der Lage, die Texte der Abschnitte und der einzelnen Positionen (bis auf wenige Ausnahmen) anzupassen.

Bitte beachten Sie, dass in der Tabelle alle möglichen Rechnungspositionen gezeigt werden, auch jene, die ggf. für Ihre KGA nicht relevant sind.

## 7.8.1 AUFBAU DER TABELLE

In der angezeigten Tabelle sehen Sie ganz links den Abschnitt zu der die Position gehört, daneben den Text der Rechnungsposition, und ganz rechts einen Link zum Bearbeiten des Abschnitts/der Position. Einen Abschnitt kann man i.d.R. erweitern um die einzelnen Positionen, die zu diesem Abschnitt gehören, anzuzeigen. Klicken Sie hierzu auf das kleine schwarze Dreieck links neben der Gruppenbezeichnung.

Abschnitte sind hellgrau hinterlegt, Rechnungspositionen weiß.

| Stammdaten                                                  | Rechr | nungs-Anpassung                                                                    |                                                                                    |            |   |
|-------------------------------------------------------------|-------|------------------------------------------------------------------------------------|------------------------------------------------------------------------------------|------------|---|
| Buchhaltung                                                 | 3     | Abschnitt                                                                          | Angezeigter Text                                                                   | Bearbeiten |   |
|                                                             |       |                                                                                    | Pachtzins                                                                          | Bearbeiten | ^ |
| 👪 Zubehor                                                   |       |                                                                                    | Parzellenfläche \$1                                                                | Bearbeiten |   |
| Abrechnung                                                  |       |                                                                                    | Parzellenfläche \$1                                                                | Bearbeiten |   |
| ≢ Einstellungen                                             |       |                                                                                    | ant. Gem.fl. \$1                                                                   | Bearbeiten |   |
| Benutzereinstellungen                                       |       |                                                                                    | ant. Gem.fl. \$1                                                                   | Bearbeiten |   |
| Dokumentvorlagen Dateien                                    |       | Öffentlich-rechtliche Lasten                                                       | Öffentlich-rechtliche Lasten                                                       | Bearbeiten |   |
| 📽 Zugriffsgruppen                                           |       | <ul> <li>Mitgliedsbeitrag</li> </ul>                                               | Mitgliedsbeitrag                                                                   | Bearbeiten |   |
| <ul> <li>Benutzerverwartung</li> <li>Überwachung</li> </ul> |       | <ul> <li>Wohnlaubenentgelt</li> </ul>                                              | Wohnlaubenentgelt                                                                  | Bearbeiten |   |
| € Tarife                                                    |       | Gewerbepacht                                                                       | Gewerbepacht                                                                       | Bearbeiten |   |
| Zusatzeinträge                                              |       | Sonstiges                                                                          | Sonstiges                                                                          | Bearbeiten |   |
| j≡ Rechnung anpassen<br>兼 Debug                             |       | <ul> <li>Versicherungen</li> </ul>                                                 | Versicherungen                                                                     | Bearbeiten |   |
| Version: 2.1.14                                             |       | Umlagen                                                                            | Umlagen                                                                            | Bearbeiten |   |
| Server:RALPHHP                                              |       |                                                                                    | Wasserverbrauch                                                                    | Bearbeiten |   |
|                                                             |       |                                                                                    | Anteil Grundpreis                                                                  | Bearbeiten |   |
|                                                             |       |                                                                                    | Trinkwasser (Tarif 1) ZNr. \$1 Zählerstand(alt): \$2 Zählerstand(neu): \$3 Bem:\$4 | Bearbeiten |   |
|                                                             |       | Trinkwasser (Tarif 2) ZNr. \$1 Zählerstand(alt): \$2 Zählerstand(neu): \$3 Bem:\$4 | Bearbeiten                                                                         |            |   |
|                                                             |       | Umlage Schwundwasser (Tarif 1)                                                     | Bearbeiten                                                                         |            |   |
|                                                             |       |                                                                                    | Umlage Schwundwasser (Tarif 2)                                                     | Bearbeiten |   |
|                                                             |       |                                                                                    | Schmutzwasserentsorgung \$1% /Tarif 1                                              | Bearbeiten |   |
|                                                             |       |                                                                                    | Schmutzwasserentsorgung \$1% /Tarif 2                                              | Bearbeiten |   |
|                                                             |       | <ul> <li>Wasservorauszahlungen</li> </ul>                                          | Wasservorauszahlungen                                                              | Bearbeiten |   |

#### 7.8.2 ABSCHNITT BEARBEITEN

Um den Text, für den Abschnitt zu ändern, klicken Sie bitte auf "Bearbeiten".

Sie können den Text und die Sortierreihenfolge für Abschnitte ändern. Die Sortierreihenfolge wird über einen numerischen Wert bestimmt. Achten Sie darauf, dass, wenn sie die Reihenfolge der Abschnitte ändern wollen, Sie ggf. die Sortiernummer von mehreren Abschnitten ändern müssen.

Klicken Sie auf "Speichern" um Ihre Änderungen zu speichern.

Inweis: Um die Änderungen in der Tabelle anzuzeigen, klicken Sie bitte links oben auf das "Anzeige erneuern" Icon.

#### 7.8.3 RECHNUNGSPOSITION BEARBEITEN

Um den Text für eine Rechnungsposition ändern, klicken Sie bitte auf "Bearbeiten".

Sie können den Text und die Einheit für Rechnungspositionen ändern. Die Einheit sollte i.d.R. nicht geändert werden.

Der Text kann sogenannte Platzhalter beinhalten. Diese bestehen aus einem \$-Zeichen und einer Zahl und werden bei der Rechnungserstellung mit vorgegebenen Werten gefüllt. Im oberen Teil des Fensters wird, falls solche Platzhalter in der Rechnungsposition vorkommen können, beschrieben, was diese bedeuten.

Zum Beispiel gibt es für die Rechnungsposition "PACHTZINS1" den Platzhalter \$1. Dieser wird bei Rechnungserstellung durch den Namen des Eigentümers 1 Ihrer KGA ersetzt.

Klicken Sie auf "Speichern" um Ihre Änderungen zu speichern.

Inweis: Um die Änderungen in der Tabelle anzuzeigen, klicken Sie bitte links oben auf das "Anzeige erneuern" Icon.